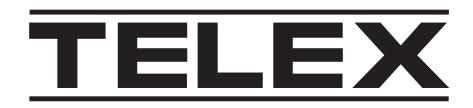

## ADHB-4 Gen 2

ADHB-4-GEN2-US, ADHB-4-GEN2-EU, ADHB-4-GEN2-UK, RHB-1-GEN2

en Technical Manual

## Table of contents

| 1     | Notices                             | 9  |
|-------|-------------------------------------|----|
| 1.1   | Proprietary notice                  | 9  |
| 1.2   | Copyright notice                    | 9  |
| 1.3   | Warranty notice (limited)           | 9  |
| 1.4   | Factory service center              | 9  |
| 1.5   | Contact information                 | 9  |
| 1.6   | Claims                              | 9  |
| 1.7   | Warning                             | 10 |
| 1.8   | OpenSSL project                     | 10 |
| 1.9   | PC & Network Security consideration | 10 |
| 2     | Overview                            | 11 |
| 3     | Introduction                        | 12 |
| 3.1   | Computer system requirements        | 12 |
| 3.2   | Features                            | 12 |
| 3.3   | Optional hardware                   | 13 |
| 3.4   | Controls and indicators             | 16 |
| 3.4.1 | Front panel controls and indicators | 16 |
| 3.4.2 | Back panel connections              | 16 |
| 3.4.3 | Side panel connections              | 17 |
| 3.5   | Specifications                      | 18 |
| 4     | Installation                        | 19 |
| 5     | ADHB-4 Gen 2 mounting               | 20 |
| 5.1   | ADHB-4 Gen 2 mounting brackets      | 20 |
| 5.2   | Underside mounting                  | 20 |
| 5.3   | Topside mounting                    | 21 |
| 6     | ADHB-4 Gen 2 connections            | 22 |
| 6.1   | USB port                            | 22 |
| 6.2   | 10/100 NETWORK port                 | 22 |
| 6.3   | PHONE HANDSET jack                  | 22 |
| 6.4   | NENA jack                           | 23 |
| 6.5   | FOOTSWITCH jack                     | 25 |
| 6.6   | ACCESSORY PORT                      | 25 |
| 6.7   | RHB (1 and 2) connectors            | 27 |
| 6.8   | DESK MIC jack                       | 28 |
| 6.9   | AUX IN jack                         | 29 |
| 6.10  | SPEAKER jacks (1-2, 3-4, 5-6)       | 29 |
| 6.11  | POWER jack                          | 29 |
| 6.12  | GND connection                      | 30 |
| 6.13  | MIC (XLR) connector                 | 30 |
| 6.14  | HEADSET jack                        | 30 |
| 7     | Connect ADHB-4 Gen 2 hardware       | 31 |
| 8     | C-Soft installation                 | 32 |
| 8.1   | Apply power to the ADHB-4 Gen 2     | 32 |
| 8.2   | Connect the USB cable               | 32 |
| 9     | Configuration                       | 33 |
| 9.1   | Web browser configuration           | 33 |
| 9.1.1 | Submit button                       | 33 |
| 10    | Ethernet Setup window               | 34 |

| 10.1   | Ethernet Port Setup                     | 35 |
|--------|-----------------------------------------|----|
| 10.1.1 | Use DHCP check box                      | 35 |
| 10.1.2 | Unit IP Address field                   | 35 |
| 10.1.3 | Subnet Mask field                       | 35 |
| 10.1.4 | Default Gateway field                   | 35 |
| 10.1.5 | DNS Address 1-3 fields                  | 35 |
| 10.2   | IPv6 Setup                              | 35 |
| 10.2.1 | IPv6 Enable check box                   | 35 |
| 10.2.2 | Link Local Address field                | 36 |
| 10.2.3 | Unit IP Address field                   | 36 |
| 10.2.4 | Subnet Prefix Length field              | 36 |
| 10.2.5 | Gateway field                           | 36 |
| 10.3   | Telex System Manager Setup              | 36 |
| 10.3.1 | System Manager Enable check box         | 36 |
| 10.3.2 | System Manager Multicast Address field  | 37 |
| 10.3.3 | System Manager Incoming Port field      | 37 |
| 10.3.4 | System Manager Outgoing Port field      | 37 |
| 10.3.5 | System Manager TTL field                | 37 |
| 10.4   | Submit button                           | 37 |
| 11     | System Setup window                     | 38 |
| 11.1   | Aux Audio Input Setup                   | 39 |
| 11.1.1 | Aux Audio Input drop down menu          | 39 |
| 11.1.2 | Aux Audio to Console drop down menu     | 39 |
| 11.1.3 | Aux Audio LT to Console drop down menu  | 39 |
| 11.1.4 | Aux Audio RT to Console drop down menu  | 39 |
| 11.2   | Desk Mic Setup                          | 39 |
| 11.2.1 | Model drop down menu                    | 39 |
| 11.2.2 | Connector drop down menu                | 40 |
| 11.2.3 | Type drop down menu                     | 40 |
| 11.2.4 | Phantom Power drop down menu            | 40 |
| 11.3   | Headset Setup                           | 40 |
| 11.3.1 | Controller Headset drop down menu       | 40 |
| 11.3.2 | RHB 1 Headset drop down menu            | 41 |
| 11.3.3 | RHB 2 Headset drop down menu            | 41 |
| 11.3.4 | Controller Headset Audio drop down menu | 41 |
| 11.3.5 | RHB 1 Audio drop down menu              | 41 |
| 11.3.6 | RHB 2 Audio drop down menu              | 41 |
| 11.4   | Console Generated PTT Setup             | 42 |
| 11.4.1 | Headset Mic #1-#4 radio buttons         | 42 |
| 11.4.2 | Headset Mic Disable radio button        | 42 |
| 11.4.3 | RHB 1 Mic #1-#4 radio buttons           | 42 |
| 11.4.4 | RHB 1 Mic Disable radio button          | 42 |
| 11.4.5 | RHB 2 Mic #1-#4 radio buttons           | 43 |
| 11.4.6 | RHB 2 Mic Disable radio button          | 43 |
| 11.4.7 | Desk Mic #1-#4 radio buttons            | 43 |
| 11.4.8 | Desk Mic Disable radio button           | 43 |
| 11.5   | Footswitch PTT Setup                    | 44 |
| 11.5.1 | Headset Mic #1-#4 radio buttons         | 45 |
| 11.5.2 | Headset Mic Disable radio button        | 45 |

| 11.5.3  | RHB 1 Mic #1-#4 radio buttons            | 45 |
|---------|------------------------------------------|----|
| 11.5.4  | RHB 1 Mic Disable radio button           | 45 |
| 11.5.5  | RHB 2 Mic #1-#4 radio buttons            | 45 |
| 11.5.6  | RHB 2 Mic Disable radio button           | 45 |
| 11.5.7  | Desk Mic #1-#4 radio buttons             | 45 |
| 11.5.8  | Desk Mic Disable button                  | 46 |
| 11.6    | NENA/Phone Mic Source Setup              | 46 |
| 11.6.1  | Headset Mic #1-#3 radio buttons          | 46 |
| 11.6.2  | Headset Mic Disable radio button         | 46 |
| 11.6.3  | RHB 1 Mic #1-#3 radio buttons            | 47 |
| 11.6.4  | RHB 1 Mic Disable radio button           | 47 |
| 11.6.5  | RHB 2 Mic #1-#3 radio buttons            | 47 |
| 11.6.6  | RHB 2 Mic Disable radio button           | 47 |
| 11.7    | PTT Priority Setup                       | 47 |
| 11.7.1  | Headset PTT #1-#6 radio buttons          | 47 |
| 11.7.2  | Headset PTT No Oriority radio button     | 48 |
| 11.7.3  | RHB 1 PTT #1-#6 radio buttons            | 48 |
| 11.7.4  | RHB 1 PTT No Priority radio button       | 48 |
| 11.7.5  | RHB 2 PTT #1-#6 radio buttons            | 48 |
| 11.7.6  | RHB 2 PTT No Priority radio button       | 48 |
| 11.7.7  | Desk mic PTT #1-#6 radio buttons         | 48 |
| 11.7.8  | Desk mic PTT No Priority radio button    | 48 |
| 11.7.9  | Footswitch PTT #1-#6 radio buttons       | 49 |
| 11.7.10 | Footswitch PTT No Priority radio button  | 49 |
| 11.7.11 | Console Generated PTT #1-#6 radio button | 49 |
| 11.8    | Recorder setup                           | 49 |
| 11.8.1  | Common Record SEL check box              | 49 |
| 11.8.2  | Common Record UNSEL check box            | 49 |
| 11.8.3  | Common Record NENA check box             | 49 |
| 11.9    | System parameters setup                  | 49 |
| 11.9.1  | 24 HR Clock check box                    | 49 |
| 11.9.2  | Change IP On Display check box           | 49 |
| 11.9.3  | Clock Update field                       | 50 |
| 11.9.4  | Contrast drop down menu                  | 50 |
| 11.9.5  | Min. Headset Volume drop down menu       | 50 |
| 11.9.6  | Tech Display check box                   | 50 |
| 11.10   | Submit button                            | 50 |
| 12      | Gain Setup window                        | 51 |
| 12.1    | Aux Audio Input gains                    | 52 |
| 12.1.1  | Aux Audio Left Input slider              | 52 |
| 12.1.2  | Aux Audio Right Input slider             | 52 |
| 12.2    | Microphone Input gains                   | 52 |
| 12.2.1  | Headset Mic slider                       | 52 |
| 12.2.2  | RHB 1 Mic slider                         | 52 |
| 12.2.3  | RHB 2 Mic slider                         | 52 |
| 12.2.4  | RJ12 Desk Mic slider                     | 52 |
| 12.2.5  | XLR Desk Mic slider                      | 52 |
| 12.3    | Microphone Input Noise threshold         | 53 |
| 12.3.1  | Headset Mic slider                       | 53 |
|         |                                          |    |

| 12.3.2 | RHB 1 Mic slider                  | 53 |
|--------|-----------------------------------|----|
| 12.3.3 | RHB 2 Mic slider                  | 53 |
| 12.3.4 | RJ12 Desk Mic slider              | 53 |
| 12.3.5 | XLR Desk Mic slider               | 53 |
| 12.4   | NENA gains                        | 54 |
| 12.4.1 | NENA Input slider                 | 54 |
| 12.4.2 | NENA Output slider                | 54 |
| 12.5   | Recorder Output gains             | 54 |
| 12.5.1 | Common Record Vol slider          | 54 |
| 12.5.2 | Unselect Record Vol slider        | 54 |
| 12.6   | Submit button                     | 54 |
| 13     | Account Management window         | 55 |
| 13.1   | System Parameters                 | 56 |
| 13.2   | User Accounts                     | 56 |
| 13.2.1 | Add user account                  | 56 |
| 13.2.2 | Edit user account                 | 58 |
| 13.2.3 | Delete user account               | 60 |
| 14     | System Status window              | 61 |
| 14.1   | Refresh Status link               | 61 |
| 14.2   | AUX/Relay Status                  | 62 |
| 14.2.1 | AUX 1 Input                       | 62 |
| 14.2.2 | AUX 2 Input                       | 62 |
| 14.2.3 | Relay 1 field                     | 62 |
| 14.2.4 | Relay 2 field                     | 62 |
| 14.3   | Gains Status                      | 62 |
| 14.3.1 | Aux Audio Left Input Level field  | 62 |
| 14.3.2 | Aux Audio Right Input Level field | 62 |
| 14.3.3 | Mic Input Level field             | 62 |
| 14.3.4 | NENA Input Level field            | 62 |
| 14.4   | Microphone Status                 | 63 |
| 14.4.1 | Headset Connection field          | 63 |
| 14.4.2 | RHB 1 Connection field            | 63 |
| 14.4.3 | RHB 2 Connection field            | 63 |
| 14.4.4 | Headset PTT field                 | 63 |
| 14.4.5 | RHB 1 PTT field                   | 63 |
| 14.4.6 | RHB 2 PTT field                   | 63 |
| 14.5   | Speaker Status                    | 63 |
| 14.6   | Misc Status                       | 64 |
| 14.6.1 | Desk Mic Monitor field            | 64 |
| 14.6.2 | Footswitch Monitor field          | 64 |
| 14.6.3 | NENA Hook field                   | 64 |
| 14.6.4 | Desk Mic PTT field                | 64 |
| 14.6.5 | Footswitch PTT field              | 64 |
| 15     | Backup & Restore window           | 65 |
| 15.1   | Internal storage                  | 65 |
| 15.1.1 | Name field                        | 65 |
| 15.1.2 | Backup button                     | 66 |
| 15.1.3 | Available backups list            | 66 |
| 15.2   | External storage                  | 67 |
|        |                                   |    |

| 15.2.1 | Backup button                        | 67 |
|--------|--------------------------------------|----|
| 15.2.2 | Restore Settings from a File field   | 67 |
| 15.2.3 | Browse button                        | 67 |
| 15.2.4 | Restore button                       | 68 |
| 16     | Firmware Upgrade window              | 69 |
| 16.1   | Firmware Upgrade                     | 69 |
| 16.1.1 | Firmware File field                  | 69 |
| 16.1.2 | Browse button                        | 70 |
| 16.2   | Upgrade status                       | 70 |
| 16.2.1 | Status text                          | 70 |
| 16.2.2 | Progress bar                         | 70 |
| 17     | Save Parameters window               | 72 |
| 17.1   | Save Parameters button               | 72 |
| 17.2   | Reset ADHB-4 Gen 2 button            | 73 |
| 18     | Operation                            | 74 |
| 18.1   | ADHB-4 Gen 2 front panel             | 74 |
| 18.2   | Front panel display                  | 74 |
| 18.3   | Front panel softkeys                 | 74 |
| 18.3.1 | Menu softkey                         | 74 |
| 18.3.2 | Esc softkey                          | 74 |
| 18.3.3 | Arrow up softkey                     | 74 |
| 18.3.4 | Arrow down softkey                   | 74 |
| 18.3.5 | Arrow softkey                        | 74 |
| 18.4   | NENA operations                      | 75 |
| 19     | Main menu                            | 76 |
| 19.1   | Main menu structure                  | 76 |
| 19.2   | System Utilities menu                | 76 |
| 19.2.1 | View Unit Info menu                  | 76 |
| 19.2.2 | 24 HR Clock check box                | 77 |
| 19.2.3 | Display Contrast menu                | 78 |
| 19.2.4 | Remote Access                        | 79 |
| 19.2.5 | Tech Display check box               | 80 |
| 19.2.6 | Reboot Device menu                   | 80 |
| 19.3   | Network Settings menu                | 81 |
| 19.3.1 | DHCP check box                       | 81 |
| 19.3.2 | Set IP Address menu                  | 82 |
| 19.3.3 | Set Subnet Mask menu                 | 82 |
| 19.3.4 | Set Gateway menu                     | 83 |
| 20     | Factory mode                         | 84 |
| 20.1   | Factory mode menu                    | 84 |
| 20.1.1 | Reset Accounts option                | 84 |
| 20.1.2 | Factory Defaults option              | 85 |
| 21     | Normal Display mode                  | 86 |
| 21.1   | Clock area                           | 86 |
| 21.2   | PTT Status area                      | 86 |
| 21.3   | Headset Volume Level meter           | 86 |
| 21.3.1 | Change the controller headset volume | 86 |
| 22     | Tech Display mode                    | 87 |
| 22.1   | Speaker connection status area       | 87 |
|        |                                      |    |

| 27           | Appendix C - End User License Agreement                              | 103      |
|--------------|----------------------------------------------------------------------|----------|
| 26           | Appendix B - Cross-connection ADHB-4/RHB 1 Gen 1 with Gen 2 versions | 102      |
| 25.6         | Configuration                                                        | 101      |
| 25.5         | RHB 1 Gen 2 installation                                             | 100      |
| 25.4         | Mounting                                                             | 99       |
| 25.3         | Specifications                                                       | 33<br>QQ |
| 23.2.1       | Rack panel connections                                               | 90       |
| 20.2         | Controls and Indicators                                              | 98       |
| 20.1<br>25.2 | Features                                                             | 98       |
| 20           | Appendix A - Kemote neadset box                                      | 98       |
| 24.0<br>25   | ADHB-4 VOIUME CONTROL WINDOW                                         | 97       |
| 24.5.5       | LINE/Speaker List group box                                          | 96       |
| 24.5.4       | NENA CONTROL group box                                               | 96       |
| 24.5.3       |                                                                      | 96       |
| 24.5.2       | Select Speaker group box                                             | 95       |
| 24.5.1       | Button Speaker Numbers group box                                     | 95       |
| 24.5         | ADHB-4 Global window                                                 | 95       |
| 24.4         | Aux Audio Left and Right Speaker windows                             | 94       |
| 24.3         | IRR Speaker window                                                   | 93       |
| 24.2.3       | Set button                                                           | 92       |
| 24.2.2       | Positional + Speaker 2 check box                                     | 91       |
| 24.2.1       | Speaker 2-6 radio buttons                                            | 91       |
| 24.2         | Per Line Unselect window                                             | 91       |
| 24.1         | Unselect audio                                                       | 91       |
| 24           | Speaker Setup in C-Soft                                              | 91       |
| 23.2.4       | Muted Speaker icon                                                   | 90       |
| 23.2.3       | Disconnected Speaker icon                                            | 90       |
| 23.2.2       | Multi Speaker icon                                                   | 90       |
| 23.2.1       | Single Speaker icon                                                  | 90       |
| 23.2         | Speaker Status indications                                           | 89       |
| 23.1.2       | ADHB Status                                                          | 89       |
| 23.1.1       | NENA Status                                                          | 89       |
| 23.1         | C-Soft Status bar                                                    | 89       |
| 23           | C-Soft controls                                                      | 89       |
| 22.8.1       | Change the controller headset volume                                 | 88       |
| 22.8         | Headset Volume Level meter                                           | 88       |
| 22.7         | USB Indication area                                                  | 88       |
| 22.6         | NENA Status area                                                     | 88       |
| 22.5         | Relay Status area                                                    | 88       |
| 22.4         | AUX Status area                                                      | 87       |
| 22.2         | Clock area                                                           | 87       |
| <b>22 2</b>  | PTT Status area                                                      | 87       |

## 1 Notices

## **1.1 Proprietary notice**

The product information and design disclosed herein were originated by and are the property of Bosch Security Systems, Inc. Bosch reserves all patent, proprietary design, manufacturing, reproduction, use and sales rights thereto, and to any article disclosed therein, except to the extent rights are expressly granted to others.

## 1.2 Copyright notice

Copyright 2020 by Bosch Security Systems, LLC. All rights reserved. Reproduction, in whole or in part, without prior written permission from Bosch is prohibited. \*All other trademarks are property of their respective owners.

## **1.3 Warranty notice (limited)**

For warranty and service information, see <u>http://www.telex.com/warranty</u>.

## **1.4** Factory service center

Factory Service Center Bosch Security Systems, LLC Radio Dispatch Products 8601 East Cornhusker Highway Lincoln, Nebraska, 68507

## **1.5** Contact information

#### Sales

E-mail: TelexDispatch@us.bosch.com Phone: (800) 752-7560 Fax: (402) 467-3279

#### **Customer service repair**

E-mail: repair@us.bosch.com Phone: (800) 553-5992

#### **Technical support**

E-mail: TelexDispatchtechsupport@us.bosch.com Knowledge database: http://knowledge.boschsecurity.com/ Web: www.telex.com

## 1.6 Claims

No liability will be accepted for damages directly or indirectly arising from the use of our materials or from any other causes. Our liability shall be expressly limited to replacement or repair of defective materials.

# 1.7 Warning Image: Notice! Notice! This is a class A product. In a domestic environment this product may cause radio interference, in which case the user may be required to take adequate measures.

## **1.8 OpenSSL project**

- This product includes software developed by the OpenSSL Project for use in the OpenSSL Toolkit (https://www.openssl.org/).
- This product includes cryptographic software written by Eric Young (eay@cryptsoft.com).
- This product includes cryptographic software written by Tim Hudson (tjh@cryptsoft.com).

## **1.9 PC & Network Security consideration**

No system can be 100% protected against security threats. However, there are measures both manufacturers and users can do to help reduce the likelihood of a malicious attack resulting in either the loss of data or system takeover. We evaluate and improve our products continuously to protect against such attacks. This is only one safeguard used to reduce the likelihood of such an event. There are many more considerations needed to implement measures to strengthen your network security.

We strongly recommend the following considerations:

- Deploy Dispatch products and software on isolated networks that do not connect to other networks, when possible.
- Run C-Soft on a dedicated PC with up-to-date IT security software installed and with latest security updates applied.
- User rights should be properly administered using group policies to prevent unauthorized use of USB connected devices.
- If the Dispatch network must connect to other networks, install and properly maintain firewalls and intrusion detection systems.
- If Dispatch devices or computers use the Internet to connect, a VPN or tunnel connection should be utilized. Examples of such products are those made by DCB (Data Communications for Business), Cisco, and others.

## Notice!

Bosch recommends utilizing the services of IT professionals knowledgeable about network design and security when designing, installing, and configuring dispatch networks and deploying PCs. By default, the Telex Dispatch PC has Windows Update enabled along with Windows Defender (firewall and anti-virus). Disabling these features is not recommended unless it is part of an internal IT security program that uses customized security policies along with appropriate anti-virus and firewall software.

## 2 Overview

The **ADHB-4** (Advanced Digital Headset Box) **Gen 2** is an easy to install and configure dispatch audio system that adds microphone and speaker capabilities, in various forms, to a C-Soft console. The ADHB-4 Gen 2 replaces the sound card in the PC, offering the flexibility of controlling a wider selection of audio options.

Audio input and output is routed to devices by connecting a combination of headsets, desk mics, speakers, or telephones to the unit. Additionally, a footswitch can be installed for hands-free operation.

There are two options for mounting the unit, either on the desktop or below the desktop. Standard cable connections are made directly to a PC via USB cable, to access C-Soft, and via an Ethernet connection for firmware upgrades, and unit configuration.

Audio parameters are set up within the web browser configuration software or Telex System Manager. Access to the radio dispatch system is provided by configuring the base IP address, Subnet mask and Gateway within the ADHB-4 Gen 2 software. Additionally, the input and output gain control, **PTT** (Push-To-Talk) source, and PTT priority are configured for the connected audio equipment. Status is conveniently summarized on one (1) window in the configuration software for quick evaluation of connected audio devices.

The front panel is equipped with an **LCD** (Liquid Crystal Display), allowing instant indications for ADHB-4 Gen 2 activity. The console operator can quickly determine which device audio is being routed to/from, as well as footswitch activity, volume, transmit status and receive status. A bar graph indicates the headset volume level and can be changed with the volume buttons on the front panel. A system information menu is also available. Two **LED**s (Light Emitting Diode) on the front indicates a network link and PTT. A single red LED on the left side panel indicates phantom power is enabled when illuminated.

Softkeys on the front panel allow the console operator to adjust headset volume and allow technicians to change the IP address and Subnet mask.

## 3 Introduction

## **3.1 Computer system requirements**

| Operating system     | Microsoft Windows 10                                                                        |
|----------------------|---------------------------------------------------------------------------------------------|
| Sound system         | Full-duplex Microsoft Windows compatible sound system                                       |
| Network connection   | 10Mbps or 100Mbps, full-duplex TCP/IP<br>connection. Static IP address preferred to<br>DHCP |
| Processor speed      | Intel Core i3 2.80GHz processor                                                             |
| Random access memory | Minimum of 8GB recommended                                                                  |

## **3.2** Features

- Ethernet communication
- Six receive audio output channels
- Two auxiliary audio input channels
- One dual 1/4" headset jack
- One 3-pin XLR connector to accept any low impedance microphone
- One desk mic jack
- One phone headset port
- One NENA I/O jack with offhook detection
- Supports up to three pairs of speakers
- Supports any standard amplified speaker set
- 12VDC operation
- Two RJ-45 connectors supporting up to two RHB Gen 2 devices
- Supports Select and Unselect audio with stereo headset
- LEDs for network link and PTT indication
- Host-synced clock with 12- and 24-hour modes

## 3.3 Optional hardware

| Item                                                                                                    | Model number         | Part no.   |
|----------------------------------------------------------------------------------------------------|----------------------|------------|
| ADHB-4 Gen2 audio interface<br>device; provides headset,<br>microphone, footswitch,<br>phone/E-911 audio, I/O, and<br>speaker connectivity to C-Soft<br>software; USB connected to<br>PC (US version) | ADHB-4-GEN2-US       | F01U353940 |
| ADHB-4 Gen2 audio interface<br>device; provides headset,<br>microphone, footswitch,<br>phone/E-911 audio, I/O, and<br>speaker connectivity to C-Soft<br>software; USB connected to<br>PC (UK version) | ADHB-4-GEN2-UK       | F01U353941 |
| ADHB-4 Gen2 audio interface<br>device; provides headset,<br>microphone, footswitch,<br>phone/E-911 audio, I/O, and<br>speaker connectivity to C-Soft<br>software; USB connected to<br>PC (EU version) | ADHB-4-GEN2-EU       | F01U353942 |
| ADHB-4 mounting brackets                                                                                                    | ADHB-4MTBRK          | F01U163360 |
| RHB-1 Gen2 remote headset<br>box; provides additional<br>headset jack for ADHB-4/C-<br>Soft console. Up to 2 RHB-1<br>devices can be connected to<br>an ADHB-4 simultaneously.                        | RHB-1-GEN2           | F01U353943 |
| Standard dispatch speaker<br>set                                                                                                    | DISPATCH Speaker Set | F01U155248 |
| Bose Companion II speaker<br>set                                                                                                    | PREMSPKR             | F01U318452 |
| Footswitch for ADHB-4 for hands-free PTT operation                                                                                                    | FS-1                 | F01U117308 |
| Desktop microphone,<br>gooseneck with PTT                                                                                                    | PREMDESKMIC          | F01U318570 |
| Desktop microphone;<br>omnidirectional                                                                                                    | MD-MS                | F01U117309 |
| Desktop gooseneck<br>microphone kit (includes<br>GNM-18 and base)                                                                                                    | DT-GN W/GNM-18       | F01U138537 |

| Desktop gooseneck<br>microphone kit (base only)                                                                                                    | DT-GN Desk Top only     | F01U120586 |
|----------------------------------------------------------------------------------------------------|-------------------------|------------|
| Gooseneck microphone<br>replacement for DT-GN or<br>MN-GN kits; mounts directly<br>to the top panel ¼" threaded<br>microphone jack                                                 | GNM-18 (gooseneck only) | F01U120335 |
| Flushmount gooseneck mic<br>with electret mic element<br>replacement for DT-GN or<br>MN-GN kits; mounts directly<br>to the top panel ¼" threaded<br>microphone jack                | MCP-90-0                | F01U120438 |
| Gooseneck mic with electret<br>mic element, 8 inch length<br>(20.3cm) replacement for DT-<br>GN or MN-GN kits; mounts<br>directly to the top panel ¼"<br>threaded microphone jack  | MCP-90-8                | F01U120442 |
| Gooseneck mic with electret<br>mic element, 12 inch length<br>(30.5cm) replacement for DT-<br>GN or MN-GN kits; mounts<br>directly to the top panel ¼"<br>threaded microphone jack | MCP-90-12               | F01U120439 |
| Monitor mounted gooseneck<br>microphone kit                                                                                                    | MM-GN w/GNM-18          | F01U149428 |
| Polar choice gooseneck<br>microphone. Note: Does not<br>support PTT button on unit<br>base                                                                                         | Polar Desktop           | F01U164301 |
| Plantronics dispatch headset<br>kit; includes headset and PTT<br>lower cord trigger unit                                                                                           | DISH-1 Headset          | F01U117424 |
| Dispatcher headset - MONO<br>(lower cord not included,<br>choose LC1500 or LC2500)                                                                                                 | DH-2000                 | F01U117886 |
| Dispatcher headset - dual<br>sided MONO (lower cord not<br>included, choose LC1500 or<br>LC2500)                                                                                   | DH-2200                 | F01U117887 |
| Single side headset MONO<br>(lower cord not included,<br>choose LC1500 or LC2500)                                                                                                  | DH-2300                 | F01U351961 |

| ANR dispatcher headset -<br>MONO (lower cord not<br>included, choose LC1500 or<br>LC2500)            | DH-3300 | F01U351962 |
|----------------------------------------------------------------------------------------------------|---------|------------|
| ANR dispatcher headset -<br>MONO (lower cord not<br>included, choose LC1500 or<br>LC2500)            | DH-3000 | F01U120557 |
| ANR dispatcher headset - dual<br>sided MONO (lower cord not<br>included, choose LC1500 or<br>LC2500) | DH-3200 | F01U120556 |
| Lower cord unit with PTT<br>button, belt clip; 15-foot                                               | LC1500  | F01U117884 |
| Lower cord unit with PTT<br>button, belt clip; 25-foot                                               | LC2500  | F01U117885 |

#### **Controls and indicators** 3.4

#### 3.4.1 Front panel controls and indicators

- Volume buttons The Volume buttons are used to adjust the volume to the controller 1. headset connection and selecting options while in the front panel's soft menu.
- 2. Display - The display gives the user graphical indications of events as they occur in either normal operation mode or in programming mode.
- MENU button The MENU button is used to access the main menu for the ADHB-4 Gen 2 3. device.
- ESC button The ESC button is used to exit the current menu. 4
- 5. PTT LED indicator - The PTT LED indicator notifies the user when a PTT is active.
- 6. LINK LED indicator The LINK LED indicator notifies the user the ADHB-4 Gen 2 unit has a connection to the network.

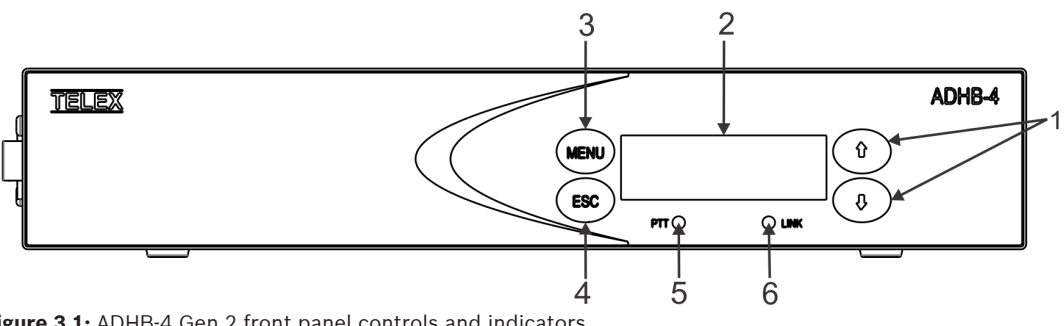

Figure 3.1: ADHB-4 Gen 2 front panel controls and indicators

#### 3.4.2 Back panel connections

- 1. USB port - The USB port is used to connect the ADHB-4 Gen 2 to a computer.
- 2. 10/100 NETWORK port - The 10/100 NETWORK port is used to connect the ADHB-4 Gen 2 to an IP network with a standard RJ-45 Ethernet interface cable. The Ethernet port connector supports a Base 10/100 Cat 5E connection.
- 3. FOOTSWITCH jack The FOOTSWITCH jack is used to connect a footswitch and supports two inputs: PTT and monitor.
- ACCESSORY PORT The ACCESSORY PORT supports a DB-15 to provide access to 4. recorder outputs, auxiliary inputs, and relays.
- 5. NENA jack The NENA (National Emergency Number Association) jack is used to connect an RJ-12 NENA phone network.
- PHONE HANDSET jack The PHONE HANDSET jack is used to connect a phone headset 6. port supplied with a mini RJ 4-pin connector.
- 7. RHB-1 port - The RHB ports (1 and 2) are used to connect an optional RHB (Remote headset box) using the RJ-45 cable supplied with the RHB unit. Up to two (2) RHBs can be connected.
- RHB-2 port The RHB ports (1 and 2) are used to connect an optional RHB (Remote 8. headset box) using the RJ-45 cable supplied with the RHB unit. Up to two (2) RHBs can be connected.
- 9. AUX IN jack The AUX IN jack allows for two auxiliary audio inputs for playing audio to dispatch positions.
- 10. DESK MIC jack (RJ-12) The DESK MIC jack is used to connect an RJ-12-fitted electret or dynamic microphone.

16-06-2020 | 03 | F.01U.363.121

- SPEAKER 1-2, 3-4, 5-6 jacks Each SPEAKER jack is used to connect a speaker pair. These three (3) receptacles are equipped with 3.5mm stereo jacks requiring self-powered, amplified PC type speakers.
- 12. POWER jack The POWER jack is used to connect power to the unit via a 2.5mm center positive plug. The power requirements are 12VDC to 16VDC @ 1.25A.
- 13. GND connection The GND connection is used to connect the ADHB-4 Gen 2 unit to earth ground.

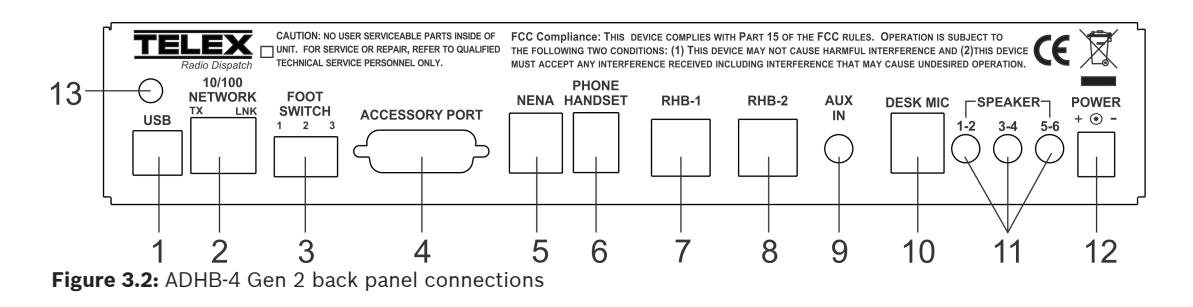

#### 3.4.3 Side panel connections

- 1. MIC (XLR) connector The MIC connector is used to connect a 3-pin XLR dynamic microphone. PTT is initiated from C-Soft or a footswitch.
- 2. POWER LED indicator The LED indicates phantom power is supplied to the XLR jack when lit.
- 3. HEADSET jack The HEADSET jack is used to connect a 4- or 6-wire headset fitted with a dual channel 1/4" plug. This headset is known as the controller headset.
- 4. Polarity hash marks Polarity hash marks are provided on the side of the unit to indicate headset connector orientation.

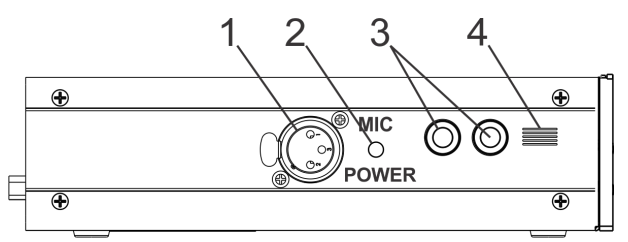

Figure 3.3: ADHB-4 Gen 2 side panel connections

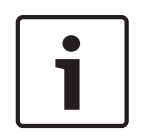

#### Notice!

The polarity hash marks on the DISH series headset connectors are reversed, i.e. the connector's hash marks must be rotated 180° from the hash marks on the ADHB-4 Gen 2 before inserting it into the jack.

## 3.5 Specifications

| Power requirements          | +12 VDC to +16 VDC, semi-regulated, 1.25A<br>nominal at 12 VDC                                                                                             |
|-----------------------------|----------------------------------------------------------------------------------------------------|
| Audio distortion            | 2% THD maximum                                                                                                    |
| Frequency response          | ±1.5 dB, 300 to 3000 Hz                                                                                                    |
| NENA input/output impedance | 600 Ohms nominal                                                                                                    |
| Relay contact ratings       | UL contact ratings<br>220 Vdc / 0.24 A - 60 W<br>125 Vdc / 0.24 A - 30 W<br>250 Vac / 0.25 A - 62.5 VA<br>125 Vac / 0.5 A - 62.5 VA<br>30 Vdc / 2 A - 60 W |
| Relay contact configuration | Form C                                                                                                    |
| Ethernet speed              | 10/100 BaseT                                                                                                    |
| USB                         | Version 2.0                                                                                                    |
| Storage conditions          |                                                                                                    |
| Temperature                 | -30° to 65° C (-22° to 149° F)                                                                                                    |
| Humidity                    | 100% non-condensing                                                                                                    |
| Operating conditions        |                                                                                                    |
| Temperature                 | 0° to 55° C (32° to 131° F)                                                                                                    |
| Humidity                    | 100% non-condensing                                                                                                    |
| Altitude                    | -500 to 13000 ft.                                                                                                    |
| Dimensions                  | 2" H x 7.71" D x 11.36" W (50.8 mm H x<br>195.83 mm D x 288.54 mm W)                                                                                       |
| Weight                      | 3.88 lbs./1.76 kg (unit), 6.86 lbs./3.11 kg<br>(shipping weight)                                                                                           |

4 Installation

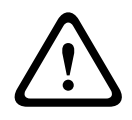

#### Warning!

Do not open the unit. No user-serviceable parts are contained within. Bosch is not responsible for damage. If the unit is opened, the warranty can be voided. For troubleshooting steps contact the technical support center. Refer to "*Contact information, page 9*".

#### Reference

- The installation process requires you to reference both this manual and the C-Soft Software Console Administrator's Guide (P/N F.01U.218.561) which is available for download at https://products.telex.com/na/en/partners/.
- For more information, refer to the ADHB-4 Gen 2 Quick Start Guide, available for download at https://products.telex.com/na/en/partners/.

#### To Install your ADHB-4 Gen 2:

- 1. Determine where to mount your **ADHB-4 Gen 2**.
- 2. Determine if an **RHB** is required for your system. Refer to "*Appendix A Remote headset box, page 98*".
- 3. Connect **hardware** to the ADHB-4 Gen 2. Refer to "*Connect ADHB-4 Gen 2 hardware, page 31*".
- 4. Install the current version of **C-Soft**. For more information, refer to the C-Soft Software Console Administrator's Guide (P/N F.01U.218.561).
- 5. Connect the **ADHB-4 Gen 2 to power**. Refer to "*Apply power to the ADHB-4 Gen 2, page 32*".
- 6. Connect the ADHB-4 Gen 2 to the PC. Refer to "Connect the USB cable, page 32".
- 7. Set up the **ADHB-4 Gen 2** using the web browser configuration windows. Refer to *"Configuration, page 33"*.
- 8. Set up **C-Soft parameters**. Refer to the C-Soft Software Console Administrator's Guide (P/N F.01U.218.561).

## Caution!

Do not apply power to the unit until step 5. Failure to heed this caution will result in damage to the unit. Bosch is not responsible for damage caused when power is applied before the installation process is complete and the warranty can be voided.

## 5 ADHB-4 Gen 2 mounting

The ADHB-4 Gen 2 is mounted on or under a surface such as a desk by either placing it on the work surface or using mounting brackets to fix it in place.

- Ensure there is enough clearance for back and side panel connections.
- Provide space for at least one (1) speaker pair.

A dispatch monitor, weighing up to a maximum of 35 lbs., can be placed on top of the unit.

## 5.1 ADHB-4 Gen 2 mounting brackets

The ADHB-4 Gen 2 can be mounted on the underside or topside of the surface using optional ADHB-4 Gen 2 mounting brackets. For part number information, refer to "*Optional hardware, page 13*".

## 5.2 Underside mounting

To install the ADHB-4 Gen 2 on the underside of the surface, do the following:

- 1. Using the supplied screws (B), attach the **brackets** (A) to the sides of the ADHB-4 Gen 2, as shown in the Figure below.
- 2. Place the **ADHB-4 Gen 2** in the desired mounting position.
- 3. Using a pencil, mark **hole positions** on the mounting surface.
- 4. Drill **holes** to accept a #10-13 x 3/4" round head screw (C).
- 5. Using the screws (C) supplied with the bracket, attach the **ADHB-4 Gen 2** to the mounting surface.

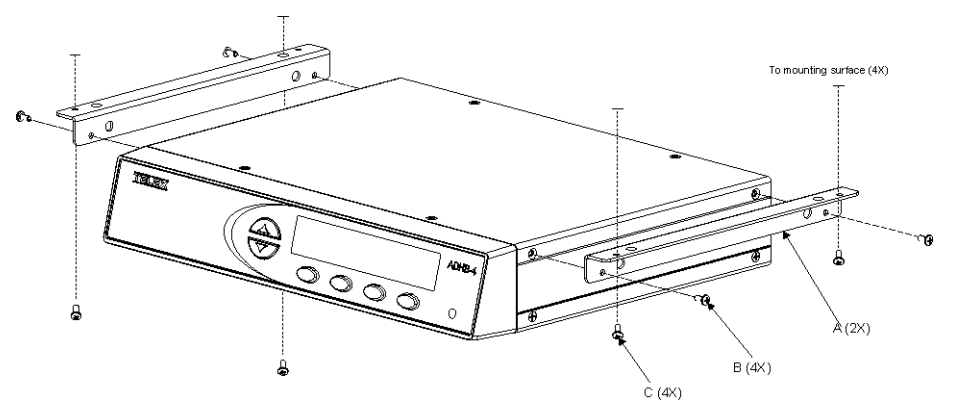

Figure 5.1: ADHB-4 Gen 2 underside mounting

## 5.3 Topside mounting

To install the ADHB-4 Gen 2 on the topside of the surface, do the following:

- 1. Using the supplied screws (B), attach the **brackets** (A) to the sides of the ADHB-4 Gen 2, as shown in the Figure below.
- 2. Place the **ADHB-4 Gen 2** in the desired mounting position.
- 3. Using a pencil, mark **hole positions** on the mounting surface.
- 4. Drill **holes** to accept a #10-13 x 3/4" round head screw (C).
- 5. Using the screws (C) supplied with the bracket, attach the **ADHB-4 Gen 2** to the mounting surface.

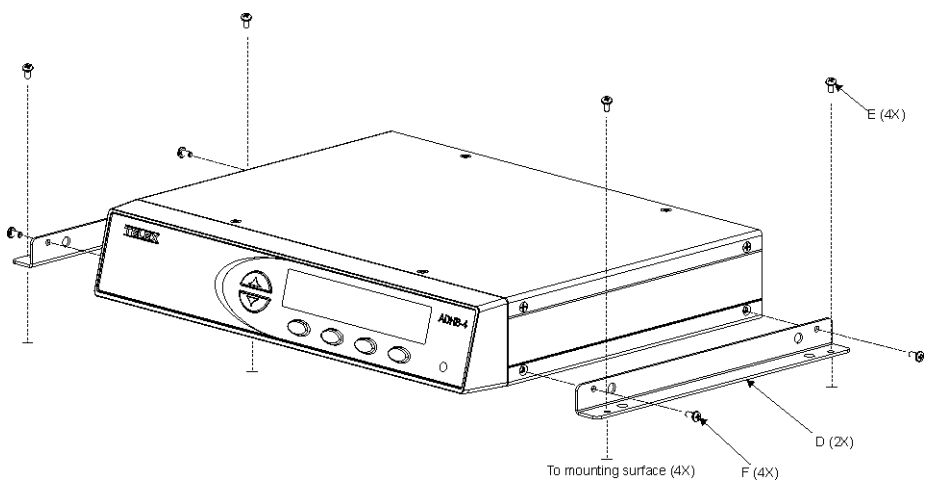

Figure 5.2: ADHB-4 Gen 2 topside mounting

## 6 ADHB-4 Gen 2 connections

## 6.1 USB port

The USB port is used to connect the ADHB-4 Gen 2 directly to a PC. The USB connection is required to send the audio and control data between C-Soft and the ADHB-4 Gen 2.

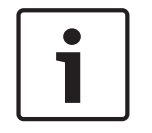

#### Notice!

If it is necessary to disconnect the USB from the computer or ADHB-4 Gen 2, the USB device should be safely removed.

To safely disconnect the USB from the computer, do the following:

- 1. Close the **C-Soft** console.
- 2. Follow Windows' recommendations to safely remove **hardware**.
- 3. Disconnect the **USB** from the computer and ADHB-4 Gen 2.

For more information, refer to your operating system user manual.

## 6.2 **10/100 NETWORK port**

The 10/100 NETWORK port is used to connect a network cable to the ADHB-4 Gen 2. Network connections are only used for configuration and firmware updates, connection is not required for operation.

## 6.3 PHONE HANDSET jack

The PHONE HANDSET jack is used to connect a telephone terminal headset port with an AUX mini RJ 4-pin headset port, to the ADHB-4 Gen 2. C-Soft will require the addition of an ADHB-4 NENA Hook Control button if using this interface. Refer to *NENA operations, page 75* for details on NENA.

To connect to a telephone terminal AUX Headset port, do the following:

 Connect the telephone terminal AUX Headset port (typically on the rear side of the phone terminal) using a mini RJ 4-pin modular cord to the PHONE HANDSET port on the ADHB-4 Gen 2.

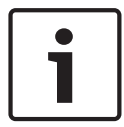

#### Notice!

The NENA hookswitch is used to activate the phone connectivity.

| Pin number       | Name                               | Description        |
|------------------|------------------------------------|--------------------|
| 1                | NENA TX audio                      | Handset microphone |
| 2                | NENA RX audio                      | Handset receiver   |
| 3                | NENA RX audio                      | Handset receiver   |
| 4                | NENA TX audio                      | Handset microphone |
| Handset Conne    | 1) Out<br>2) In<br>3) In<br>4) Out |                    |
| Handset Connetor |                                    |                    |

Tab. 6.1: Phone 4-pin RJ style handset connector pin out

## 6.4 NENA jack

The NENA jack is used to connect a NENA phone network with an RJ-12 connector, to the ADHB-4 Gen 2 allowing full duplex conversation. NENA operation is only permitted when headset(s) are selected and detected for use at the dispatch position. The offhook condition is triggered by a contact closure that is part of the NENA jack wiring.

The NENA connector wiring diagram is shown in the Figure below. Pin outs for the RJ-12 connector are shown in the Table below.

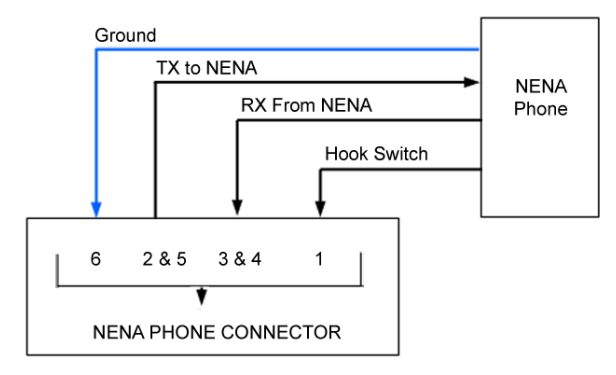

Figure 6.1: NENA phone connector

#### **NENA phone connector**

The NENA phone connector description:

- ADHB-4 Gen 2 connects to NENA line from the RJ-12 connector.
- Balanced 600 Ohm audio in and out to eliminate ground loops.
- NENA phone RX audio routed to headset for entire offhook duration.
- Radio RX audio routes to speaker 2 when the NENA phone goes offhook.
- The hook switch input is diode protected from voltages above 5VDC.

#### **RJ-12 connector**

An RJ-12 connector provides input/output for a NENA port. When the NENA is taken offhook, the input transitions from high to low and NENA RX audio is routed to the active handset or headset's earpiece while NENA TX is routed from the active handset or headset's microphone. For more information, please refer to *NENA operations, page 75*.

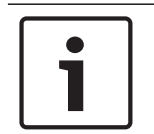

#### Notice!

A headset or handset is required for NENA use. A desk mic cannot be used for a NENA conversation.

| Pin number Name |                                                                     | Description                                         |  |
|-----------------|---------------------------------------------------------------------|-----------------------------------------------------|--|
| 1               | Hook switch                                                         | Diode protected contact closure to ground           |  |
| 2               | NENA TX audio                                                       | With pin 5 balanced 600 Ohm output 0dB<br>(nominal) |  |
| 3               | NENA RX audio                                                       | With pin 4 balanced 600 Ohm input 0dB<br>(nominal)  |  |
| 4               | NENA RX audio                                                       | With pin 3 balanced 600 Ohm input 0dB<br>(nominal)  |  |
| 5               | NENA TX audio                                                       | With pin 2 balanced 600 Ohm output 0dB<br>(nominal) |  |
| 6               | Analog ground                                                       | System analog ground                                |  |
| 1 2 3 4         | 5 6<br>1) Hook S<br>2) Out<br>3) In<br>4) In<br>5) Out<br>6) Ground | ewiatch                                             |  |

Tab. 6.2: NENA RJ-12 connector pin outs

## 6.5 FOOTSWITCH jack

The FOOTSWITCH jack accepts a 3-pin connector that has one (1) or two (2) footswitches connected to it. The input for PTT uses pins 1 and 2. The input for monitor uses pins 2 and 3. The PTT footswitch can control the PTT functions for the controller headset, RHB 1 or 2, or the desk mic depending on the configuration.

#### **3-Pin connector**

| Pin numb             | er |   |                | Name                  | Description                                  |
|----------------------|----|---|----------------|-----------------------|----------------------------------------------|
| 1                    |    |   |                | PTT                   | Diode protected contact<br>closure to ground |
| 2                    |    |   |                | GND                   | DC ground                                    |
| 3                    |    |   |                | Monitor               | Diode protected contact closure to ground    |
| 1                    | 2  | 3 | ·              |                       |                                              |
|                      |    |   | 1)<br>2)<br>3) | PTT<br>GND<br>Monitor |                                              |
| Footswitch Connector |    |   |                |                       |                                              |

Tab. 6.3: Footswitch 3-pin connector pin outs

## 6.6 ACCESSORY PORT

The ACCESSORY PORT is used to connect optional equipment, to the ADHB-4 Gen 2.

#### **Caution!**

The ground connection on the unit must be connected for proper operation. It provides a path to shunt any external noise.

#### **Recorder output**

The ADHB-4 Gen 2 accessory port provides two (2) balanced recorder outputs with 600 Ohms impedance.

- The common recorder output sums and amplifies all common audio to a balanced output.
- The unselect recorder output sums and amplifies all unselect audio being played to speaker 2 to a balanced output.

#### Notice!

The ADHB-4 Gen 2 does not support recording audio routed to speakers 3-6.

#### AUX TTL level inputs

The AUX 1 and AUX 2 connections detect a contact closure and send the information to the C-Soft application. Each input is diode protected from voltages above +5VDC.

These inputs are:

- DC isolated
- Diode protected
- Active Hi/Low (configured in C-Soft)

#### Form C relay contacts

The ADHB-4 Gen 2 provides two (2) form C relay contacts for general use. Each relay is (separately) controlled from C-Soft. A 1.25A resettable fuse protects both sets of contacts.

#### **DB-15 connector**

| Pin number | Name                         | Description                                                                      |
|------------|------------------------------|----------------------------------------------------------------------------------|
| 1          | AUX 1 input                  | With pin 2 or pin 10 isolated auxiliary input<br>diode protected. +12VDC maximum |
| 2          | Iso GND                      | System isolated DC ground                                                        |
| 3          | Analog GND                   | System analog ground                                                             |
| 4          | Relay 1 N. O.                | Relay normally open contact                                                      |
| 5          | Common recorder output (+)   | Web browser configured. Refer to " <i>Common Record Vol slider, page 54</i> ".   |
| 6          | Common recorder output (-)   | Web browser configured. Refer to "Common Record Vol slider, page 54".            |
| 7          | Unselect recorder output (+) | Web browser configured. Refer to "Unselect Record Vol slider, page 54".          |
| 8          | Unselect recorder output (-) | Web browser configured. Refer to "Unselect Record Vol slider, page 54".          |
| 9          | AUX 2 input                  | With pin 2 or pin 10 isolated auxiliary input diode protected. +12VDC maximum    |
| 10         | Iso GND                      | System isolated DC ground                                                        |
| 11         | Relay 1 N. C.                | Relay normally closed contact                                                    |
| 12         | Relay 1 common               | Relay common contact                                                             |
| 13         | Relay 2 N. C.                | Relay normally closed contact                                                    |
| 14         | Relay 2 N. O.                | Relay normally open contact                                                      |

| 15               | Relay 2 common                                  | Relay common contact |
|------------------|-------------------------------------------------|----------------------|
| DB15<br>Connecto | 8 7 6 5 4 3 2 1<br>•••••••<br>15 14 13 12 11 10 | 9                    |

Tab. 6.4: DB-15 pin outs - accessory port

## 6.7 RHB (1 and 2) connectors

The RHB (1 and 2) connectors are RJ-45 and are used to connect up to two RHB (Remote headset box) devices. The pin outs are shown in the Table below.

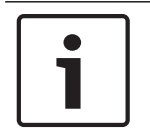

#### Notice!

Maximum cable length is 25 feet.

For more information, refer to "Appendix A - Remote headset box, page 98".

| Pin number | Name                  | Description                                 |
|------------|-----------------------|---------------------------------------------|
| 1          | Unselect audio output | Unselect audio output                       |
| 2          | Analog GND            | System analog ground                        |
| 3          | Analog GND            | System analog ground                        |
| 4          | Select audio output   | Select audio output                         |
| 5          | Microphone in         | Electret microphone input                   |
| 6          | PTT                   | Diode protected contact closure to ground   |
| 7          | 10 VDC                | 100mA resettable fuse protected             |
| 8          | PTT control           | TTL level PTT indication 0 = No PTT/1 = PTT |

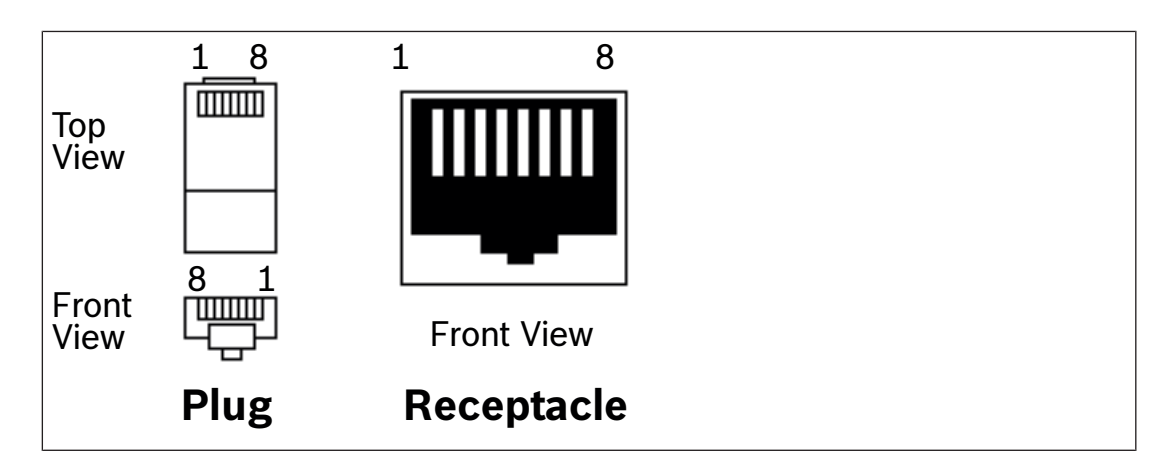

Tab. 6.5: RHB RJ-45 pin outs

## 6.8 DESK MIC jack

The DESK MIC jack is used to connect an electret or dynamic desk mic with an RJ-12 connector to the ADHB-4 Gen 2. The RJ-12 modular jack is designed specifically for Bosch microphone models: MD-MS/DM-2000 (electret element), model 6513C (dynamic element), PREMDESKMIC, or DT-GN; however, any microphone conforming to the input amplifier specifications may be wired for use.

If an electret microphone is used, a DC bias is placed on the microphone connection to power the microphone.

The nominal audio input levels are 500 mVpp for an electret or 10-20 mVpp for a dynamic element.

**RJ-12 connector** 

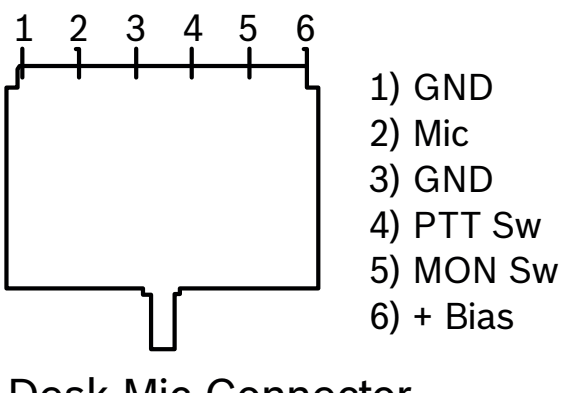

## Desk Mic Connector

Figure 6.2: RJ-12 pin outs — Desk mic jack

## 6.9 AUX IN jack

The AUX IN 3.5mm audio jack supports both left and right auxiliary audio inputs for routing audio to the dispatch position. The auxiliary audio input can be set up as either Stereo in to Stereo out or Stereo in to Mono out.

Auxiliary Audio Control buttons in C-Soft can route the auxiliary audio inputs to the Headset speaker or Speakers 1-6. The auxiliary audio inputs will automatically mute when NENA, SIP, phone, or radio traffic is active on the shared auxiliary audio routed speaker.

The left and right auxiliary audio inputs can also be configured in C-Soft to broadcast out on the network to parallel dispatch positions or third party network recorders.

For more information, refer to the C-Soft Software Console Administrator's Guide (P/N F.01U.218.561).

## 6.10 SPEAKER jacks (1-2, 3-4, 5-6)

The SPEAKER jacks are used to connect self-powered 8 Ohm computer speaker pairs to the ADHB-4 Gen 2.

#### Speaker default settings

Speaker 1 is dedicated to Select audio.

 If any headset is detected at this console position, Select audio is routed to the headsets and not speaker 1.

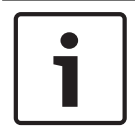

#### Notice!

C-Soft provides the ability to set the audio to route to speaker 1 as well as the headset.

- If a desk mic is selected for use and no headset is present, Select audio is routed to Speaker 1.

Speaker 2 is dedicated to Unselect audio.

Speakers 3-6 (positional speakers) are used to monitor Unselect audio.

C-Soft provides the ability to route single or multiple Unselect audio stream(s) from a C-Soft line(s) to the speakers.

For more information, refer to the C-Soft Software Console Administrator's Guide (P/N F.01U.218.561).

## 6.11 POWER jack

The POWER jack is used to connect power to the unit via a 2.5 mm center positive plug. The power requirements are 12 VDC to 16 VDC, 1.25A.

## 6.12 GND connection

The GND connection is used to connect the ADHB-4 Gen 2 to earth ground.

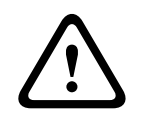

#### Caution!

As with all communication equipment, earth ground should be used. Earth ground is a low impedance path to the earth for the purpose of discharging lightning, static, and radiated energy.

## 6.13 MIC (XLR) connector

The MIC (XLR) connector, on the side panel, is used to connect a 3-pin XLR-fitted microphone to the ADHB-4 Gen 2. The XLR microphone input stage is designed for any standard balanced low impedance dynamic microphone.

A phantom power supply of +48VDC is available for microphones that require power. The +DC is equally applied to pins 2 and 3 of the connector with reference to pin 1 (ground). Phantom power to the XLR jack is set in the web browser configuration windows. This type of connector does not provide PTT. PTT must be initiated from either C-Soft or a footswitch.

The nominal input level is 10-20 mVpp.

#### 6.14 HEADSET jack

The HEADSET jack is used to connect a 4- or 6-wire headset fitted with a dual channel 1/4" plug. This headset is known as the controller headset.

## 7 Connect ADHB-4 Gen 2 hardware

To make hardware connections to the ADHB-4 Gen 2, do the following:

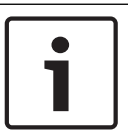

#### Notice!

The included adapter may be used with the RHB-1 Gen 1. For wiring information, refer to *"Appendix B - Cross-connection ADHB-4/RHB 1 Gen 1 with Gen 2 versions, page 102*".

- 1. Connect the **10/100 network** cable to the IP network and the ADHB-4 Gen 2.
- 2. Connect a **speaker pair** to the SPEAKER 1-2 jack.
- Connect an RJ-12 desk mic to the DESK MIC jack on the back of the unit. OR

Connect an **XLR desk mic** to the XLR jack on the side panel OR

Connect a headset with a dual channel 1/4" plug to the HEADSET jack on the side panel of the unit, aligning the **polarity hash marks** on the panel with the headset connector grooves.

- 4. Connect optional **audio devices**:
- NENA line to the NENA jack;
- Footswitch to the FOOTSWITCH jack;
- Recorder/accessory to the ACCESSORY PORT;
- Speaker pair(s) to the SPEAKER 3-4, or 5-6 jack;
- Auxiliary audio input to the AUX IN jack;
- Or install RHB(s) to the RHB-1 and/or RHB-2 ports.
   For more information, refer to "*RHB 1 Gen 2 installation, page 100*".
- 5. Ensure **power** is supplied to the speaker pair(s).
- 6. Ensure the **speaker volume** and **headset volume** are turned to an audible level.

## 1

#### Notice!

The DISH-2 stereo series headset connector hash marks are reversed, i.e. the connector's hash marks must be rotated 180° from the hash marks on the ADHB-4 Gen 2 before inserting it into the jack.

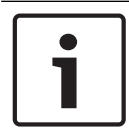

#### Notice!

Do not connect the USB cable to the PC until after C-Soft installation.

## 8 C-Soft installation

The C-Soft installation is described in the C-Soft Software Console Administrator's Guide (P/N F.01U.218.561) that can be downloaded at https://products.telex.com/na/en/partners/.

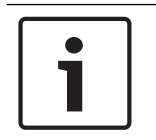

#### Notice!

Before C-Soft installation, ensure the USB is not connected to the ADHB-4 Gen 2.

## 8.1 Apply power to the ADHB-4 Gen 2

Power can now be safely applied to the ADHB-4 Gen 2.

To apply power, do the following.

- Connect **power** to the ADHB-4 Gen 2.

The system information appears momentarily, then normal operation mode appears.

## 8.2 Connect the USB cable

The ADHB-4 Gen 2 can now be connected to the PC.

To connect the USB cable, do the following:

- Connect one end of the provided **USB cable** to a PC and the other end to the ADHB-4 Gen 2.

The clock displays indicating a connection to C-Soft through the USB port.

## 9 Configuration

## 9.1 Web browser configuration

The ADHB-4 Gen 2 uses a web browser to configure the device. The position name, MAC, hardware and firmware versions, firmware checksum, serial number and links are visible from every configuration window. The second level navigation links are used to collapse the view to display individual sections at a time.

#### 9.1.1 Submit button

The Submit button is used to temporarily save changes to the ADHB-4 Gen 2.

To permanently save changes, do the following:

- Click the **Submit** button. The changes are sent to the ADHB-4 Gen 2 to temporary storage.
- 2. From the left navigation pane, select **Save Parameters**. The Save Parameters window appears.
- Click the Save Parameters button.
   Changes are now permanently saved to the ADHB-4 Gen 2.

## **10** Ethernet Setup window

The Ethernet Setup window, shown in the Figure below, is used to configure the ADHB-4 Gen 2's network parameters. Refer to your network administer to determine Ethernet address field values.

Use the navigation pane on the left to open the following sections:

- Ethernet Port Setup
- IPv6 Setup
- TSM Setup

| Name: Telex ADHB-4 Gen2<br>MAC: 00:0B:7C:70:39:10<br>HW: 1.003 FW: 1.100<br>Checksum: 4E67D0AA<br>SN: 405449295400170002 | TELEX       Radio Dispatch                                                                                                    |
|----------------------------------------------------------------------------------------------------|----------------------------------------------------------------------------------------------------|
| TELEX ADHB-4 GEN2         Home         Ethernet Setup         Ethernet Port Setup         IPv6 Setup         TSM Setup   | admin   Logout         ETHERNET PORT SETUP         Use DHCP:                                                                                                    |
| System Setup     Gain Setup     Account Management     System Status     Backup & Restore     Firmware Upgrade           | IPv6 Enable:                                                                                                    |
| Save Parameters                                                                                                    | Enable:       Multicast Address:       Incoming Port:       Outgoing Port:       TTL:         System Manager       233.15.18.22       7635       7636       6         * NOTE: The ADHB-4 Gen2 and Telex System Manager Mcast Addresses and Ports must match! |
|                                                                                                    | Submit                                                                                                    |
|                                                                                                    | © Copyright 2019 Bosch Security Systems, Inc. All Rights Reserved.                                                                                                    |

Figure 10.1: Ethernet Setup window

## **10.1** Ethernet Port Setup

#### 10.1.1 Use DHCP check box

The Use DHCP check box is used to enable the ADHB-4 Gen 2 to automatically obtain the Unit IP address and other network configuration settings from the network. Once selected, all other Ethernet port setup fields on the window are disabled from use.

By default, this field is disabled.

| Notice!                                              |
|------------------------------------------------------|
| If DHCP is used, then the network must support DHCP. |
| Bosch does not recommend enabling DHCP.              |

#### **10.1.2** Unit IP Address field

The Unit IP Address field is used to assign a unique static IP address to the ADHB-4 Gen 2.

The default IP address is 192.168.1.150.

#### 10.1.3 Subnet Mask field

The Subnet Mask field is used to enter the Subnet mask address. The Subnet mask address is used to distinguish local addresses from addresses that require the use of a gateway to reach. A subnet mask is required when configuring the system for a static IP address.

The default for this field is 255.255.0.0.

#### **10.1.4 Default Gateway field**

The Default Gateway field is used to enter the Gateway address. The Gateway address is used to connect to another network. A Gateway address is required when configuring the system for a static IP address.

The default for this field is 192.168.1.1.

#### 10.1.5 DNS Address 1-3 fields

The DNS Address 1-3 fields are used to enter the DNS (Domain name system) addresses. These addresses point to the DNS server on your network. Refer to your network administrator for these values.

The default for this field is 0.0.0.0.

#### 10.2 IPv6 Setup

#### 10.2.1 IPv6 Enable check box

The IPv6 Enable check box, if selected, allows the ADHB-4 Gen 2 to be addressed and configured using IPv6.

#### **10.2.2** Link Local Address field

The Link Local Address field is a 128-bit address field. It is not editable. It is an autoconfigured address field and starts with FE in hexadecimal. The link local address is used to route the local network device only and cannot be routed to public networks. The link local address is generated from the local device's MAC address.

The Link Local Address text next to the field is a direct link. Click the text to go directly to the web page configuration of the device.

#### **10.2.3** Unit IP Address field

The Unit IP Address field is used to display or set the unit's IPv6 Address. The web browser configuration uses the IPv6 Address to identify the ADHB-4 Gen 2 for such operation as set up and communication on the network. The IPv6 address size is 128 bits and is represented in hexadecimal format. The 128-bit address is divided into eight 16-bit blocks. Each 16-bit block is converted to a 4-digit hexadecimal number and is separated by colons.

The Unit IP Address text next to the field is a direct link. Click the text to go directly to the web page configuration of the device.

#### **10.2.4** Subnet Prefix Length field

The Subnet Prefix Length field is used to identify how many bits of the global IPv6 address are used for the network portion. The prefix length in IPv6 corresponds to the subnet mask field used in IPv4. However, rather than being expressed in four octets like in IPv4, it is expressed as an integer between 1 through 128.

The default value for this field is 64.

#### 10.2.5 Gateway field

The Gateway field is used to configure the unit's gateway IPv6 address similar to IPv4 setting. It is used to connect the device to another network.

#### **10.3** Telex System Manager Setup

#### 10.3.1 System Manager Enable check box

The System Manager Enable check box is used to enable communication between the ADHB-4 Gen 2 and TSM (Telex System Manager). TSM provides a centralized location to configure Telex Radio Dispatch solutions. The ADHB-4 Gen 2 firmware can be updated with TSM. TSM is a free application that can be downloaded from <u>https://products.telex.com/na/en/partners/</u>, with an approved account.

For more information, refer to the Telex System Manager Technical Manual (P/N F.01U.196.144), available for download at <u>https://products.telex.com/na/en/partners/</u>, with an approved account.
#### 10.3.2 System Manager Multicast Address field

The System Manager Multicast Address field is used to display or set the multicast address used by TSM to detect connected VoIP hardware.

#### **10.3.3** System Manager Incoming Port field

The System Manager Incoming Port field is used to display or set TSM's incoming port number. TSM sends data through this port to the ADHB-4 Gen 2.

## **10.3.4** System Manager Outgoing Port field

The System Manager Outgoing Port field is used to display or set TSM's outgoing port number. The ADHB-4 Gen 2 sends data through this port to TSM.

#### 10.3.5 System Manager TTL field

The System Manager TTL field is used to display or set the number of routers the multicast packets are allowed to pass through before being discarded.

The range for this field is 1 to 128. The default for this field is 6.

# **10.4** Submit button

The Submit button is used to temporarily save changes to the ADHB-4 Gen 2.

To permanently save changes, do the following:

- Click the **Submit** button. The changes are sent to the ADHB-4 Gen 2 to temporary storage.
- 2. From the left navigation pane, select **Save Parameters**.
- The Save Parameters window appears.
- 3. Click the Save Parameters button.

Changes are now permanently saved to the ADHB-4 Gen 2.

# **11** System Setup window

The System Setup window, shown in the Figure below, is used to configure the auxiliary inputs, headsets, microphones and microphone priorities, common recorder, and miscellaneous system parameters.

Use the navigation pane on the left to open the following sections:

- Aux Audio Input Setup
- Desk Mic Setup
- Headset Setup
- Console PTT Setup
- Footswitch PTT Setup
- NENA/Phone Mic Setup
- PTT Priority Setup
- Recorder Setup
- System Parameters Setup

| Name: Telex ADHB-4 Gen2<br>MAC: 00:0B:7C:70:39:10<br>HW: 1.003 FW: 1.100<br>Checksum: 4E67D0AA<br>SN: 405449295400170002                                            |                                                                                                    |                   |                               | TE                               | Rac                | E)<br>dio Dispa                                 | K<br>tch                                |
|----------------------------------------------------------------------------------------------------|----------------------------------------------------------------------------------------------------|-------------------|-------------------------------|----------------------------------|--------------------|-------------------------------------------------|-----------------------------------------|
| TELEX ADHB-4 GEN2                                                                                                    |                                                                                                    |                   |                               |                                  |                    | admin                                           | Logout                                  |
| Home  Home  Home  Home  Home  Support  Support  Aux Audio Input Setup  Desk Mic Setup  Headset Setup  Gonsole PTT Setup  Footswitch PTT Setup  NENA/Phone Mic Setup | AUX AUDIO INPUT SETUP<br>Aux Audio Input: Stereo to<br>Aux Audio LT to Console: Disabled<br>DESK MIC SETUP<br>Model: Telex 6513C V<br>Connector: RJ-12 V                                   | Stereo 🗸 🗸        | Submit<br>Separal<br>] Aux Au | te Left and Rig<br>Idio RT to Co | ght<br>onsole: Dis | abled                                           | >                                       |
| PTT Priority Setup      Recorder Setup      System Parmeters Setup      Gain Setup      Account Management                                                          | HEADSET SETUP         Controller Headset:       Mono        PT         RHB 1 Headset:       Mono        PT         RHB 2 Headset:       Mono        PT         CONSOLE GENERATED PTT SETUP | T v<br>T v<br>T v | Contro<br>RHB 1<br>RHB 2      | ller Headset<br>Audio:<br>Audio: | t Audio:           | SEL Audio Onl<br>SEL Audio Onl<br>SEL Audio Onl | y > y > y > y > y > y > y > y > y > y > |
| System Status                                                                                                    |                                                                                                    | #1                | #2                            | #2                               | #4                 | Dicable                                         |                                         |
| Backup & Restore                                                                                                    | Headset Mic                                                                                                    | •                 | 0                             | 0                                | 0                  | 0                                               |                                         |
|                                                                                                    | RHB 1 Mic                                                                                                    | 0                 | ۲                             | 0                                | 0                  | 0                                               |                                         |
| Firmware Upgrade     Save Parameters                                                                                                    | RHB 2 Mic<br>Desk Mic                                                                                                    | 0                 | 0                             | •                                | )<br>()            | 0                                               |                                         |
|                                                                                                    | FOOTSWITCH PTT SETUP<br>Headset Mic<br>RHB 1 Mic                                                                                                    | #1<br>•<br>·      | #2<br>○<br>●                  | #3<br>0                          | #4<br>0<br>0       | Disable                                         |                                         |
|                                                                                                    | Desk Mic                                                                                                    | 0                 | 0                             | 0                                | ۲                  | 0                                               |                                         |

Figure 11.1: System Setup window (view 1)

# 11.1 Aux Audio Input Setup

The Aux Audio Input Setup section is used to configure the auxiliary audio left input and auxiliary audio right input. The auxiliary audio inputs can be used to send auxiliary audio to dispatch positions.

### **11.1.1** Aux Audio Input drop down menu

The Aux Audio Input drop down menu is used to select the format of the auxiliary audio input. Stereo to Stereo configures the ADHB-4 Gen 2 to keep the auxiliary audio left and right inputs separate while Stereo to Mono configures the ADHB-4 Gen 2 to sum the auxiliary audio left and right inputs to a single output.

Available selections for this menu are: Stereo to Stereo and Stereo to Mono.

### **11.1.2** Aux Audio to Console drop down menu

The Aux Audio to Console drop down menu is displayed when the Aux Audio Input is set to Stereo to Mono. It is used to configure which C-Soft Recording Track the auxiliary audio input is routed via the USB port.

Available selections for this menu are: Disabled, Recording Track LT and Recording Track RT.

#### 11.1.3 Aux Audio LT to Console drop down menu

The Aux Audio LT to Console drop down menu is displayed when the Aux Audio Input is set to Stereo to Stereo. It is used to configure which C-Soft Recording Track the auxiliary audio left input is routed via the USB port.

Available selections for this menu are: Disabled, Recording Track LT and Recording Track RT.

#### 11.1.4 Aux Audio RT to Console drop down menu

The Aux Audio RT to Console drop down menu is displayed when the Aux Audio Input is set to Stereo to Stereo. It is used to configure which C-Soft Recording Track the auxiliary audio right input is routed via the USB port.

Available selections for this menu are: Disabled, Recording Track LT and Recording Track RT.

# 11.2 Desk Mic Setup

The Desk Mic Setup section is used to configure the desk mic type and power requirements. A PTT can be generated from C-Soft or a footswitch for desk mics that require an external PTT.

#### 11.2.1 Model drop down menu

The Model drop down menu is used to select the model of desk mic connected to the ADHB-4 Gen 2.

#### **11.2.2** Connector drop down menu

The Connector drop down menu is used to configure the desk mic connector type. The ADHB-4 Gen 2 supports desk mics with either an RJ-12 or an XLR connector. Once the connector type is selected, the Type drop down menu options are updated to correspond with the selected connector type.

Available selections for this menu are: RJ-12 and XLR.

#### 11.2.3 Type drop down menu

The Type drop down menu is used to configure the desk mic type. The ADHB-4 Gen 2 supports dynamic and electret desk mics.

Available selections for this field when RJ-12 is selected are: dynamic and electret. Available selection for this field when XLR is selected is: dynamic.

#### **11.2.4** Phantom Power drop down menu

The Phantom Power drop down menu appears when the mic connector type is set to XLR. Use this field to toggle on or off power supplied to the XLR microphone.

Available selections for this menu are: On and Off.

To turn on XLR phantom power, do the following:

- From the Connector drop down menu, select XLR. The Phantom Power drop down menu appears. The Type defaults to dynamic.
- From the Phantom Power drop down menu, select ON.
   The red LED on the side of the ADHB-4 Gen 2 indicates power is on.
- 3. Click **Submit**.
- 4. From the left navigation, click the **Save Parameters link**.
- Click Save Parameters.
   The configuration is saved to the ADHB-4 Gen 2.

# 11.3 Headset Setup

The Headset Setup section is used to configure the headset type and audio channel selection. A 4-wire headset with no PTT, or a 6-wire headset with PTT, can be configured for use.

#### 11.3.1 Controller Headset drop down menu

The Controller Headset drop down menus are used to configure the headset type and whether or not PTT is available on the controller headset connected to the ADHB-4 Gen 2.

Available selections for this menu are: Mono and Stereo or No PTT and PTT.

#### 11.3.2 RHB 1 Headset drop down menu

The RHB 1 Headset drop down menus are used to configure the headset type and whether or not PTT is available on RHB 1's headset.

RHB 1 is connected to the RHB-1 jack on the back panel.

Available selections for this menu are: Mono and Stereo or No PTT and PTT.

#### **11.3.3 RHB 2 Headset drop down menu**

The RHB 2 Headset drop down menus are used to configure the headset type and whether or not PTT is available on RHB 2's headset.

RHB 2 is connected to the RHB-2 jack on the back panel.

Available selections for this menu are: Mono and Stereo or No PTT and PTT.

#### 11.3.4 Controller Headset Audio drop down menu

The Controller Headset Audio drop down menu is used to configure the ADHB-4 Gen 2 to capture audio originating from C-Soft's Select audio or Select audio and Unselect audio. For mono-configured headsets, the audio is limited to Select only. For stereo-configured headsets, the headset can play Select audio only, or both Select and Unselect audio.

Available selections for this menu are: SEL Audio Only and SEL & UNSEL Audio.

#### 11.3.5 RHB 1 Audio drop down menu

The RHB 1 Audio drop down menu is used to configure RHB 1 to capture audio originating from C-Soft's Select audio or Select audio and Unselect audio. For mono-configured headsets, the audio is limited to Select only. For stereo-configured headsets, the headset can play Select audio only, or both Select and Unselect audio.

Available selections for this menu are: SEL Audio Only and SEL & UNSEL Audio.

#### 11.3.6 RHB 2 Audio drop down menu

The RHB 2 Audio drop down menu is used to configure RHB 2 to capture audio originating from C-Soft's Select audio or Select audio and Unselect audio. For mono-configured headsets, the audio is limited to Select only. For stereo-configured headsets, the headset can play Select audio only, or both Select and Unselect audio.

Available selections for this menu are: SEL Audio Only and SEL & UNSEL Audio.

# **11.4 Console Generated PTT Setup**

The Console Generated PTT section is used to configure microphone source priorities when a PTT is generated from the console position. Up to four different microphone sources can be set up for a console generated PTT. When the console operator performs a PTT from the C-Soft console, the first available microphone source that is not disabled or disconnected is selected for transmission in the order set up in this section.

The default for these fields are:

- Headset Mic #1
- RHB 1 Mic #2
- RHB 2 Mic #3
- Desk Mic #4

#### NOTE:

- The ADHB-4 Global window can be used by the console operator to select the microphone source. When the Mic Select Enable check box is selected, the priority settings on the System Setup window are overridden. Refer to "*Mic Control group box, page 96*" for more information.
- Because the desk mic cannot be detected, the ADHB-4 Gen 2 always assumes a desk mic is connected.

#### EXAMPLE:

When the defaults are set, audio is captured as follows:

- If a controller headset, an RHB 1, an RHB 2, and a desk mic are connected, and a PTT is generated from C-Soft, audio is captured from the controller headset's microphone.
- If an RHB 1, an RHB 2, and a desk mic are connected, and a PTT is generated from C-Soft, audio is captured from the RHB 1's microphone.
- If an RHB 2 and a desk mic are connected, and a PTT is generated from C-Soft, audio is captured from the RHB 2's microphone.

#### 11.4.1 Headset Mic #1-#4 radio buttons

The Headset Mic #1-#4 radio button indicates the priority for routing microphone audio from the controller headset when a PTT is generated from C-Soft.

#### 11.4.2 Headset Mic Disable radio button

The Headset Mic Disable radio button indicates the controller headset microphone is ignored when a PTT is generated from C-Soft.

#### 11.4.3 RHB 1 Mic #1-#4 radio buttons

The RHB 1 Mic #1-#4 radio button indicates the priority for routing microphone audio from the RHB 1 when a PTT is generated from C-Soft.

#### 11.4.4 RHB 1 Mic Disable radio button

The RHB 1 Mic Disable radio button indicates the RHB 1 microphone is ignored when a PTT is generated from C-Soft.

#### 11.4.5 RHB 2 Mic #1-#4 radio buttons

The RHB 2 Mic #1-#4 radio button indicates the priority for routing microphone audio from the RHB 2 when a PTT is generated from C-Soft.

#### 11.4.6 RHB 2 Mic Disable radio button

The RHB 2 Mic Disable radio button indicates the RHB 2 microphone is ignored when a PTT is generated from C-Soft.

#### 11.4.7 Desk Mic #1-#4 radio buttons

The Desk Mic #1-#4 radio button indicates the priority for routing microphone audio from the desk mic when a PTT is generated from C-Soft.

Because the desk mic cannot be detected, the ADHB-4 Gen 2 always assumes a desk mic is connected.

### 11.4.8 Desk Mic Disable radio button

The Desk Mic Disable radio button indicates the desk mic is ignored when a PTT is generated from C-Soft.

# **11.5** Footswitch PTT Setup

| Headset Mic       Image: Constraint of the second second sec               | O           O           O           O           O           O |    | ()<br>()<br>()<br>()<br>()<br>()<br>()<br>()<br>()<br>()<br>()<br>()<br>()<br>( |    |          | <ul> <li>•</li> <li>•</li> <li>•&lt;</li></ul> |            | Una dant Min                   |
|----------------------------------------------------------------------------------------------------|---------------------------------------------------------------|----|---------------------------------------------------------------------------------|----|----------|----------------------------------------------------------------------------------------------------|------------|--------------------------------|
| RHB 1 Mic       Image: Constraint of the second second secon               | O<br>Disable<br>O<br>O                                        | D  | ○<br>●<br>#3<br>○                                                               |    | (        | <ul> <li></li> <li></li> <li><th></th><th>Headset MIC</th></li></ul>                                                                                                    |            | Headset MIC                    |
| RHB 2 Mic       Image: Constraint of the second second secon               | Disable                                                       | D  | ○<br>●<br>#3<br>○                                                               | •  | (        | 0                                                                                                    |            | RHB 1 Mic 🛛                    |
| Desk Mic O O O<br>ENA/PHONE MIC SOURCE SETUP<br>Headset Mic O O O<br>RHB 1 Mic O O<br>RHB 2 Mic O O O                                                                                                    | Disable                                                       | D  | <ul> <li>#3</li> <li>0</li> </ul>                                               | 0  | (        | 0                                                                                                    |            | RHB 2 Mic 🛛 🔾                  |
| #1       #2       #3       Di         Headset Mic       Image: Constraint of the second second sec                                                                    | Disable<br>O<br>O                                             | D  | <b>#3</b>                                                                       | !  |          |                                                                                                    |            | Desk Mic 🔾                     |
| #1     #2     #3     Di       Headset Mic     Image: Constraint of the second second sec                                                  | Disable                                                       | C  | <b>#3</b>                                                                       | !  |          |                                                                                                    |            | MIC SOURCE SETUP               |
| Headset Mic     Image: Constraint of the second second secon | 0                                                             |    | 0                                                                               |    | #2       | 1                                                                                                    |            |                                |
| RHB 1 Mic     Image: Constraint of the second second  | 0                                                             |    | -                                                                               |    | 0        |                                                                                                    |            | Headset Mi                     |
| RHB 2 Mic 🔿 💿 💿                                                                                                    | 0                                                             |    | 0                                                                               |    | ۲        | )                                                                                                    |            | RHB 1 Mi                       |
|                                                                                                    |                                                               |    | ۲                                                                               |    | 0        | C                                                                                                    |            | RHB 2 Mi                       |
| #1 #2 #3 #4 #5 #6                                                                                                    | , No<br>Prior                                                 | #6 | #5                                                                              | #4 | #3       | #2                                                                                                    | #1         |                                |
| Headset PTT O O O O O                                                                                                    | ()<br>()                                                      | 0  | 0                                                                               | 0  | 0        | 0                                                                                                    | $\bigcirc$ | Headset PTT                    |
| <b>RHB 1 PTT</b> 0 0 0 0 0                                                                                                    | ۲                                                             | 0  | 0                                                                               | 0  | 0        | 0                                                                                                    | $\bigcirc$ | RHB 1 PTT                      |
| RHB 2 PTT 0 0 0 0 0                                                                                                    | ۲                                                             | 0  | 0                                                                               | 0  | 0        | 0                                                                                                    | $\bigcirc$ | RHB 2 PTT                      |
| Desk Mic PTT 🔍 🔿 🔿 🔿 🔿                                                                                                    | ۲                                                             | 0  | 0                                                                               | 0  | 0        |                                                                                                    |            |                                |
| Footswitch PTT O O O O O                                                                                                    | ۲                                                             | 0  | 0                                                                               | 0  | <u> </u> | 0                                                                                                    | $\bigcirc$ | Desk Mic PTT                   |
|                                                                                                    |                                                               |    |                                                                                 | 0  | 0        | 0                                                                                                    | 0          | Desk Mic PTT<br>Footswitch PTT |

Figure 11.2: System Setup window (view 2)

The Footswitch PTT Setup section is used to configure microphone source priorities when a PTT is generated from a footswitch connected to the ADHB-4 Gen 2. Up to four different microphone sources can be set up for a footswitch generated PTT. When the console operator presses the footswitch, the first available microphone source that is not disabled or disconnected is selected for transmission in the order setup in this section.

The default for these fields are:

- Headset Mic #1
- RHB 1 Mic #2
- RHB 2 Mic #3
- Desk Mic #4

#### NOTE:

 The ADHB-4 Global window can be used by the console operator to select the microphone source. When the Mic Select Enable check box is selected, the priority settings on the System Setup window are overridden. Refer to "*Mic Control group box, page 96*" for more information.

#### EXAMPLE:

When the defaults are set, the captured audio is routed as follows:

- If a controller headset, an RHB 1, an RHB 2, and a desk mic are connected, and a PTT is generated from the footswitch, audio is captured from the controller headset's microphone.
- If an RHB 1, an RHB 2, and a desk mic are connected, and a PTT is generated from the footswitch, audio is captured from the RHB 1's microphone.
- If an RHB 2 and a desk mic are connected, and a PTT is generated from the footswitch, audio is captured from the RHB 2's microphone.

#### 11.5.1 Headset Mic #1-#4 radio buttons

The Headset Mic #1-#4 radio button indicates the priority for routing microphone audio from the controller headset when a footswitch PTT is generated.

#### 11.5.2 Headset Mic Disable radio button

The Headset Mic Disable radio button indicates the controller headset microphone is ignored when a footswitch PTT is generated.

#### 11.5.3 RHB 1 Mic #1-#4 radio buttons

The RHB 1 Mic #1-#4 radio button indicates the priority for routing microphone audio from the RHB 1 when a footswitch PTT is generated.

#### 11.5.4 RHB 1 Mic Disable radio button

The **RHB 1 Mic Disable** radio button indicates the RHB 1 microphone is ignored when a footswitch PTT is generated.

#### 11.5.5 RHB 2 Mic #1-#4 radio buttons

The RHB 2 Mic #1-#4 radio button indicates the priority for routing microphone audio from the RHB 2 when a footswitch PTT is generated.

#### 11.5.6 RHB 2 Mic Disable radio button

The RHB 2 Mic Disable radio button indicates the RHB 2 microphone is ignored when a footswitch PTT is generated.

#### 11.5.7 Desk Mic #1-#4 radio buttons

The Desk Mic #1-#4 radio button indicates the priority for routing microphone audio from the desk mic when the footswitch PTT is generated.

#### 11.5.8 Desk Mic Disable button

The Desk Mic Disable button indicates the desk mic is ignored when a footswitch PTT is generated.

# **11.6 NENA/Phone Mic Source Setup**

The NENA/Phone Mic Source Setup is used to configure microphone source priorities when a NENA/phone line is active on the ADHB-4 Gen 2. Up to three different microphone sources can be set up. Once the NENA/phone is taken offhook (low), the ADHB-4 Gen 2 transmits microphone audio to the NENA/phone line. When the NENA/phone line is offhook, the priorities are used to determine the microphone audio source so PTT is not needed.

- A NENA/phone cannot operate without headsets configured for use at the console position.
- PTT can be used on any of the PTT sources during a NENA call. During this PTT event, the NENA call is placed on hold and regular radio PTT takes over. NENA audio continues to be heard on the headset while the microphone audio is routed to the radio.
- During a NENA offhook event, PTT is not necessary to talk on the active microphone.

#### NOTE:

 The ADHB-4 Global window can be used by the console operator to select the microphone source. When the Mic Select Enable check box is selected, the priority settings on the System Setup window are overridden. Refer to "*Mic Control group box, page 96*" for more information.

The default for these fields are:

- Headset Mic #1
- RHB 1 Mic #2
- RHB 2 Mic #3

#### EXAMPLE:

When the defaults are set, the audio is routed as follows:

- If a controller headset, an RHB 1, and an RHB 2 are connected, and the NENA/Phone is taken offhook, audio is captured from the controller headset's microphone.
- If an RHB 1 and RHB 2 are connected, and the NENA/Phone is taken offhook, audio is captured from the RHB 1's microphone.
- If an RHB 2 is connected, and the NENA/Phone is taken offhook, audio is captured from the RHB 2's microphone.

#### 11.6.1 Headset Mic #1-#3 radio buttons

The Headset Mic #1-#3 radio button indicates the priority for routing microphone audio from the controller headset when NENA is offhook and PTT is not active.

#### **11.6.2** Headset Mic Disable radio button

The Headset Mic Disable radio button indicates the controller headset microphone is disabled when the NENA is offhook.

#### 11.6.3 RHB 1 Mic #1-#3 radio buttons

The RHB 1 Mic #1-#3 radio button indicates the priority for routing microphone audio from the RHB 1 when NENA is offhook and PTT is not active.

### 11.6.4 RHB 1 Mic Disable radio button

The RHB 1 Mic Disable radio button indicates the RHB 1 microphone is disabled when the NENA is offhook.

#### 11.6.5 RHB 2 Mic #1-#3 radio buttons

The RHB 2 Mic #1-#3 radio button indicates the priority for routing microphone audio from the RHB 2 when NENA is offhook and PTT is not active.

## 11.6.6 RHB 2 Mic Disable radio button

The RHB 2 Mic Disable radio button indicates the RHB 2 microphone is disabled when the NENA is offhook.

# **11.7 PTT Priority Setup**

The PTT Priority Setup section is used to set up the priorities of different PTT sources from the ADHB-4 Gen 2. The highest priority is #1, the lowest is #6.

#### NOTE:

 The ADHB-4 Global window can be used by the console operator to select the microphone source. When the Mic Select Enable check box is selected, the priority settings on the System Setup window are overridden. Refer to "*Mic Control group box, page 96*" for more information.

#### EXAMPLE:

When the PTT priority is set up as follows:

- Console Generated PTT #1
- Headset PTT #2
- RHB 1 PTT #3
- RHB 2 PTT No Priority
- Desk Mic PTT #4
- If a PTT is generated from the controller headset, and RHB 1 is currently engaged in a PTT event, the controller headset takes control from RHB 1.
- If a PTT is generated from RHB 1 while the controller headset is currently engaged in a PTT event, RHB 1 is ignored.
- If a PTT is generated from RHB 1 while the desk mic is engaged in a PTT event, the RHB 1 takes control from the desk mic.

## 11.7.1 Headset PTT #1-#6 radio buttons

The Headset PTT #1-#6 radio buttons indicate the priority for routing controller headset microphone audio when PTT is generated from the controller.

#### **11.7.2** Headset PTT No Oriority radio button

The Headset PTT No Priority radio button indicates for routing controller headset microphone audio when PTT is generated from the controller has the lowest level of priority, and any other PTT with a priority can take over as the microphone audio source. If the other PTT also has a priority set to No Priority then the PTT is handled on a first come first serve basis.

The Headset PTT default is: No Priority.

#### 11.7.3 RHB 1 PTT #1-#6 radio buttons

The RHB 1 PTT #1-#6 radio buttons indicate the priority for routing RHB 1 microphone audio when PTT is generated form the RHB 1.

#### 11.7.4 RHB 1 PTT No Priority radio button

The RHB 1 PTT No Priority radio button indicates the priority for routing RHB 1 microphone audio when PTT is generated from the RHB 1 has the lowest level of priority, and any other PTT with a priority can take over as the microphone audio source. If the other PTT also has a priority set to No Priority then the PTT is handled on a first come first serve basis.

The RHB 1 PTT default is: No Priority.

#### 11.7.5 RHB 2 PTT #1-#6 radio buttons

The RHB 2 PTT #1-#6 radio buttons indicate the priority for routing RHB 2 microphone audio when PTT is generated from the RHB 2.

#### **11.7.6 RHB 2 PTT No Priority radio button**

The RHB 2 PTT No Priority radio button indicates the priority for routing RHB 2 microphone audio when PTT is generated from the RHB 2 has the lowest level of priority, and any other PTT with a priority can take over as the microphone audio source. If the other PTT also has a priority set to No Priority then the PTT is handled on a first come first serve basis.

The RHB 2 PTT default is: No Priority.

#### **11.7.7 Desk mic PTT #1-#6 radio buttons**

The Desk Mic PTT #1-#6 radio buttons indicate the priority for routing Desk Mic audio when PTT is generated from the Desk Mic.

#### **11.7.8** Desk mic PTT No Priority radio button

The Desk Mic PTT No Priority radio button indicates the priority for routing Desk Mic audio when PTT is generated from the Desk Mic has the lowest level of priority, and any other PTT with a priority can take over as the microphone audio source. If the other PTT also has a priority set to No Priority then the PTT is handled on a first come first serve basis.

The Desk Mic PTT default is: No Priority.

#### **11.7.9** Footswitch PTT #1-#6 radio buttons

The Footswitch PTT #1-#6 radio buttons indicate the priority for routing the correct microphone audio as configured in "*Footswitch PTT Setup, page 44*", when PTT is generated from the Footswitch.

#### **11.7.10** Footswitch PTT No Priority radio button

The Footswitch PTT No Priority radio button indicates the priority for routing the correct microphone audio, as configured in "FOOTSWITCH PTT SETUP" on page 43, when PTT is generated from the Footswitch has the lowest level of priority, and any other PTT with a priority can take over as the microphone source. If the other PTT also has a priority set to No Priority then the PTT is handled on a first come first serve basis.

### 11.7.11 Console Generated PTT #1-#6 radio button

The Console Generated PTT #1-#6 radio buttons indicate the priority for routing the correct microphone audio, as configured in "CONSOLE GENERATED PTT SETUP" on page 42, when PTT is generated from the console.

The radio button cannot be changed.

# **11.8** Recorder setup

#### 11.8.1 Common Record SEL check box

The Common Record SEL check box indicates select audio is included in the common record audio output.

This option cannot be unselected.

#### **11.8.2** Common Record UNSEL check box

The Common Record UNSEL check box indicates unselect audio is included in the common record audio output.

#### 11.8.3 Common Record NENA check box

The Common Record NENA check box indicates NENA audio is included in the common record audio output.

NENA audio can be placed on hold; when it is on hold, it becomes part of the unselect audio and follow rules of the Common Record UNSEL check box.

# **11.9** System parameters setup

#### **11.9.1 24 HR Clock check box**

The 24 Hr Clock check box indicates whether the display shows a 12-hour clock or a 24-hour clock. When selected, the 24-hour clock is seen.

#### 11.9.2 Change IP On Display check box

The Change IP On Display check box indicates the IP Address can be changed using the softkeys on the front of the unit.

## 11.9.3 Clock Update field

The Clock Update field is used to set how often, in seconds, the ADHB-4 Gen 2 syncs its clock while the PC is running C-Soft.

The range for this field is 0 to 604,800 seconds. When the field is set to 0, the clock is updated only once when C-Soft starts.

#### 11.9.4 Contrast drop down menu

The Contrast drop down menu is used to select the contrast level of the display on front of the unit.

#### 11.9.5 Min. Headset Volume drop down menu

The Min. Headset Volume drop down menu is used to set the minimum headset volume for the controller headset.

#### **11.9.6** Tech Display check box

The Tech Display check box indicates whether the ADHB-4 Gen 2 is in Tech Display Mode or in Normal Operation Mode. When selected, Tech Display Mode is seen. For more information on Tech Mode, refer to "*Tech Display mode, page 87*".

## **11.10** Submit button

The Submit button is used to temporarily save changes to the ADHB-4 Gen 2.

To permanently save changes, do the following:

1. Click the **Submit** button.

The changes are sent to the ADHB-4 Gen 2 to temporary storage.

- From the left navigation pane, select Save Parameters. The Save Parameters window appears.
- 3. Click the Save Parameters button.

Changes are now permanently saved to the ADHB-4 Gen 2.

# **12** Gain Setup window

The Gain Setup window, shown in the Figure below, is used to configure gains for the audio inputs and outputs.

Each option on this page is adjusted with a slider. Use either the mouse or keyboard arrow keys to adjust the slider to the desired level.

Use the navigation pane on the left to open the following sections:

- Aux Audio Input Gains
- Microphone Input Gains
- Mic In Noise Threshold
- NENA Gains
- Recorder Output Gains

| Name: Telex ADHB-4 Gen2<br>MAC: 00:0B:7C:70:39:10<br>HW: 1.003 FW: 1.100<br>Checksum: 4E67D0AA<br>SN: 405449295400170002 |                        |                         | <b>TELEX</b><br>Radio Dispatch |
|----------------------------------------------------------------------------------------------------|------------------------|-------------------------|--------------------------------|
| TELEX ADHB-4 GEN2                                                                                                    |                        |                         | admin Logout                   |
| Home                                                                                                    | AUX AUDIO INPUT GAINS  |                         |                                |
| Ethernet Setup                                                                                                    | Aux Audio              |                         | Aux Audio —                    |
| System Setup                                                                                                    | Left Input:            | 0 dB                    | Right Input:                   |
| ▼ Gain Setup                                                                                                    |                        |                         |                                |
| <ul> <li>Aux Audio Input Gains</li> </ul>                                                                                | MICROPHONE INPUT GAINS |                         |                                |
| <u>Microphone Input Gains</u>                                                                                            | Headset Mic:           | 0 dB                    | RJ12 Desk Mic: 0 dB            |
| <u>Mic In Noise Threshold</u>                                                                                            | RHB 1 Mic:             | 0 dB                    | XI R Desk Mic:                 |
| <u>NENA Gains</u>                                                                                                    | PUR 2 Mic:             | 0 dB                    | 0 dB                           |
| <ul> <li><u>Recorder Output Gains</u></li> </ul>                                                                         |                        | 0 00                    |                                |
| Account Management                                                                                                    | MICROPHONE INPUT NOISE | THRESHOLD               |                                |
| System Status                                                                                                    | Headset Mic:           | 0                       | P112 Dock Mice                 |
| Backup & Restore                                                                                                    |                        |                         | 012 Desk Mic. 0                |
| Firmware Upgrade                                                                                                    | RHB 1 MIC:             | U                       | XLR Desk Mic: 0                |
| Save Parameters                                                                                                    | RHB 2 Mic:             | 0                       |                                |
|                                                                                                    |                        |                         |                                |
|                                                                                                    |                        |                         |                                |
|                                                                                                    | NENA Input:            | 0 dB                    | NENA Output:                   |
|                                                                                                    |                        |                         |                                |
|                                                                                                    | RECORDER OUTPUT GAINS  |                         |                                |
|                                                                                                    | Common<br>Record Vol:  | 0 dB                    | Unselect<br>Record Vol: 0 dB   |
|                                                                                                    |                        | S                       | ubmit                          |
|                                                                                                    | © Convright 2019 Bosch | Security Systems Inc. / | All Rinhts Reserved.           |
|                                                                                                    | Copyright 2019 Dosch   | occarrey bystems; me. / | in ragino reserved.            |

Figure 12.1: Gain Setup window

# **12.1** Aux Audio Input gains

## 12.1.1 Aux Audio Left Input slider

The Aux Audio Left Input slider is used to configure the input level for the left auxiliary audio input.

The range for this field is -12dB to 20dB.

### 12.1.2 Aux Audio Right Input slider

The Aux Audio Right Input slider is used to configure the input level for the right auxiliary audio input.

The range for this field is -12dB to 20dB.

# 12.2 Microphone Input gains

#### 12.2.1 Headset Mic slider

The Headset Mic slider is used to configure the input level for a controller headset microphone.

The range for this field is -12dB to 20dB.

#### 12.2.2 RHB 1 Mic slider

The RHB 1 Mic slider is used to configure the input level for a RHB 1 microphone.

The range for this field is -12dB to 20dB.

#### 12.2.3 RHB 2 Mic slider

The RHB 2 Mic slider is used to configure the input level for a RHB 2 microphone.

The range for this field is -12dB to 20dB.

#### 12.2.4 RJ12 Desk Mic slider

The RJ12 Desk Mic slider is used to configure the input level for an RJ-12 desk microphone.

The range for this field is -12dB to 20dB.

### 12.2.5 XLR Desk Mic slider

The XLR Desk Mic slider is used to configure the input level for an XLR desk microphone.

The range for this field is -12dB to 20dB.

# **12.3** Microphone Input Noise threshold

#### 12.3.1 Headset Mic slider

The Headset Mic slider is used to control the noise tolerance of the ADHB-4 Gen 2 when a controller headset is connected.

A higher value indicates a lower noise tolerance at the expense of audio quality.

The range for this field is 0 to 10.

#### 12.3.2 RHB 1 Mic slider

The RHB 1 Mic slider is used to control the noise tolerance of the ADHB-4 Gen 2 when a RHB 1 headset/handset is connected.

A higher value indicates a lower noise tolerance at the expense of audio quality.

The range for this field is 0 to 10.

#### 12.3.3 RHB 2 Mic slider

The RHB 2 Mic slider is used to control the noise tolerance of the ADHB-4 Gen 2 when a RHB 2 headset/handset is connected.

A higher value indicates a lower noise tolerance at the expense of audio quality.

The range for this field is 0 to 10.

#### 12.3.4 RJ12 Desk Mic slider

The RJ12 Desk Mic slider is used to control the noise tolerance of the ADHB-4 Gen 2 when an RJ-12 desk microphone is connected.

A higher value indicates a lower noise tolerance at the expense of audio quality.

The range for this field is 0 to 10.

#### 12.3.5 XLR Desk Mic slider

The XLR Desk Mic slider is used to control the noise tolerance of the ADHB-4 Gen 2 when an XLR desk microphone is connected.

A higher value indicates a lower noise tolerance at the expense of audio quality.

The range for this field is 0 to 10.

# 12.4 NENA gains

#### 12.4.1 NENA Input slider

The NENA Input slider is used to configure the input level for a NENA line.

The range for this field is -12dB to 20dB.

### 12.4.2 NENA Output slider

The NENA Output slider is used to configure the output level for a NENA line.

The range for this field is -30dB to 9dB.

# 12.5 Recorder Output gains

#### 12.5.1 Common Record Vol slider

The Common Record Vol slider is used to configure the output level for the Common recorder. The Common recorder output is a summation of any active audio in the dispatch position. Common audio sources include: Select, Unselect (optional), PTT TX, NENA TX (optional), and NENA RX (optional).

The range for this field is -30dB to 9dB.

#### 12.5.2 Unselect Record Vol slider

The Unselect Record Vol slider is used to configure the output level for the Unselect recorder. The Unselect recorder is the unselect audio being played to speaker 2 in the dispatch position.

The range for this field is -30dB to 9dB.

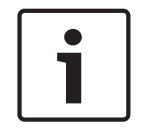

#### Notice!

The ADHB-4 Gen 2 does not support recording audio routed to speakers 3-6.

# **12.6** Submit button

The Submit button is used to temporarily save changes to the ADHB-4 Gen 2.

To permanently save changes, do the following:

- 1. Click the **Submit** button.
  - The changes are sent to the ADHB-4 Gen 2 to temporary storage.
- From the left navigation pane, select Save Parameters. The Save Parameters window appears.
- Click the Save Parameters button.
   Changes are now permanently saved to the ADHB-4 Gen 2.

# 13 Account Management window

The Account Management window, refer to the Figure below, is used to manage user accounts for the ADHB-4 Gen 2 web browser configuration windows, and the ADHB-4 Gen 2 system parameters may also be reset to factory defaults from this window.

Use the navigation pane on the left to open the following sections:

- System Parameters
- User Accounts

| Name: Telex ADHB-4 Gen2<br>MAC: 00:0B:7C:70:39:10<br>HW: 1.003 FW: 1.100<br>Checksum: 4E67D0AA<br>SN: 405449295400170002                                                                                                    |                                                                                                    |                                      | <b>TELEX</b><br>Radio Dispatch |
|----------------------------------------------------------------------------------------------------|----------------------------------------------------------------------------------------------------|--------------------------------------|--------------------------------|
| TELEX ADHB-4 GEN2         > Home         > Ethernet Setup         > System Setup         > Gain Setup         ~ Account Management         • System Parameters         • User Accounts         > System Status         > Backup & Restore         > Firmware Upgrade         > Save Parameters | SYSTEM PARAMETERS<br>Restore Factory Defaults Co<br>USER ACCOUNTS<br>Username:<br>admin<br>Add User | Delete User                          | admin   Logou                  |
|                                                                                                    | © Copyright 2019 I                                                                                  | Bosch Security Systems, Inc. All Rig | ghts Reserved.                 |

Figure 13.1: Account management window

# **13.1** System Parameters

If required, all of the ADHB-4 Gen 2 system parameters may be reset to factory defaults. A restore code must be entered to reset the parameters. The restore code is displayed in red in the System Parameters section, as shown in the Figure above.

To reset the system parameters, do the following:

- 1. In the Enter Restore Code field, enter the **Restore Factory Defaults Confirmation Code**.
- 2. Click Restore.
- If an error occurred in the Restore Code entry, an ERROR message appears.
- If the Restore Code was entered correctly, a SUCCESS message appears.
- From the left navigation, select Save Parameters.
   The Save Parameters window appears.
- 4. Click Save Parameters.

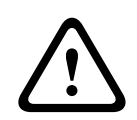

#### Caution!

All user data (for example, IP Address, password, etc.) is reset back to the factory default.

# **13.2** User Accounts

Access to the ADHB-4 Gen 2 web browser configuration is protected by usernames and passwords.

There is one default admin account: Default username: admin Default password: admin

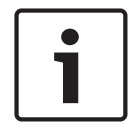

#### Notice!

The admin default password must be changed before logging in for the first time to prevent unauthorized access to the ADHB-4 Gen 2. The password's length is 8-20 characters and needs to include a capital letter, a number, and a special character.

## 13.2.1 Add user account

To add a user account, do the following:

#### NOTE:

- Only five user accounts can be created.
- Make note of the new password before adding or changing a password.
- The username must be unique.
- If the username already exists, the ADHB-4 Gen 2 displays an error and does not create the user account.
- From the left navigation, select Account Management. The Account Management window appears.

- From the User Accounts section, click the Add User button. The Add User Account window appears.
- In the Username field, enter a username.
   The username's length can be up to 20 characters.
- In the Password field, enter a **password**.
   The password's length is 8-20 characters and needs to include a capital letter, a number, and a special character.
- 5. In the Confirm Password field, enter the **same password** assigned in the previous step.
- 6. From the Set User Permissions section, select the **check boxes** to allow access to different web browser configuration windows for the user.
- Click the Submit button.
   The changes are sent to the ADHB-4 Gen 2 temporary storage.
- 8. From the left navigation, select **Save Parameters**. The Save Parameters window appears.
- 9. Click the Save Parameters button.

Changes are now permanently saved to the ADHB-4 Gen 2.

| Name: Telex ADHB-4 Gen2<br>MAC: 00:08:7C:70:39:10<br>HW: 1.003 FW: 1.100<br>Checksum: 4E67D0AA<br>SN: 405449295400170002 |                                                       |                                                                                         | <b>ELEX</b><br>Radio Dispatch                                                                     |
|----------------------------------------------------------------------------------------------------|-------------------------------------------------------|-----------------------------------------------------------------------------------------|---------------------------------------------------------------------------------------------------|
| TELEX ADHB-4 GEN2  Home Ethernet Setup                                                                                   | ADD USER ACCOUNT                                      | John P                                                                                  | admin   Logout                                                                                    |
| System Setup     Gain Setup     Account Management     System Parameter                                                  | Password:<br>Confirm Password:                        | Password Matched                                                                        | and needs to include a capital<br>letter, a number and a special<br>character                     |
| System Status     Backup & Restore                                                                                       | SET USER PERMISSION  Home Ethernet Setup System Setup | <ul> <li>☑ Gain Setup</li> <li>☑ Account Management</li> <li>☑ System Status</li> </ul> | <ul> <li>☑ Backup &amp; Restore</li> <li>☑ Firmware Upgrade</li> <li>☑ Save Parameters</li> </ul> |
| Firmware Upgrade     Save Parameters                                                                                     |                                                       | Submit                                                                                  | ancel                                                                                             |
|                                                                                                    |                                                       |                                                                                         |                                                                                                   |
|                                                                                                    |                                                       |                                                                                         |                                                                                                   |
|                                                                                                    |                                                       |                                                                                         |                                                                                                   |
|                                                                                                    | @ Convright 2010 Bacch                                | Socurity Systems Tor All Binhts Bosonad                                                 |                                                                                                   |

Figure 13.2: Account Management Window - Add User Account

# 13.2.2 Edit user account

To edit a user account, do the following:

#### NOTE:

- Only five user accounts can be created.
- Make note of the new password before adding or changing a password.
- The username must be unique.
- If the username already exists, the ADHB-4 Gen 2 displays an error and does not create the user account.
- From the left navigation, select Account Management. The Account Management window appears.
- 2. From the User Accounts section, click the **Edit button next to the username to edit**. The Edit User Account window appears.
- In the Username field, enter a new username.
   The username's length can be up to 20 characters.
- In the New Password field, enter a **new password**.
  The password's length is 8-20 characters and needs to include a capital letter, a number, and a special character.
  NOTE that if the password field is left blank, the password will not change.
- 5. In the Confirm Password field, enter the **same password** assigned in the previous step.
- 6. From the Set User Permissions section, select the **check boxes** to allow access to different web browser configuration windows for the user.
- 7. Click the **Submit button**.

The changes are sent to the ADHB-4 Gen 2 temporary storage.

- 8. From the left navigation, select **Save Parameters**. The Save Parameters window appears.
- 9. Click the **Save Parameters** button.

Changes are now permanently saved to the ADHB-4 Gen 2.

| ► Home ► Lthernet Setup ► System Setup ► Gain Setup ► Account Management ► System Status ► System Status ► System Status ► System Status ► Save Parameters ► Save Parameters | LEX ADHB-4 GEN2    |                     |                    | admin   L                                |
|----------------------------------------------------------------------------------------------------|--------------------|---------------------|--------------------|------------------------------------------|
| <ul> <li>Ethernet Setup</li> <li>System Setup</li> <li>Gain Setup</li> <li>Account Management</li> <li>System Status</li> <li>System Status</li> <li>Backup &amp; Restore</li> <li>Firmware Upgrade</li> <li>Save Parameters</li> <li>Save Parameters</li> </ul>                                                                                                    | Home               | EDIT USER ACCOUNT   |                    |                                          |
| <ul> <li>System Setup</li> <li>Gain Setup</li> <li>Account Management</li> <li>System Parameters</li> <li>User Accounts</li> <li>System Status</li> <li>Backup &amp; Restore</li> <li>Firnware Upgrade</li> <li>Save Parameters</li> <li>Save Parameters</li> <li>Submit</li> <li>Cance</li> </ul>                                                                                                    | Ethernet Setup     | User ID             | 1                  | The presiverd length is 9.16             |
| <ul> <li>Account Management</li> <li>System Parameters</li> <li>User Accounts</li> <li>System Status</li> <li>Backup &amp; Restore</li> <li>Firnware Upgrade</li> <li>Save Parameters</li> </ul>                                                                                                    | System Setup       | Username            | admin              | and needs to include a capital letter, a |
| <ul> <li>Account Management</li> <li>System Parameters</li> <li>User Accounts</li> <li>System Status</li> <li>Backup &amp; Restore</li> <li>Firmware Upgrade</li> <li>Save Parameters</li> </ul>                                                                                                    | Gain Setup         | New Password        | •••••              | number and a special character           |
| System Parameters   User Accounts   System Status   Backup & Restore   Firmware Upgrade   Save Parameters     Str USER PERMISSION     Submit     Cancel                                                                                                    | Account Management | Confirm Password    | •••••              |                                          |
| User Accounts <ul> <li>Gain Setup</li> <li>Backup &amp; Restore</li> <li>System Status</li> <li>System Setup</li> <li>System Status</li> <li>Save Parameters</li> </ul>                                                                                                    | System Parameters  | SET USER PERMISSION |                    |                                          |
| System Status   Backup & Restore   Firmware Upgrade   Save Parameters     Submit   Cancel                                                                                                    | User Accounts      | Home                | Cain Satur         | Packup & Pestore                         |
| Backup & Restore Firmware Upgrade Save Parameters                                                                                                    | System Status      | Ethernet Setup      | Account Management | t Sackap & Restore                       |
| Firmware Upgrade         Save Parameters                                                                                                    | Backup & Restore   | System Setup        | System Status      | Save Parameters                          |
| Save Parameters                                                                                                    | Firmware Upgrade   |                     | Submit             | Cancel                                   |
|                                                                                                    | Saus Damastan      |                     | Oublint            | Gancer                                   |
|                                                                                                    | Save Parameters    |                     |                    |                                          |
|                                                                                                    |                    |                     |                    |                                          |
|                                                                                                    |                    |                     |                    |                                          |
|                                                                                                    |                    |                     |                    |                                          |
|                                                                                                    |                    |                     |                    |                                          |
|                                                                                                    |                    |                     |                    |                                          |
|                                                                                                    |                    |                     |                    |                                          |
|                                                                                                    |                    |                     |                    |                                          |
|                                                                                                    |                    |                     |                    |                                          |
|                                                                                                    |                    |                     |                    |                                          |
|                                                                                                    |                    |                     |                    |                                          |
|                                                                                                    |                    |                     |                    |                                          |
|                                                                                                    |                    |                     |                    |                                          |
|                                                                                                    |                    |                     |                    |                                          |
|                                                                                                    |                    |                     |                    |                                          |
|                                                                                                    |                    |                     |                    |                                          |
|                                                                                                    |                    |                     |                    |                                          |
|                                                                                                    |                    |                     |                    |                                          |

Figure 13.3: Account Management Window - Edit User Account

#### **13.2.3** Delete user account

To delete a user account, do the following:

#### NOTE:

- The first user account is the administrator and cannot be deleted.
- Deleting user accounts take effect immediately.
- From the left navigation, select Account Management. The Account Management window appears.
- 2. From the User Accounts section, select the **check boxes** of the user accounts that need to be deleted.
- 3. Click the **Delete button**.

The selected user accounts will be deleted.

| Name: Telex ADHB-4 Gen2<br>MAC: 00:08:7C:70:39:10<br>HW: 1.003 FW: 1.100<br>Checksum: 4E67D0AA<br>SN: 405449295400170002 | TELEX<br>Radio Dispatch                                                                                                    |           |
|----------------------------------------------------------------------------------------------------|----------------------------------------------------------------------------------------------------|-----------|
| SN: 405449295400170002                                                                                                   | SYSTEM PARAMETERS         Restore Factory Defaults Confirmation Code: 14zrw3k         Enter Restore Code: Restore         USER ACCOUNTS         Username: Delete User:         admin       Edit         John P       Edit         Add User       Delete User | <u>ut</u> |
|                                                                                                    | © Copyright 2019 Bosch Security Systems, Inc. All Rights Reserved.                                                                                                    |           |

Figure 13.4: Account Management Window - Delete User Account

# 14 System Status window

The System Status window, shown in the Figure below, summarizes the current ADHB-4 Gen 2 system setup and activity. From this window, you can view the status of the auxiliary inputs and relays, input levels, connected microphones, and speakers as well as monitor and PTT statuses.

| Name: Telex ADHB-4 Gen2<br>MAC: 00:0B:7C:70:39:10<br>HW: 1.003 FW: 1.100<br>Checksum: 4E67D0AA<br>SN: 405449295400170002 |                                                                                  | TELEX<br>Radio Dispatch                            |
|----------------------------------------------------------------------------------------------------|----------------------------------------------------------------------------------|----------------------------------------------------|
| TELEX ADHB-4 GEN2                                                                                                    |                                                                                  | admin   Logout                                     |
| Ethernet Setup                                                                                                    | AUX/RELAY STATUS                                                                 |                                                    |
| System Setup                                                                                                    | AUX 1 Input: High<br>AUX 2 Input: High                                           | Relay 1: Off<br>Relay 2: Off                       |
| Gain Setup                                                                                                    |                                                                                  |                                                    |
| Account Management                                                                                                    | GAINS STATUS                                                                     |                                                    |
| ▼ System Status                                                                                                    | Aux Audio Left Input Level: -37 dB                                               | Aux Audio Right Input Level: -37 dB                |
| <u>Refresh Status</u>                                                                                                    | Mic Input Level: -37 dB                                                          | NENA Input Level: -37 dB                           |
|                                                                                                    | MICROPHONE STATUS                                                                |                                                    |
| Backup & Restore                                                                                                    | Headset Connection: Disconnected                                                 | Headset PTT: Inactive                              |
| Firmware Upgrade                                                                                                    | RHB 1 Connection: Disconnected                                                   | RHB 1 PTT: Inactive                                |
| Save Parameters                                                                                                    | RHB 2 Connection: Disconnected                                                   | RHB 2 PTT: Inactive                                |
|                                                                                                    | SPEAKER STATUS                                                                   |                                                    |
|                                                                                                    | Speaker 1: Disconnected                                                          | Speaker 2: Disconnected                            |
|                                                                                                    | Speaker 3: Disconnected                                                          | Speaker 4: Disconnected                            |
|                                                                                                    | Speaker 5: Disconnected                                                          | Speaker 6: Disconnected                            |
|                                                                                                    | MISC STATUS                                                                      |                                                    |
|                                                                                                    | Desk Mic Monitor: Inactive<br>Footswitch Monitor: Inactive<br>NENA Hook: On-hook | Desk Mic PTT: Inactive<br>Footswitch PTT: Inactive |
|                                                                                                    |                                                                                  |                                                    |
|                                                                                                    | © Copyright 2019 Bosch Security Systems, Inc.                                    | All Rights Reserved.                               |

Figure 14.1: System Status window

# 14.1 Refresh Status link

The Refresh Status link, located in the left navigation pane, is used to refresh the information in the System Status window.

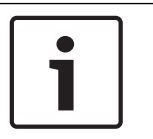

#### Notice!

This link is a manual refresh. The statuses in this window automatically update when changes occur.

# 14.2 AUX/Relay Status

| 14.2.1 | <b>AUX 1 Input</b><br>The AUX 1 Input field indicates the current state of the AUX 1 input.                                                                          |
|--------|----------------------------------------------------------------------------------------------------|
|        | Field values can be: Low or High.                                                                                                    |
| 14.2.2 | <b>AUX 2 Input</b><br>The AUX 2 Input field indicates the current state of the AUX 2 input.                                                                          |
|        | Field values can be: Low or High.                                                                                                    |
| 14.2.3 | <b>Relay 1 field</b><br>The Relay 1 field indicates the current state of relay 1.                                                                                    |
|        | Field values can be: On or Off.                                                                                                    |
| 14.2.4 | <b>Relay 2 field</b><br>The Relay 2 field indicates the current state of relay 2.                                                                                    |
|        | Field values can be: On or Off.                                                                                                    |
| 14.3   | Gains Status                                                                                                    |
| 14.3.1 | <b>Aux Audio Left Input Level field</b><br>The Aux Audio Left Input Level field indicates the calculated input level in dB for the left<br>auxiliary audio input.    |
| 14.3.2 | <b>Aux Audio Right Input Level field</b><br>The Aux Audio Right Input Level field indicates the calculated input level in dB for the right<br>auxiliary audio input. |
| 14.3.3 | <b>Mic Input Level field</b><br>The Mic Input Level field indicates the calculated input level in dB for the currently active<br>microphone.                         |
| 14.3.4 | <b>NENA Input Level field</b><br>The NENA Input Level field indicates the calculated input level in dB for the currently off hook<br>NENA line.                      |

14.4 Microphone Status

#### **14.4.1** Headset Connection field

The Headset Connection field indicates the current state of the controller headset.

Field values can be: Connected or Disconnected.

#### 14.4.2 RHB 1 Connection field

The RHB 1 Connection field indicates the current state of RHB 1's headset/handset.

Field values can be: Connected or Disconnected.

#### 14.4.3RHB 2 Connection field

The RHB 2 Connection field indicates the current state of RHB 2's headset/handset.

Field values can be: Connected or Disconnected.

#### 14.4.4 Headset PTT field

The Headset PTT field indicates the current state of the controller headset's PTT switch.

Field values can be: Active or Inactive.

#### 14.4.5 RHB 1 PTT field

The RHB 1 PTT field indicates the current state of the RHB 1 headset/handset's PTT switch.

Field values can be: Active or Inactive.

#### 14.4.6RHB 2 PTT field

The RHB 2 PTT field indicates the current state of the RHB 2 headset/handset's PTT switch.

Field values can be: Active or Inactive.

## 14.5 Speaker Status

#### Speakers 1-6 field

The Speakers 1-6 field indicates if a speaker(s) is connected and whether or not it is active. When the speaker is connected and not muted, the output level in dB will be displayed.

Field values can be:

- Connected: indicates the speaker is connected but idle.
- Disconnected: indicates the speaker is not connected.
- Active: indicates the speaker is currently in use.
- Muted: indicates the speaker is muted.
- Min Muted: indicates the speaker is muted to a minimum (the minimum mute level is set in C-Soft Designer).

#### **Misc Status** 14.6

| 14.6.1 | <b>Desk Mic Monitor field</b><br>The Desk Mic Monitor field indicates the current state of the desk mic monitor.                                                   |
|--------|----------------------------------------------------------------------------------------------------|
|        | Field values can be: Active or Inactive.                                                                                                    |
| 14.6.2 | <b>Footswitch Monitor field</b><br>The Footswitch Monitor field indicates the current state of the footswitch monitor.<br>Field values can be: Active or Inactive. |
| 14.6.3 | <b>NENA Hook field</b><br>The NENA Hook field indicates the current state of the NENA hook switch.<br>Field values can be: Off-hook or On-hook.                    |
| 14.6.4 | <b>Desk Mic PTT field</b><br>The Desk Mic PTT field indicates the current state of the Desk Mic PTT.<br>Field values can be: Active or Inactive.                   |
| 14.6.5 | Footswitch PTT field                                                                                                    |

# 1

The Footswitch PTT field indicates the current state of the Footswitch PTT.

Field values can be: Active or Inactive.

# **15** Backup & Restore window

The Backup & Restore window, shown in the Figure below, is used to backup and restore the device setting of the ADHB-4 Gen 2 device.

Use the navigation pane on the left to open the following sections:

- Internal Storage
- External Storage

| Name: Telex ADHB-4 Gen2<br>MAC: 00:08:7C:70:39:10<br>HW: 1.003 FW: 1.100<br>Checksum: 4E67D0AA<br>SN: 405449295400170002                                                                                    | TELEX<br>Radio Dispatch                                                                                                    |
|----------------------------------------------------------------------------------------------------|----------------------------------------------------------------------------------------------------|
| Checksum: 4E67D0AA<br>SN: 405449295400170002<br>TELEX ADHB-4 GEN2<br>Home<br>Ethernet Setup<br>Gain Setup<br>Account Management<br>System Status<br>Backup & Restore<br>Firmware Upgrade<br>Save Parameters | Admin Logout     INTERNAL STORAGE     Create Backup (max 5)   Name: Inter a name   Backups   Name: Time   Version   No backups found   EXTERNAL STORAGE   Backup Settings to a File   Backup   Restore Settings from a File   Browse   Restore |
|                                                                                                    | © Copyright 2019 Bosch Security Systems, Inc. All Rights Reserved.                                                                                                    |

Figure 15.1: Backup & Restore Window

# 15.1 Internal storage

# 15.1.1 Name field

The Name field is used to enter a user-defined descriptive name (1 to 32 characters) for the backup. After the Backup is created, this name appears in the Name Column display of the Available Backups list.

# 15.1.2 Backup button

The Backup button is used to create a backup of the current settings on the ADHB-4 Gen 2. The backup is saved to the ADHB-4 Gen 2 persistent storage.

### 15.1.3 Available backups list

The Available Backups list displays a list of existing backups that are saved to the ADHB-4 Gen 2 persistent storage.

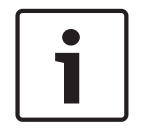

### Notice!

The maximum number of device backups is five. If five backups are already displayed in the Available Backups list, one must be deleted before another one can be created.

#### Name column display

The Name column is used to display the Name of any existing backup files.

This field is automatically populated and cannot be modified.

#### Time column display

The Time column is used to display the date and time that any existing backup files were created.

This field is automatically populated and cannot be modified.

#### Version column display

The Version column is used to display the firmware version present on the ADHB-4 Gen 2 when any existing backup files were created.

This field is automatically populated and cannot be modified.

#### **Restore button**

The Restore button is used to restore the settings present on the ADHB-4 Gen 2 when the backup was created. A Restore button is located to the right of each existing backup.

#### **Delete button**

The Delete button is used to delete the backup from the ADHB-4 Gen 2 persistent storage. A Delete button is located to the right of each existing backup.

#### Save a new backup

To save a new backup to the ADHB-4 Gen 2 persistent storage, do the following:

- 1. From the left navigation, select **Backup & Restore**. The Backup & Restore window appears.
- 2. Under the Internal Storage section, enter a **name** for the backup in the Name field.
- Click the Backup button.
   The backup is saved to the ADHB-4 Gen 2 device storage. The backup appears in the list of Available Backups.

#### Notice!

The maximum number of device backups is five. If five backups are already displayed in the Available Backups list, one must be deleted before another one can be created.

#### **Restore a backup**

To restore a backup from the ADHB-4 Gen 2 persistent storage, do the following:

- 1. From the left navigation, select **Backup & Restore**.
  - The Backup & Restore window appears.
- 2. In the Internal Storage section from the Available Backups list, choose the desired **backup**.

Note: Use the Name and Time fields to help identify the desired backup.

Click the **Restore** button.
 The settings present at the time of the backup are restored to the ADHB-4 Gen 2.

#### Delete a backup

To delete a backup from the ADHB-4 Gen 2 persistent storage, do the following:

- From the left navigation, select **Backup & Restore**. The Backup & Restore window appears.
- 2. In the Internal Storage section from the Available Backups list, choose the desired **backup**.
- Click the **Delete** button.
   The backup is erased from the ADHB-4 Gen 2 persistent storage.

# 15.2 External storage

#### 15.2.1 Backup button

The Backup button is used to record the current settings of the ADHB-4 Gen 2 into a file that can be saved to the local computer.

#### 15.2.2 Restore Settings from a File field

The Restore Settings from a File field is used to display the filename of the desired backup file. The filename is populated by using the Browse button.

#### 15.2.3 Browse button

The Browse button is used to find the desired backup file in the file system of the local computer. When pressed, the Browse button opens the File Upload window. This allows the user to select the .vga file containing the configuration settings to apply to the ADHB-4 Gen 2.

### 15.2.4 Restore button

The Restore button is used to initiate the restore process after the desired backup file has been selected.

#### Save a new backup

To save a backup to the local computer, do the following:

- From the left navigation, select **Backup & Restore**. The Backup & Restore window appears.
- In the External Storage section, click the **Backup** button. The browser downloads a .vga. file that can be viewed and edited in Telex System Manager.

#### **Restore a backup**

To restore a backup from the local computer, do the following:

- From the left navigation, select **Backup & Restore**. The Backup & Restore window appears.
- In the External Storage section, click the Browse... button. The File Upload window appears.
- 3. Select the desired .vga backup file.
- Click the **Open** button. The window closes and the selected backup file is displayed in the Restore Settings from a File field.
- Click the **Restore** button.
   The settings present at the time of the backup are restored to the ADHB-4 Gen 2.

# **16** Firmware Upgrade window

Telex VoIP Hardware firmware can be updated using the following built-in steps or TSM (Telex System Manager). TSM installation files and the VoIP firmware can be downloaded at https://products.telex.com/na/en/partners/.

#### NOTE:

- VoIP hardware includes the following Telex devices: ADHB-4 Gen2, IP-224, IP-2002, IP-1616, C-6200 and NEO-10.
- The built-in steps and TSM use .tfb (Telex Firmware Binary) files to update VoIP firmware.

| Name: Telex ADHB-4 Gen2<br>MAC: 00:08:7C:70:39:10<br>HW: 1.003 FW: 1.100<br>Checksum: 4E67D0AA<br>SN: 405449295400170002 | TELEX<br>Radio Dispatch                                            |      |
|----------------------------------------------------------------------------------------------------|--------------------------------------------------------------------|------|
| TELEX ADHB-4 GEN2                                                                                                    | admin                                                              | gout |
| Home                                                                                                    | FIRMWARE UPGRADE                                                   |      |
| Ethernet Setup                                                                                                    |                                                                    |      |
| System Setup                                                                                                    | Firmware file: Browse                                              |      |
| ▶ Gain Setup                                                                                                    |                                                                    |      |
| Account Management                                                                                                    | UPGRADE STATUS                                                     |      |
| System Status                                                                                                    |                                                                    | _    |
| Backup & Restore                                                                                                    |                                                                    |      |
| ▼ Firmware Upgrade                                                                                                    | Idle                                                               |      |
| Save Parameters                                                                                                    |                                                                    |      |
|                                                                                                    |                                                                    |      |
|                                                                                                    |                                                                    |      |
|                                                                                                    |                                                                    |      |
|                                                                                                    |                                                                    |      |
|                                                                                                    |                                                                    |      |
|                                                                                                    |                                                                    |      |
|                                                                                                    |                                                                    |      |
|                                                                                                    |                                                                    |      |
|                                                                                                    |                                                                    |      |
|                                                                                                    |                                                                    |      |
|                                                                                                    |                                                                    |      |
|                                                                                                    |                                                                    |      |
|                                                                                                    |                                                                    |      |
|                                                                                                    |                                                                    |      |
|                                                                                                    |                                                                    |      |
|                                                                                                    | © Copyright 2019 Bosch Security Systems, Inc. All Rights Reserved. |      |

Figure 16.1: Firmware Upgrade Window

# 16.1 Firmware Upgrade

### 16.1.1 Firmware File field

The Firmware File field displays the name of the selected firmware file.

#### 16.1.2 Browse button

The Browse button is used to select the desired firmware file from the local computer location where it is saved.

# **16.2** Upgrade status

### 16.2.1Status text

The Status Text displays messages describing the current status of the firmware upgrade. Possible values are:

- Idle
- Uploading file...
- Firmware upgrade successful. Rebooting...
- ERROR: Wrong device type

#### 16.2.2 Progress bar

The Progress bar displays a color coded progress bar marking the progress of the firmware upgrade.

Possible values are:

- Yellow The upgrade is in progress.
- Green The upgrade has successfully completed.
- Red The upgrade process has failed. An error has occurred.

To upgrade the firmware on the ADHB-4 Gen 2, do the following:

- 1. From the left navigation, select **Firmware Upgrade**. The Firmware Upgrade window appears.
- 2. Click the **Browse button**. The File Upload window appears.
- 3. Select the desired **.tfb file**.
- Click the **Open** button.
   The firmware begins installing on the ADHB-4 Gen 2. The progress of the upgrade is displayed in the Upgrade Status section.

When the **upgrade completes** successfully, SUCCESS appears on the ADHB-4 Gen 2 LCD display and the ADHB-4 Gen 2 reboots.

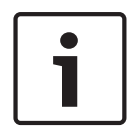

#### Notice!

To upgrade firmware using Telex System Manager, refer to the Telex System Manager Technical Manual (P/N F.01U.196.144), available for download at <u>https://products.telex.com/</u><u>na/en/partners/</u> with an approved account.

| TELEX ADHB-4 GEN2  | admin Logout                            |  |  |  |
|--------------------|-----------------------------------------|--|--|--|
| • Home             |                                         |  |  |  |
| Ethernet Setup     | TIKMWARE UPGKADE                        |  |  |  |
| System Setup       | Firmware file: Browse No file selected. |  |  |  |
| Gain Setup         |                                         |  |  |  |
| Account Management |                                         |  |  |  |
| System Status      | UPGRADE STATUS                          |  |  |  |
| Backup & Restore   |                                         |  |  |  |
| * Firmware Upgrade |                                         |  |  |  |
| Save Parameters    | Uploading file                          |  |  |  |
|                    |                                         |  |  |  |
|                    |                                         |  |  |  |

Figure 16.2: Upgrade Status - Uploading File

| ELEX ADHB-4 GEN2                     | admin Logo                              |  |  |
|--------------------------------------|-----------------------------------------|--|--|
| Home                                 | FIRMWARE UPGRADE                        |  |  |
| Ethernet Setup                       |                                         |  |  |
| System Setup                         | Firmware file: Browse No file selected. |  |  |
| Gain Setup                           |                                         |  |  |
| Account Management                   | HDCPADE STATIK                          |  |  |
| System Status                        |                                         |  |  |
| Backup & Restore                     |                                         |  |  |
| <ul> <li>Firmware Upgrade</li> </ul> |                                         |  |  |
| Save Parameters                      | Pirinware upgrade successrut. Rebolding |  |  |
|                                      |                                         |  |  |

Figure 16.3: Upgrade Status - Successful

| FIDMWADE LIDCDADE |                                                |                                                                            |
|-------------------|------------------------------------------------|----------------------------------------------------------------------------|
|                   |                                                |                                                                            |
| Firmware file:    | Browse                                         |                                                                            |
|                   |                                                |                                                                            |
| UPGRADE STATUS    |                                                |                                                                            |
|                   |                                                |                                                                            |
|                   |                                                |                                                                            |
|                   |                                                |                                                                            |
|                   | ERROR: wrong device type                       |                                                                            |
|                   |                                                |                                                                            |
|                   | FIRMWARE UPGRADE Firmware file: UPGRADE STATUS | FIRMWARE UPGRADE  Firmware file:  UPGRADE STATUS  ERROR: Wrong device type |

Figure 16.4: Upgrade Status - Error

# **17** Save Parameters window

The Save Parameters window is used to save the current configuration to the ADHB-4 Gen 2. It is also used to reset the ADHB-4 Gen 2 device.

| Name: Telex ADHB-4 Gen2<br>MAC: 00:0B:7C:70:39:10<br>HW: 1.003 FW: 1.100<br>Checksum: 4E67D0AA<br>SN: 405449295400170002 |                                        | <b>TELEX</b><br>Radio Dispatch |
|----------------------------------------------------------------------------------------------------|----------------------------------------|--------------------------------|
| SN: 405449295400170002                                                                                                   | Save Param                             | Admin   Logout                 |
|                                                                                                    | © Copyright 2019 Bosch Security System | is, Inc. All Rights Reserved.  |

Figure 17.1: Save Parameters Window

# **17.1** Save Parameters button

The Save Parameters button is used to save any changes submitted to the ADHB-4 Gen 2 for storage into permanent memory.
To save changes to permanent memory, do the following:

- 1. From the left navigation pane, select **Save Parameters**. The Save Parameters window appears.
- Click the Save Parameters button.
   Changes are now permanently saved to the ADHB-4 Gen 2.

## i

#### Notice!

If the IP Address is changed on the Ethernet Setup window, the web browser is redirected to the new IP Address after the parameters are saved.

## 17.2 Reset ADHB-4 Gen 2 button

The Reset ADHB-4 Gen 2 button is used to perform a full reset of the ADHB-4 Gen 2. This is the software equivalent of a power down reset.

To reset the ADHB-4 Gen 2, do the following:

- From the left navigation pane, select Save Parameters. The Save Parameters window appears.
- 2. Click Reset ADHB-4 Gen 2.

The ADHB-4 Gen 2 web page displays the countdown clock until the unit fully reboots. The web page home screen appears after the completion of reset.

#### Operation 18

#### 18.1 **ADHB-4 Gen 2 front panel**

The ADHB-4 Gen 2 front panel uses an LCD (Liquid Crystal Display) display to provide the user with basic ADHB-4 Gen 2 information and menu options. The front panel softkeys are used to navigate through the menus and make quick changes to a few basic parameters. Front panel LEDs indicate when the ADHB-4 Gen 2 is transmitting (PTT) and if a network connection is established (LINK).

#### 18.2 Front panel display

Take care not to damage the display:

- Clean with soft cloth using ethyl alcohol or isopropyl alcohol. Do not use solvents such as ketone or aromatics.
- Do not operate or store in direct exposure to sunlight.

#### 18.3 Front panel softkeys

The Front Panel softkeys are used to access and navigate through the programming menus.

#### 18.3.1 Menu softkey

The MENU softkey is used to access the Main menu. The MENU softkey is also used to navigate through the lower level menus and used to select menu options. Once the softkey is pressed, the Main menu appears. For more information, refer to "Main menu, page 76".

#### 18.3.2 Esc softkey

The ESC softkey is used to return to the previous menu level.

#### 18.3.3 Arrow up softkey

■ The Arrow Up softkey is used to navigate the ADHB-4 Gen 2 menus by moving the selection up the menu, and it is also used to increase the volume for the controller headset speaker.

#### 18.3.4 Arrow down softkey

\_The Arrow Down softkey is used to navigate the ADHB-4 Gen 2 menus by moving the selection down the menu, and it is also used to decrease the volume for the controller headset speaker.

#### 18.3.5 Arrow softkey

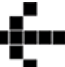

Positioning the arrow next to the desired selection allows the user to proceed to the next menu level by pressing the MENU softkey again

## 18.4 NENA operations

When an active phone call (off-hook) signal is sent from the phone system, the phone caller's audio is routed to the active headset or handset earpiece. The dispatcher's audio is also routed from the headset or handset microphone back to the phone system. This allows for full-duplex conversations to occur using a single headset, attached to the ADHB-4 Gen 2 for both radio and phone operations.

During an active phone call, selected radio traffic is routed from the headset earpiece to the select speaker, and the dispatcher's voice is routed to the radio channel when PTT is pressed. This allows the dispatcher to continue to hear the incoming phone caller's audio at all times during a phone call, but the caller will not hear the dispatcher's voice during a radio PTT.

## 19 Main menu

The MAIN MENU, shown in the Figure below, is used to select different menu levels.

Available selections for this menu are:

- Systems Utilities
- Network Settings

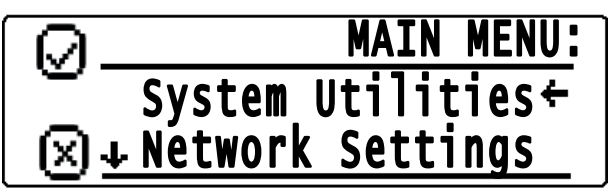

Figure 19.1: Main Menu Screen

## 19.1 Main menu structure

#### **System Utilities**

- View Unit Info
- 24 HR Clock
- Display Contrast
- Remote Access
- Tech Display
- Reboot Device

#### **Network Settings**

- DHCP
- IP Address
- Subnet Mask
- Gateway

## **19.2** System Utilities menu

The System Utilities menu is used to view unit info, change the clock format, change the contrast, enable/disable remote access, change the display mode, and reboot the ADHB-4 Gen 2.

#### **19.2.1** View Unit Info menu

The View Unit Info menu, shown in the Figures below, is used to display the unit's information, including network parameters, serial number, hardware version, and software version.

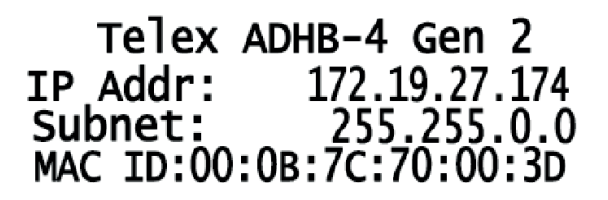

## Telex ADHB-4 Gen 2 SN: 012345678901234567 Hardware Version:1.000 Software Version:0.700

Figure 19.2: View Unit Info Menu Screen

To display View Unit Info, do the following:

- 1. From the home state, press the **MENU** softkey. The MAIN MENU appears.
- 2. Using the arrow softkeys, select **System Utilities**.
- Press the MENU softkey. The SYSTEM UTILITIES menu appears.
- 4. Using the arrow softkeys, select **View Unit Info**.
- Press the MENU softkey. The View Unit Information appears.

#### 19.2.2 24 HR Clock check box

The 24 HR Clock check box is used to change how the clock is displayed. The actual time is read from C-Soft. When C-Soft is opened, if the ADHB-4 Gen 2 is powered on and connected via USB, the ADHB-4 Gen 2 displays the clock. Once the clock is initially set, the time continues to display whether or not C-Soft is open.

Available selections for this menu are: 24 HR (military) or 12 HR (civilian).

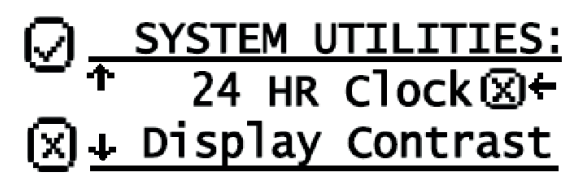

Figure 19.3: 24 Hour Clock Check Box

To change how the clock displays, do the following:

- 1. From the home state, press the **MENU** softkey. The MAIN MENU appears.
- 2. Using the arrow softkeys, select **System Utilities**.
- 3. Press the **MENU** softkey.

The SYSTEM UTILITIES menu appears.

- 4. Using the arrow softkeys, select **24 HR Clock**.
- Press the MENU softkey to enable/disable the 24 HR Clock check box. When the check box is enabled, the clock is displayed in 24 HR format. When the check box is disabled, the clock is displayed in 12 HR format.
- Press the ESC softkey to return to the home state.
   The updated clock format is displayed after a few seconds.

#### 19.2.3 Display Contrast menu

The Display Contrast menu, shown in the Figure below, is used to set up the contrast level of the main display in front of the unit.

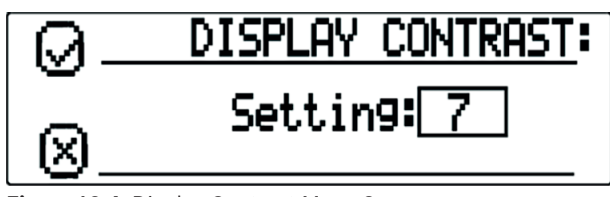

Figure 19.4: Display Contrast Menu Screen

To adjust the Contrast Level, do the following:

- 1. From the home state, press the **MENU** softkey. The MAIN MENU appears.
- 2. Using the arrow softkeys, select **System Utilities**.
- Press the MENU softkey. The SYSTEM UTILITIES menu appears.
- 4. Using the arrow softkeys, select **Display Contrast**.
- 5. Press the **MENU** softkey. The DISPLAY CONTRAST menu appears.
- 6. Using the arrow softkeys, select the desired **contrast level**.
- 7. Press the **MENU** softkey to save the new contrast level.
- 8. Press the **ESC** softkey to return to the previous menu.

#### **19.2.4** Remote Access

The Remote Access menu, shown in the Figure below, is used to enable/disable Telex System Manager configuration (TSM Enable) or web browser configuration (Webpage Enable) of the ADHB-4 Gen 2.

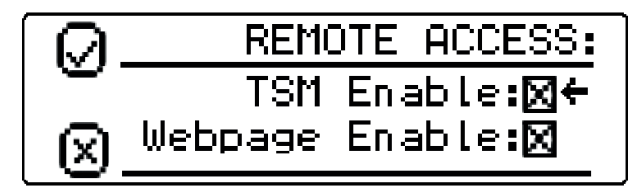

Figure 19.5: Remote Access Menu Screen

To change the remote access, do the following:

- 1. From the home state, press the **MENU** softkey. The MAIN MENU appears.
- 2. Using the arrow softkeys, select **System Utilities**.
- Press the MENU softkey. The SYSTEM UTILITIES menu appears.
- 4. Using the arrow softkeys, select **Remote Access**.
- 5. Press the **MENU** softkey. The REMOTE ACCESS menu appears.
- 6. Using the arrow softkeys, select **TSM Enable**.
- 7. Press the **MENU** softkey to enable/disable the TSM Enable check box.
- 8. Using the arrow softkeys, select **Webpage Enable**.
- 9. Press the **MENU** softkey to enable/disable the Webpage Enable check box.
- 10. Press the **ESC** softkey to return to the previous menu.

#### 19.2.5Tech Display check box

The Tech Display check box is used to enable/disable Tech Display Mode on the ADHB-4 Gen 2. For more information on Tech Display Mode, refer to "*Tech Display mode, page 87*".

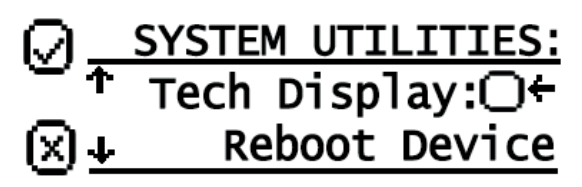

Figure 19.6: Tech Display Check Box

To change the display mode, do the following:

- 1. From the home state, press the **MENU** softkey. The MAIN MENU appears.
- 2. Using the arrow softkeys, select **System Utilities**.
- Press the MENU softkey. The SYSTEM UTILITIES menu appears.
- 4. Using the arrow softkeys, select **Tech Display**.
- Press the MENU softkey to enable/disable the Tech Display check box. When the check box is enabled, the tech display mode is active. When the check box is disabled, the normal display mode is active.
- Press the ESC softkey to return to the home state. The updated display mode appears.

#### **19.2.6** Reboot Device menu

The Reboot Device menu, shown in the Figure below, is used to reset the unit.

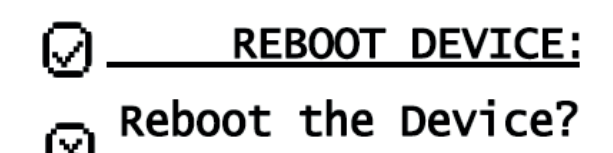

Figure 19.7: Reboot Device Menu Screen

To reset the device, do the following:

- 1. From the home state, press the **MENU** softkey. The MAIN MENU appears.
- 2. Using the arrow softkeys, select **System Utilities**.
- Press the MENU softkey. The SYSTEM UTILITIES menu appears.
- 4. Using the arrow softkeys, select **Reboot Device**.
- 5. Press the **MENU** softkey. The REBOOT DEVICE menu appears.
- 6. Press the **MENU** softkey. The device begins rebooting.

## **19.3** Network Settings menu

The Network Settings menu is used to view and set the ADHB-4 Gen 2's network parameters.

Available selections include:

- DHCP
- IP Address
- Subnet Mask
- Gateway

#### **19.3.1** DHCP check box

The DHCP (Dynamic Host Configuration Protocol) check box, shown in the Figure below, allows the ADHB-4 Gen 2 to acquire IP Addresses and other network configuration settings automatically when connected to a network.

By default, the DHCP check box is not selected.

# 1

#### Notice!

The network must allow DHCP service before the ADHB-4 Gen 2 can get the network parameters. Radio Dispatch does not recommend operating with DHCP enabled. Operating with DHCP enabled may cause the base IP Address to change unexpectedly, making changes to the software setup more difficult.

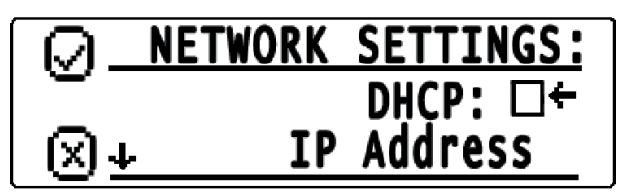

Figure 19.8: DHCP Menu Check Box

To enable DHCP for the unit, do the following:

- 1. From the home state, press the **MENU** softkey. The MAIN MENU appears.
- 2. Using the arrow softkeys, select **Network Settings**.
- Press the **MENU** softkey. The NETWORK SETTINGS menu appears.
- 4. Using the arrow softkeys, select **DHCP**.
- 5. Press the **MENU softkey** to enable the **DHCP option check box**.

To validate the new network setting, do the following:

- 1. Using the arrow softkeys, select **IP Address**.
- 2. Press the **MENU** softkey.

The IP Address of the unit appears.

3. Press the **ESC** softkey to return to the previous menu.

#### 19.3.2 Set IP Address menu

The Set IP Address menu, shown in the Figure below, is used to display or set the unit's IP Address.

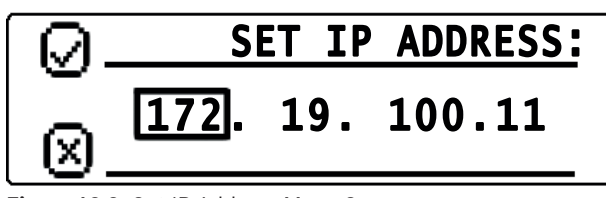

Figure 19.9: Set IP Address Menu Screen

To set the IP Address, do the following:

- 1. From the home state, press the **MENU** softkey. The MAIN MENU appears.
- 2. Using the arrow softkeys, select **Network Settings**.
- Press the MENU softkey. The NETWORK SETTINGS menu appears. NOTE: Verify the DHCP check box is not selected.
- 4. Using the arrow softkeys, select **IP Address**.
- Press the MENU softkey.
   The SET IP ADDRESS menu appears. The first IP Address quad is active.
- 6. Press the **MENU** softkey to change the quad field focus, as needed.
- 7. Press the **arrow softkeys** to change the quad number up or down by a value of one. OR

Press and hold the **arrow softkeys** to rapidly change the quad number up or down.

- 8. Repeat steps 6 and 7 until the IP Address is complete.
- 9. Press the **MENU** softkey.
- 10. Press the **ESC** softkey at any time to cancel and return to the previous menu.

#### **19.3.3** Set Subnet Mask menu

The Set Subnet Mask menu, shown in the Figure below, is used to display or set the unit's Subnet Mask Address. The Subnet Mask is used to distinguish local addresses from addresses requiring the use of a gateway to reach other networks. Contact your Network Administrator to obtain the proper value for this field.

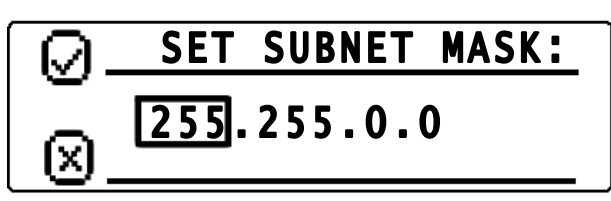

Figure 19.10: Set Subnet Mask Menu Screen

To set the Subnet Mask, do the following:

- From the home state, press the MENU softkey. The MAIN MENU appears.
- 2. Using the arrow softkeys, select **Network Settings**.

- Press the MENU softkey. The NETWORK SETTINGS menu appears. NOTE: Verify the DHCP check box is not selected.
- 4. Using the arrow softkeys, select **Subnet Mask**.
- Press the MENU softkey.
   The SET SUBNET MASK menu appears. The first Subnet Mask guad is active.
- 6. Press the **MENU** softkey to change the quad field focus, as needed.
- Press the arrow softkeys to change the quad number up or down by a value of one. OR
- Press and hold the **arrow softkeys** to rapidly change the quad number up or down.
- 8. Repeat **steps 6** and **7** until the Subnet mask settings are complete.
- 9. Press the **MENU** softkey.
- 10. Press the **ESC** softkey at any time to cancel and return to the previous menu.

#### 19.3.4 Set Gateway menu

The Set Gateway menu, shown in the Figure below, is used to display or set the unit's gateway address. The gateway address is used to connect to another network.

| 0.        | SET GATEWAY: |
|-----------|--------------|
| <u> </u>  | 192 168 1 1  |
| $\otimes$ |              |

Figure 19.11: Set Gateway Menu Screen

To set the Gateway Address, do the following:

- 1. From the home state, press the **MENU** softkey. The MAIN MENU appears.
- 2. Using the arrow softkeys, select **Network Settings**.
- Press the MENU softkey. The NETWORK SETTINGS menu appears. NOTE: Verify the DHCP check box is not selected.
- 4. Using the arrow softkeys, select **Gateway**.
- Press the MENU softkey.
   The SET GATEWAY menu appears. The first gateway quad is active.
- 6. Press the **MENU** softkey to change the quad field focus, as needed.
- Press the **arrow softkeys** to change the quad number up or down by a value of one. OR

Press and hold the **arrow softkeys** to rapidly change the quad number up or down.

- 8. Repeat **steps 6** and **7** until the gateway settings are complete.
- 9. Press the **MENU** softkey.
- 10. Press the **ESC** softkey at any time to cancel and return to the previous menu.

## 20 Factory mode

Factory mode is used to reset the web browser configuration user accounts and to reset all of the unit's parameters to factory defaults.

## 20.1 Factory mode menu

The Factory Mode menu is used to select Reset Accounts or Factory Defaults.

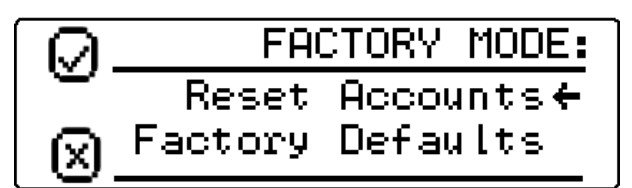

Figure 20.1: Factory Mode Menu Screen

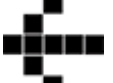

Once the menu is accessed, a left arrow appears in the display next to the currently selected menu option.

#### 20.1.1 Reset Accounts option

The Reset Accounts option allows the operator to reset the web browser configuration user accounts on the ADHB-4 Gen 2. Once selected, the default username and the default password of the unit are reset to admin.

To reset the user accounts, do the following:

- 1. Turn the **unit** on.
- 2. From the home state, press the **MENU** softkey. The MAIN MENU appears.
- 3. Using the arrow softkeys, select **System Utilities**.
- 4. Press the **MENU** softkey. The SYSTEM UTILITIES menu appears.
- 5. Using the arrow softkeys, select **View Unit Info**.
- Press the **MENU** softkey. The View Unit Information appears.
- While the View Unit Info screen is displayed, use the arrow up and arrow down softkeys to perform the following sequence: up, up, down, down. The FACTORY MODE menu appears.
- 8. Using the arrow softkeys, select **Reset Accounts**.
- 9. Press the **MENU** softkey. Accounts Reset! appears.

#### 20.1.2 Factory Defaults option

The Factory Defaults option allows the operator to reset all the unit's parameters to default. To reset the ADHB-4 Gen 2 back to the factory defaults, do the following:

- 1. Turn the **unit** on.
- 2. From the home state, press the **MENU** softkey. The MAIN MENU appears.
- 3. Using the arrow softkeys, select **System Utilities**.
- Press the MENU softkey. The SYSTEM UTILITIES menu appears.
- 5. Using the arrow softkeys, select **View Unit Info**.
- Press the **MENU** softkey. The View Unit Information appears.
- While the View Unit Info screen is displayed, use the arrow up and arrow down softkeys to perform the following sequence: up, up, down, down. The FACTORY MODE menu appears.
- 8. Using the arrow softkeys, select **Factory Defaults**.
- 9. Press the **MENU** softkey.

Parameters Reset...Rebooting! appears.

## 21 Normal Display mode

Normal Display mode is used by default and displays a large clock, PTT status, and a headset volume level meter.

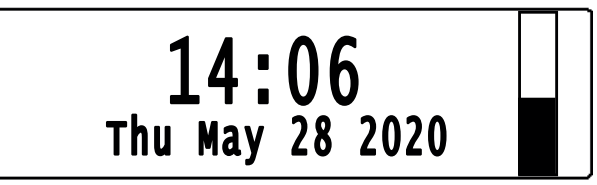

Figure 21.1: Normal Display Mode Screen

## 21.1 Clock area

The Clock area displays the synced time from C-Soft. If there hasn't been a connection between the ADHB-4 Gen 2 and C-Soft, "NO CLOCK" will be displayed.

## 21.2 PTT Status area

The PTT Status area replaces the clock area when a PTT occurs to indicate which microphone is active.

- When the controller headset microphone is active, TX HEADSET appears on the display.
- When the desk microphone is active, TX DESK MIC appears on the display.
- When the RHB 1 microphone is active, TX RHB 1 appears on the display.
- When the RHB 2 microphone is active, TX RHB 2 appears on the display.

## 21.3 Headset Volume Level meter

The Headset Volume Level meter indicates the level playing out of the controller headset's speaker. From the bottom to the top, one (1) bar is the lowest volume and 10 bars is the highest volume. Each increment represents 10% of the total volume.

The volume is controlled with the UP/DOWN Arrow softkeys on the front of the ADHB-4 Gen 2.

The default setting is 50%.

## 21.3.1 Change the controller headset volume

To change the controller headset volume, do the following:

From the front panel, press the **up** volume softkey.

The volume played to the controller headset's speaker increases.

OR

\_

From the front panel, press the **down** volume softkey.

The volume played to the controller headset's speaker decreases.

## 22 Tech Display mode

Tech Display mode is used by technicians and operators to see an overview of ADHB-4 Gen 2 operations on one screen.

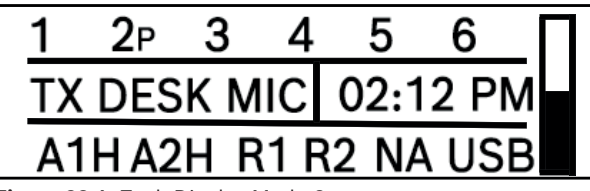

Figure 22.1: Tech Display Mode Screen

## **22.1** Speaker connection status area

The Speaker connection status area indicates the current status of the speaker. The ADHB-4 Gen 2 supports up to six speakers. The speaker number indicates that the speaker is connected, if there is no speaker number this indicates the speaker is disconnected. No text next to the speaker number indicates the speaker is connected, but idle. A "P" next to the speaker number indicates audio is playing on the speaker. An "X" next to the speaker number indicates the speaker is muted. An "M" next to the speaker number indicates the speaker is muted to a minimum.

| 1   | <b>2</b> P | 3       | 4 | 5        | 6        |  |
|-----|------------|---------|---|----------|----------|--|
| . — | -          | • • • • |   | <u> </u> | <u> </u> |  |

Figure 22.2: Speaker Connection Status

For more information, refer to "Speaker Status, page 63".

## 22.2 PTT Status area

The PTT Status area indicates which microphone is active when a PTT occurs.

- When the controller headset microphone is active, TX HEADSET appears on the display.
- When the desk microphone is active, TX DESK MIC appears on the display.
- When the RHB 1 microphone is active, TX RHB 1 appears on the display.
- When the RHB 2 microphone is active, TX RHB 2 appears on the display.

## 22.3 Clock area

The Clock area displays the synced time from C-Soft. If there hasn't been a connection between the ADHB-4 Gen 2 and C-Soft, the clock area is blank.

## **22.4** AUX Status area

The AUX Status area indicates the auxiliary input's number and status.

- When the auxiliary input (A1 or A2) has an H next to it, the state of the auxiliary input is high.
- When the auxiliary device (A1 or A2) has an L next to it, the state of the auxiliary device is low.

## 22.5 Relay Status area

The Relay Status area indicates the state of the relay connected device (R1 or R2). If the relay status area is blank, the relay is off. If the relay status area has R1 or R2 displayed, then relay 1 or relay 2 is on.

## 22.6 NENA Status area

The NENA Status area indicates the NENA hook status. If the NENA status area is blank the NENA is on-hook. If the NENA status area has NA displayed then NENA is off-hook.

## 22.7 USB Indication area

The USB Indication area indicates whether the ADHB-4 Gen 2 is connected to a PC. If the USB Indication area is blank, the USB is disconnected. If the USB Indication area has USB displayed, the USB is connected.

## 22.8 Headset Volume Level meter

The Headset Volume Level meter indicates the level playing out of the controller headset's speaker. From the bottom to the top, one (1) bar is the lowest volume and 10 bars is the highest volume. Each increment represents 10% of the total volume.

The volume is controlled with the volume softkeys on the front of the ADHB-4 Gen 2.

The default setting is 50%.

#### 22.8.1 Change the controller headset volume

To change the controller headset volume, do the following:
From the front panel, press the up volume softkey.
The volume played to the controller headset's speaker increases.

OR

- From the front panel, press the **down** volume softkey.

The volume played to the controller headset's speaker decreases.

## 23 C-Soft controls

Speaker selection, volume controls, and some of the ADHB-4 Gen 2 parameters are accessed from the C-Soft console. ADHB-4 Gen 2 connection indicators appear on the C-Soft status bar.

## 23.1 C-Soft Status bar

The C-Soft status bar (1) displays ADHB-4 Gen 2 connection indicators. The Title bar (2) indicates the name and location of the currently open file.

Available connection indicators are: NENA and ADHB.

#### 23.1.1 NENA Status

The NENA status (3) indicates a connection to the NENA line is established.

#### 23.1.2 ADHB Status

The ADHB status (4) indicates a connection to the ADHB-4 Gen 2 is established.

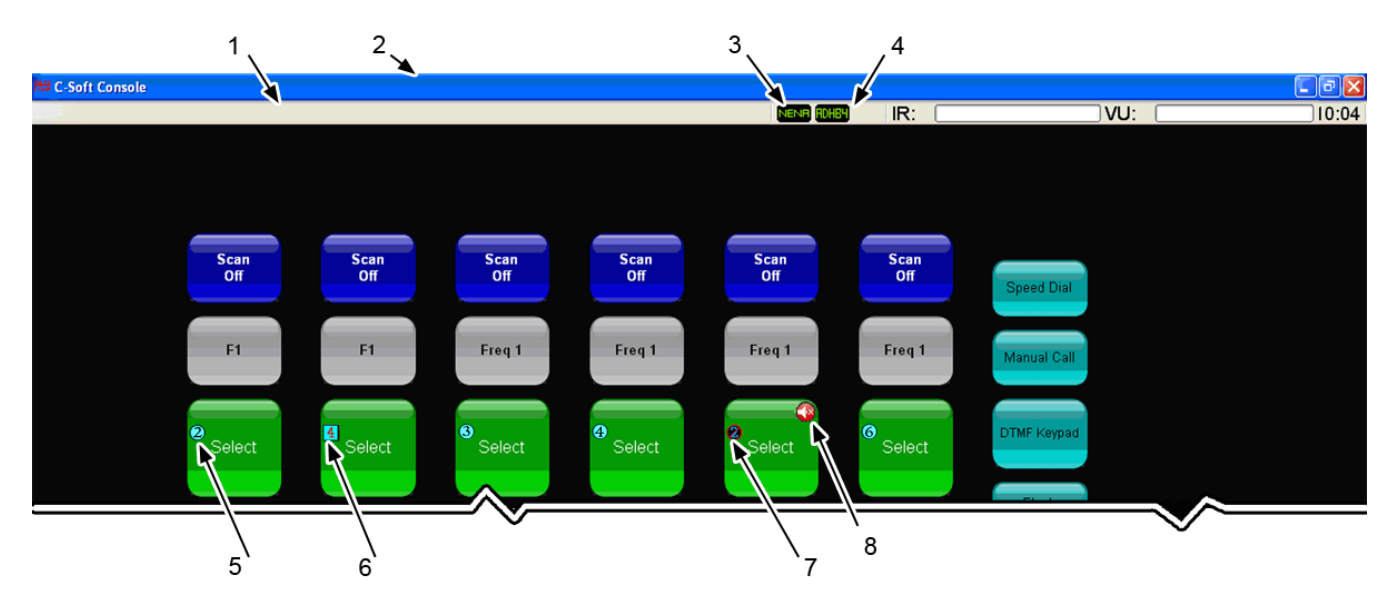

Figure 23.1: Console Speaker and Status Indications

## 23.2 Speaker Status indications

The Speaker status indications, shown in the Figure above, appear as icons on the Select, Phone, Global Call History, IRR, NENA, SIP and Auxiliary Audio Control buttons. The speaker icon indicates the speaker number and speaker status.

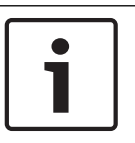

#### Notice!

The location of the speaker icons depend on the button's size.

#### 23.2.1 Single Speaker icon

The Single Speaker icon (5) indicates the audio is playing to the speaker number shown on the icon. This speaker icon is a cyan circle with a black speaker number

#### 23.2.2 Multi Speaker icon

The Multi Speaker icon (6) indicates audio is playing to the speaker number shown on the icon and speaker 2 (common unselect). This icon is a cyan square with a red speaker number in the center.

#### 23.2.3 Disconnected Speaker icon

The Disconnected Speaker icon (7) indicates the speaker number shown on the icon is disconnected. This icon is a single speaker icon with a universal no symbol on top of a blue speaker number.

#### 23.2.4 Muted Speaker icon

The Muted Speaker icon (8) indicates the speaker number on the icon is muted. This icon is a red circle containing a white speaker with an X.

## 24 Speaker Setup in C-Soft

The ADHB-4 Gen 2's speakers are set up, by default, to route selected audio to speaker 1 and route all unselected audio to speaker 2.

## 24.1 Unselect audio

Unselect audio can be configured from the console position to route through speakers other than the default. Select audio is always routed to speaker 1.

One (1) of two (2) methods can be used to change the unselect speaker audio:

- With the Per Line Unselect window, refer to "*Per Line Unselect window, page 91*".
- With the ADHB-4 Global window, refer to "ADHB-4 Global window, page 95".

## 24.2 Per Line Unselect window

The Per Line Unselect window is accessed by right-clicking the line's Select button on the console. Once the window appears, you can choose which speaker(s) to route the line's unselect audio.

The default for this window is Speaker 1 (Select); Speaker 2 (Unselect).

#### 24.2.1 Speaker 2-6 radio buttons

The Speaker 2-6 radio buttons are used to set which positional speaker to route the line's unselect audio.

#### 24.2.2 Positional + Speaker 2 check box

The Positional + Speaker 2 check box is used to set which positional speaker plus speaker 2 to route the line's unselect audio. This setting also applies to recording unselect audio because speakers 3-6 are not recorded.

If this check box is selected, a positional speaker (3-6) and speaker 2 are used to play unselect audio and the multi speaker icon, shown in the Figure above, appears on the line's Select button.

If this check box is not selected, a speaker (2-6) is used to play unselect audio and the single speaker icon, shown in the Figure above, appears on the line's Select button.

Speakers 3-6 are not routed to the unselect recorder.

#### 24.2.3 Set button

The Set button is used to accept changes and close the window.

| Changes Upgelact Canadian                                                                                                    | Fire Department                                                                                                    |
|----------------------------------------------------------------------------------------------------|----------------------------------------------------------------------------------------------------|
| <ul> <li>Speaker 1 (Select)</li> <li>Speaker 2 (Unselect)</li> <li>Speaker 3</li> <li>Speaker 4</li> <li>Speaker 5</li> <li>Speaker 6</li> <li>Positional + Speaker 2</li> </ul> | Choose Unselect Speaker<br>Speaker 1 (Select)<br>Speaker 2 (Unselect)<br>Speaker 3<br>Speaker 4<br>Speaker 5<br>Speaker 6<br>Positional + Speaker 2<br>Set |

Figure 24.1: Per Line Unselect Speaker

This window is also accessible through the ADHB-4 Global window. Refer to "*ADHB-4 Global window, page 95*".

To change the per line unselect speaker routing, do the following:

- 1. From the C-Soft console, right-click the line's **Select** button. The Per Line Unselect window appears.
- 2. Select the **radio button** where Unselect audio should be to be routed to.
- 3. Click Set.

The settings are saved and the window closes. OR

Click the **red X** in the upper-right corner to discard changes.

The window closes and the settings are not changed.

## 24.3 IRR Speaker window

The IRR Speaker window is used to select which speakers to play audio for instant recall. Once an Instant Recall button is right-clicked in C-Soft, the IRR Speaker window appears. Refer to the Figure below.

| Choose Playback Speaker<br>Speaker 1 (Select)<br>Speaker 2 (Unselect)<br>Speaker 3<br>Speaker 4<br>Speaker 5<br>Speaker 6<br>Set | IRR Speaker 1 🛛 🛛 🔀                                                                                          |
|----------------------------------------------------------------------------------------------------|----------------------------------------------------------------------------------------------------|
| Speaker 6                                                                                                    | Choose Playback Speaker<br>Speaker 1 (Select)<br>Speaker 2 (Unselect)<br>Speaker 3<br>Speaker 4<br>Speaker 5 |
| Set                                                                                                    | 🔘 Speaker 6                                                                                                  |
|                                                                                                    | Set                                                                                                    |

Figure 24.2: IRR Speaker Window

To change the IRR playback speaker, do the following:

- 1. From the C-Soft console, right-click the **Instant Recall** button. The IRR Speaker window appears.
- 2. Select the radio button where IRR audio should be routed to.
- 3. Click Set.

The Instant Recall button is configured to playback recordings from the selected speaker when clicked.

## 24.4 Aux Audio Left and Right Speaker windows

The Aux Audio Left and Right Speaker windows are used to select which speakers to play audio for auxiliary audio left and right inputs. Once an Auxiliary Audio Control button is right clicked in C-Soft, the corresponding Aux Audio Speaker window appears. Refer to the figures below.

| Aux Audio Left 🛛 🗙 🗙                                                                                                    |
|----------------------------------------------------------------------------------------------------|
| Choose Playback Speaker                                                                                                    |
| Speaker 1 (Select)                                                                                                    |
| <ul> <li>Speaker 2 (Unselect)</li> </ul>                                                                                                    |
| O Speaker 3                                                                                                    |
| O Speaker 4                                                                                                    |
| O Speaker 5                                                                                                    |
| O Speaker 6                                                                                                    |
| Set                                                                                                    |
|                                                                                                    |
|                                                                                                    |
| Aux Audio Right X                                                                                                    |
| Aux Audio Right X                                                                                                    |
| Aux Audio Right X                                                                                                    |
| Aux Audio Right × Choose Playback Speaker Speaker 1 (Select) Speaker 2 (Upselect)                                                              |
| Aux Audio Right ×<br>Choose Playback Speaker<br>Speaker 1 (Select)<br>Speaker 2 (Unselect)<br>Speaker 3                                        |
| Aux Audio Right × Choose Playback Speaker Speaker 1 (Select) Speaker 2 (Unselect) Speaker 3 Speaker 4                                          |
| Aux Audio Right × Choose Playback Speaker Speaker 1 (Select) Speaker 2 (Unselect) Speaker 3 Speaker 4 Speaker 5                                |
| Aux Audio Right × Choose Playback Speaker Speaker 1 (Select) Speaker 2 (Unselect) Speaker 3 Speaker 4 Speaker 5 Speaker 6                      |
| Aux Audio Right ×<br>Choose Playback Speaker<br>Speaker 1 (Select)<br>Speaker 2 (Unselect)<br>Speaker 3<br>Speaker 4<br>Speaker 5<br>Speaker 6 |
| Aux Audio Right × Choose Playback Speaker Speaker 1 (Select) Speaker 2 (Unselect) Speaker 3 Speaker 4 Speaker 5 Speaker 6 Set                  |

Figure 24.3: Aux Audio Left and Right Speaker Windows

To change the Aux Audio Left or Right playback speaker, do the following:

- 1. From the C-Soft console, right-click the Auxiliary Audio Control button. The corresponding Aux Audio Speaker window appears.
- 2. Select the radio button where Aux Audio should be routed.
- 3. Click Set.

The settings are saved and the window closes.

OR

Click the **red X** in the upper-right corner to discard changes.

The window closes and the settings are not changed.

## 24.5 ADHB-4 Global window

The ADHB-4 Global window is used to configure some of the ADHB-4 Gen 2 parameters.

To open the ADHB-4 Global window, do the following:

- From the console, right-click on the C-Soft **Status** bar.

The ADHB-4 Global window appears.

| 3-4 Global                                                                                                    |                                                                                          |   |
|----------------------------------------------------------------------------------------------------|------------------------------------------------------------------------------------------|---|
| Button Speaker N                                                                                                    | umbers                                                                                   |   |
| Button Speake                                                                                                    | er Numbers On                                                                            |   |
| Select Speaker                                                                                                    |                                                                                          |   |
| 🖱 Always On                                                                                                    |                                                                                          |   |
| Off When Hea                                                                                                    | adset Connected                                                                          |   |
| Mic Control                                                                                                    |                                                                                          |   |
| Mic Select Ena                                                                                                    | ble Controller                                                                           | - |
|                                                                                                    |                                                                                          |   |
| NENA Control                                                                                                    |                                                                                          |   |
| NENA Control                                                                                                    | udio to Select Speaker                                                                   |   |
| NENA Control                                                                                                    | Judio to Select Speaker                                                                  |   |
| NENA Control                                                                                                    | Audio to Select Speaker                                                                  |   |
| NENA Control<br>Route NENA A<br>Mute NENA on<br>ine / Speaker List                                                                       | audio to Select Speaker                                                                  |   |
| NENA Control                                                                                                    | udio to Select Speaker<br>PTT<br>t<br>Unselect Speaker #                                 |   |
| NENA Control<br>Route NENA A<br>Mute NENA on<br>ine / Speaker List<br>Line Name<br>Radio 1                                               | t<br>Unselect Speaker<br>2                                                               |   |
| NENA Control<br>Route NENA A<br>Mute NENA on<br>ine / Speaker List<br>Line Name<br>Radio 1<br>Radio 2                                    | t<br>Unselect Speaker<br>2<br>2                                                          |   |
| NENA Control<br>Route NENA A<br>Mute NENA on<br>ine / Speaker List<br>Line Name<br>Radio 1<br>Radio 2<br>Speaker 1                       | t<br>Unselect Speaker<br>2<br>2<br>2<br>2                                                |   |
| NENA Control<br>Route NENA A<br>Mute NENA on<br>ine / Speaker List<br>Line Name<br>Radio 1<br>Radio 2<br>Speaker 1<br>Speaker 2          | t<br>Unselect Speaker<br>Unselect Speaker #<br>2<br>2<br>2<br>2<br>2<br>2<br>2           |   |
| NENA Control<br>Route NENA A<br>Mute NENA on<br>ine / Speaker List<br>Line Name<br>Radio 1<br>Radio 2<br>Speaker 1<br>Speaker 2<br>SIP 1 | t<br>Unselect Speaker #<br>2<br>2<br>2<br>2<br>2<br>2<br>2<br>2<br>2<br>2<br>2<br>2<br>2 |   |

Figure 24.4: ADHB-4 Global Window

#### 24.5.1 Button Speaker Numbers group box

#### **Button Speaker Numbers On check box**

The Button Speaker Numbers On check box, shown in the Figure above, is used to configure whether or not the speaker numbers for the ADHB-4 Gen 2 speaker audio routing appear on the console buttons.

#### 24.5.2 Select Speaker group box

#### Always On radio button

The Always On radio button indicates select audio always plays from the speaker 1 whether or not the headset is connected.

#### Off When Headset Connected radio button

The Off When Headset Connected radio button indicates that when a headset is connected, speaker 1 no longer plays select audio.

#### 24.5.3 Mic Control group box

#### Mic Select Enable check box

The Mic Select Enable check box is used by the console operator to select the microphone audio source. If selected, the device in the Mic Select Enable drop down menu is the microphone audio source. If unselected, the microphone audio source is driven by the configuration on the ADHB-4 Gen 2's System Setup Window.

For more information, refer to "System Setup window, page 38".

#### Mic Select Enable drop down menu

The Mic Select Enable drop down menu is used to select the microphone audio source. Select the Mic Select Enable check box to activate this menu, then select the microphone audio source from the menu.

Available selections include:

- Controller Enables routing microphone audio from the controller headset.
- RHB 1 Enables routing microphone audio from the RHB 1.
- RHB 2 Enables routing microphone audio from the RHB 2.
- Desk Mic Enables routing microphone audio from the desk microphone.

#### 24.5.4 NENA Control group box

#### **Route NENA Audio to Select Speaker check box**

The Route NENA Audio to Select Speaker check box indicates the NENA RX audio is routed to speaker 1 and the headset speakers.

#### Mute NENA on PTT check box

The Mute NENA on PTT check box indicates the NENA RX audio is muted during radio PTT operations.

#### 24.5.5 Line/Speaker List group box

#### Line Name column

The Line Name column indicates the user-assigned name for the line.

#### Unselect Speaker # column

The Unselect Speaker # column indicates the speaker number used for unselect audio.

#### Per Line Unselect

The Per Line Unselect window, shown in the Figure above, appears when a line name or unselect speaker number is double-clicked. For more information, refer to "*Per Line Unselect window, page 91*".

## 24.6 ADHB-4 volume control window

The ADHB-4 Volume Control window is used to adjust the volume or to mute speakers connected to the ADHB-4 Gen 2.

Speaker 3 is muted in the example shown in the Figure below, as indicated by the red circle forward slash symbol.

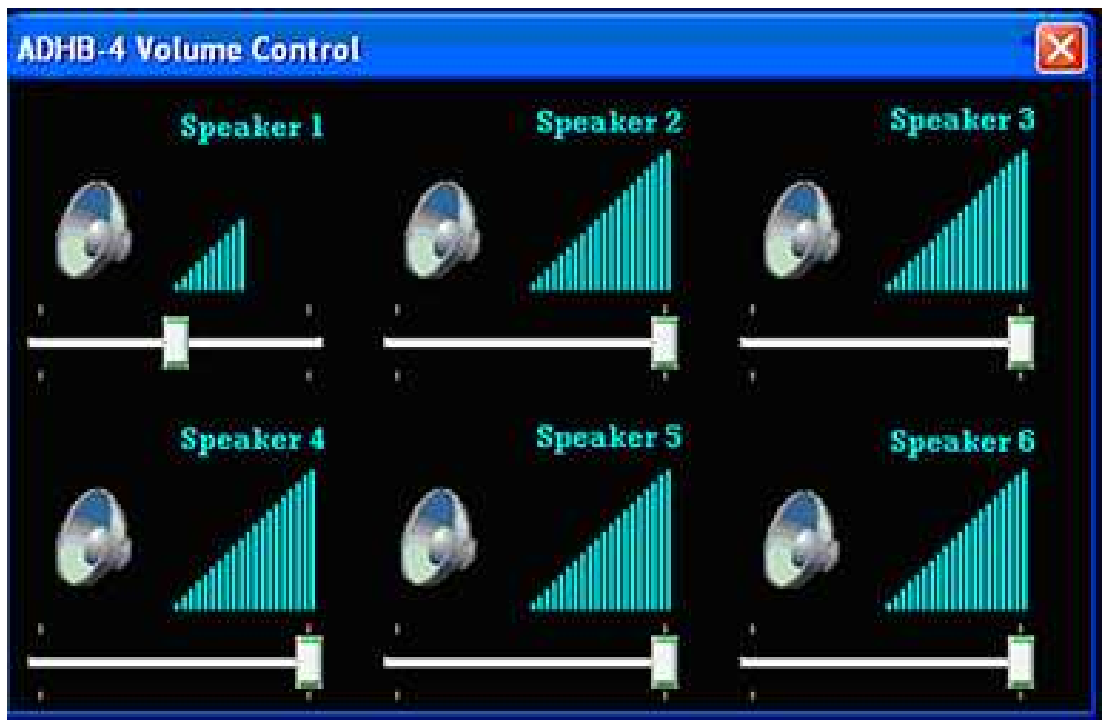

Figure 24.5: ADHB-4 Speaker Volume Control Window

To adjust a speaker's volume, do the following:

- Left-click on the C-Soft Status bar. The ADHB-4 Volume Control window appears.
- 2. Move the speaker's **volume slider** to the right to increase volume or left to decrease volume.

The volume meter changes accordingly and the change in volume takes effect immediately.

3. To close the window click the red~X in the upper right corner of the window. The window closes.

To mute a speaker, do the following:

- Click the **speaker icon** for the speaker you want to mute.

A red circle forward slash symbol appears on the speaker icon and the speaker no longer plays audio.

## 25 Appendix A - Remote headset box

The RHB-1 Gen 2 (Remote Headset Box) is an optional piece of equipment used to expand headset options on the ADHB-4 Gen 2. Each RHB-1 Gen 2 supports one headset/handset. Up to two RHB-1 Gen 2s can be connected to each ADHB-4 Gen 2. The RHB-1 Gen 2 is a plug and play device; the ADHB-4 Gen 2 recognizes a connection between the two devices, allowing a central location for configuration within the ADHB-4 Gen 2.

#### **Compatible headsets**

For a list of compatible Telex headsets, refer to "Optional hardware, page 13".

## 25.1 Features

- ADHB-4 Gen 2 provides power to an RHB-1 Gen 2.
- Dual channel 1/4" headset jack.
- Volume control knob.
- Supports both Select (left ear) and Unselect (right ear).
- LED for power and PTT indications.
- External handset cradle hook-switch logic input.

## 25.2 Controls and indicators

#### 25.2.1 Front panel connections, controls and indications

- 1. Power Indicator LED The Power indicator LED is green when power is supplied to the unit. It is red when a PTT is generated with the connected headset/handset. Power is supplied by from the ADHB-4 Gen 2.
- 2. Volume Knob The Volume knob is used to adjust the total volume suppled to the headset/handset's earpiece.
- 3. Dual Channel 1/4" Headset Jack The Dual Channel 1/4" Headset Jack is used to connect a headset/handset to the RHB-1 Gen 2.
- 4. Polarity Hash Marks.- Polarity Hash Marks are provided on the front of the unit to indicate headset connector orientation.

## i

#### Notice!

The polarity hash marks on the DISH series headset connectors are reversed, i.e. the connector's hash marks must be rotated 180° from the hash marks on the ADHB-4 Gen 2 before inserting it into the jack.

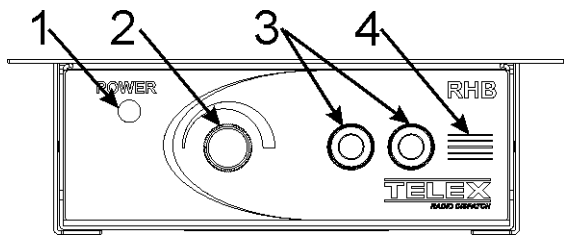

Figure 25.1: RHB-1 Gen 2 Front Panel

#### 25.2.2 Back panel connections

- 1. AUX (Phoenix Connector) External handset cradle interface.
- 2. RJ-45 Connector. Refer to the *RHB (1 and 2) connectors, page 27* section for pin out details.

| 1 | EGND              |
|---|-------------------|
| 2 | GND               |
| 3 | Hook-switch input |

Tab. 25.6: Pin out

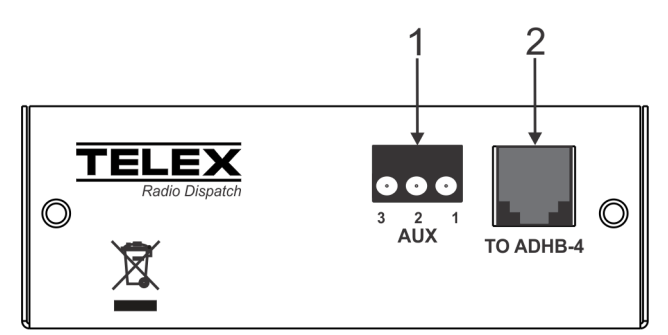

Figure 25.2: RHB-1 Gen 2 Back Panel

## 25.3 Specifications

| Audio distortion                   | 2% THD maximum                                                       |
|------------------------------------|----------------------------------------------------------------------|
| Frequency response                 | ±1.5dB, 300 to 3000Hz                                                |
| Storage conditions                 | -22°F to 149°F (-30°C to 65°C), 100% non-<br>condensing              |
| Operating conditions               | 32°F to 131°F (0°C to 55°C), 100% non-<br>condensing                 |
| Dimensions (with mounting bracket) | 1.875" H x 4.75" D x 5.75" W (47.63mm H x<br>120.6mm D x 146.05mm W) |
| Weight                             | 1.98 lbs. (0.90kg)                                                   |

## 25.4 Mounting

The RHB-1 Gen 2 can be mounted on or under a surface such as a desk. The RHB-1 Gen 2 is fitted with a mounting bracket that can be flipped 180 degrees to change the mounting orientation. The RHB-1 Gen 2 ships with the mounting bracket in position for mounting under a desk. Mounting hardware is included in the RHB-1 Gen 2 shipment.

To change the bracket's orientation, do the following:

- 1. Remove the **screws** (2 on each side) holding the RHB-1 Gen 2 to the bracket.
- 2. Slide the **RHB-1 Gen 2** out of the bracket.
- 3. Turn the **bracket** 180 degrees.
- 4. Slide the RHB-1 Gen 2 back into the bracket.

- 5. Re-install the **screws** to reattach the RHB-1 Gen 2.
- 6. Follow the **mounting** instructions.

To mount the RHB-1 Gen 2, do the following:

- On the mounting surface, mark and drill **holes** to accept a #10-13 x 3/4" screw or 10-12 x 1" anchor.
- 2. Attach the **RHB-1 Gen 2** to the surface with 4 screws.

The RHB-1 Gen 2 is easily removed from the bracket without having to uninstall the bracket.

To remove the RHB-1 Gen 2 from the bracket while mounted, do the following:

- 1. Disconnect the **headset**.
- 2. Disconnect the **RJ-45 connector** from the back of the unit.
- 3. Disconnect the **AUX connector** from the back of the unit.
- 4. Remove the screws (2 on each side) holding the RHB-1 Gen 2 to the bracket.
- 5. Slide the **RHB-1 Gen 2** forward.

## 25.5 RHB 1 Gen 2 installation

To install the RHB-1 Gen 2, do the following:

#### NOTE:

- Install the ADHB-4 Gen 2 before proceeding.
- The included adapter may be needed for use with the ADHB-4 Gen 1. For wiring information, refer to "*Appendix B Cross-connection ADHB-4/RHB 1 Gen 1 with Gen 2 versions, page 102*".
- 1. Ensure the **RHB-1 Gen 2** is mounted. Refer to "*Mounting, page 99*".
- 2. Plug the **RJ-45 cable** into the TO ADHB-4 (RJ-45) port on the back of the RHB-1 Gen 2.
- Plug the **RJ-45 cable** into a RHB-1 or RHB-2 (RJ-45) port on the back of the ADHB-4 Gen
   2.
- 4. Turn the **volume knob** counter-clockwise to lower the volume.
- 5. Orient the **grooves** on the headset connector's housing with the hash marks on the front of the RHB-1 Gen 2.
- 6. Insert the **plug** in the jack.
- 7. Adjust the **volume** before wearing the headset.

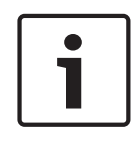

#### Notice!

The polarity hash marks on the DISH series headset connectors are reversed, i.e. the connector's hash marks must be rotated 180° from the hash marks on the ADHB-4 Gen 2 before inserting it into the jack.

## 25.6 Configuration

The RHB-1 Gen 2 is configured with the ADHB-4 Gen 2 web browser configuration windows.

The following fields are used to configure the RHB-1 Gen 2:

- Refer to "Headset Setup, page 40".
- Refer to "*Console Generated PTT Setup, page 42*".
- Refer to "*Footswitch PTT Setup, page 44*".
- Refer to "NENA/Phone Mic Source Setup, page 46".
- Refer to "*PTT Priority Setup, page 47*".
- Refer to "*Microphone Input gains, page 52*".
- Refer to "*Microphone Input Noise threshold, page 53*".
- The RHB-1 Gen 2's microphone connection and PTT status is summarized on the System Status window in the ADHB-4 Gen 2 web browser. Refer to "*Microphone Status, page* 63", *Microphone Input gains, page 52*" and "*Microphone Input Noise threshold, page 53*".

## 26 Appendix B - Cross-connection ADHB-4/RHB 1 Gen 1 with Gen 2 versions

The ADHB-4 and RHB-1 Gen 1 are connected together using a DB-9 serial cable that is costly if the length required was longer than the supplied cable. The new ADHB-4 Gen 2 and RHB-1 Gen 2 are connected together using standard RJ-45 networking cables. This allows for easy changes in length and cable routing in dispatch furniture. The tested distance of an RJ-45 cable was 15 feet, with longer cables possible based on cable quality.

The ADHB-4 Gen 2 adds an auxiliary audio input port while the RHB-1 Gen 2 adds handset hook-switch logic.

- Using basic DB-9 to RJ-45 adaptors allows the combination of either generation of ADHB-4 or RHB-1 to be used or retained during an upgrade based on site requirements.
- Using the ADHB-4 Gen 1 with RHB-1 Gen 2 requires an RJ-45 to DB-9 male adaptor to be installed on the ADHB-4 Gen 1, these are supplied with the RHB-1 Gen 2.
- Using the ADHB-4 Gen 2 with RHB-1 Gen 1 requires a RJ-45 to DB-9 female adaptor to be installed on the RHB-1 Gen 1, these are supplied with the ADHB-4 Gen 2.

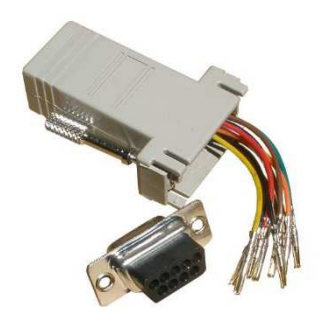

Wire the DB-9 connector pin 1 to matching RJ-45 pin 1, same for pins 2 through 8, leaving pin 9 not connected.

| RJ-45 pin | Color  | DB-9 pin |                   |                     |
|-----------|--------|----------|-------------------|---------------------|
| 1         | Blue   | 1        |                   |                     |
| 2         | Orange | 2        | 12345             | 54321               |
| 3         | Black  | 3        |                   |                     |
| 4         | Red    | 4        |                   |                     |
| 5         | Green  | 5        | 6789<br>Male DB-9 | 9876<br>Female DB-9 |
| 6         | Yellow | 6        | Male DD-5         | Tennale DD 5        |
| 7         | Brown  | 7        |                   |                     |
| 8         | White  | 8        |                   |                     |
|           | N/C    | 9        |                   |                     |

Tab. 26.7: Wiring chart

27

## **Appendix C - End User License Agreement**

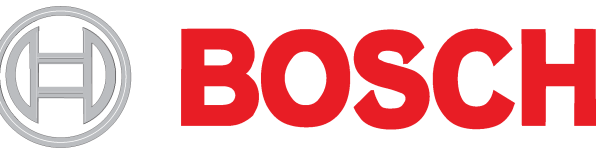

#### Figure 27.1:

Bosch Security Systems, LCC. Telex Radio Dispatch Products End User Software License Agreement 8601 E. Cornhusker Highway P.O. Box 5579 Lincoln, Nebraska 68507, USA Tel. +1 402 467 5321 Fax +1 402 467 3279 www.telex.com

#### Important information

PLEASE READ THIS END USER LICENSE AGREEMENT (THE "LICENSE") CAREFULLY BEFORE OPENING THE PACKAGE AND/OR USING THE CONTENTS THEREOF AND/OR BEFORE DOWNLOADING OR INSTALLING THE SOFTWARE PROGRAM. IF YOU DO NOT AGREE TO THIS LICENSE DO NOT OPEN THE PACKAGE AND/OR DOWNLOAD AND/OR INSTALL THE SOFTWARE AND PROMPTLY (AND IN ANY EVENT, WITHIN 7 DAYS FROM THE DATE YOU RECEIVED THIS PACKAGE) RETURN THE SOFTWARE WITH THE ORIGINAL PACKAGE TO BOSCH, ERASE THE SOFTWARE, AND ANY PART THEREOF, FROM YOUR COMPUTER AND DO NOT USE IT IN ANY MANNER WHATSOEVER.

Bosch Security Systems, LCC. ("Bosch") licenses the software comprised in the Telex Radio Dispatch Products (each, together with associated documentation, the "Software") for the nonexclusive use by the end user (the "Licensee"). Licensee has read this License, and Licensee understands, accepts and expressly agrees to abide by all the terms, provisions and conditions of this License.

#### License of software

Under the terms of this nonexclusive and nontransferable License:

1.

Licensee may use a machine-readable form of the Software on a single computer or a single server at a time and only for the operation of Bosch products. Licensee may not and shall not (A) use the Software except as expressly authorized in this License and in the User Documentation; (B) sell, sub-license, lease, rent, assign, pledge, or otherwise transfer, make available or share Licensee's rights under this License with any party or entity; (C) modify, translate disassemble, decompile, reverse engineer, revise or enhance the Software or attempt to discover the Software's source code or create derivative works thereof; or (D) install the Software onto a server so that it is accessible via a public network.

#### 2.

This License does not convey to Licensee an ownership interest in or title to the Software, in whole or in part, but only the right to use the Software in accordance with the terms of this License. Nothing in this License constitutes a waiver of Bosch's intellectual property rights under any law.

#### 3. Open Source Software

The Software contains certain software components that are licensed by Bosch from various open source distributors (individually and collectively, the "Open Source Software"), and redistributed by Bosch to Licensee in accordance with the provisions of the open source licenses governing the Open Source Software (each, the "Open Source License"). The Open Source Software and applicable Open Source Licenses are listed in Schedule A to this License. The source code is available for a period of 12 months after our last shipment of this product and can be requested by sending an email to: open source-

<u>request@telexradiodispatch.com</u>. Please add "C-Soft Open Source Code" in the memo line of your message. Only Mozilla Public License open source inquiries/requests will be responded to via this email address.

#### A. No Support of Open Source Software

Licensee acknowledges and agrees that the Open Source Software is sublicensed by Bosch to Licensee without support from Bosch. Licensee additionally understands and acknowledges that the open source licenses governing the Open Source Software offer few, if any, warranties.

#### B. Open Source Rights; Restrictions on Use of Software

Licensee may use, modify, link, distribute the Open Source Software to the full extent permitted under the applicable Open Source License; provided that Licensee will not incorporate, link, distribute or use any third party software or code in conjunction with the Software in any way that (i) creates any obligation with respect to the Software, including the obligation to disclose or distribute its source code; or (ii) grants to any third party any rights to the Software. Without limiting the generality of the foregoing, Licensee will not incorporate, link, distribute or use the Software with any code or software licensed under the GNU General Public License ("GPL"), Lesser General Public License ("LGPL"), Mozilla, or any other Open Source License, in any manner that could cause the Software (or any modifications thereto) to become subject to the terms of the GPL, LGPL, Mozilla or such other Open Source License. Licensee, and any other third party receiving the Software or any copies thereof, do not and will not receive any right to use the Software or copies thereof in a manner that will cause any patents, copyrights or other intellectual property rights that are owned or controlled by Bosch or any of its Affiliates to become subject to any encumbrance or terms and conditions of any third party or Open Source License. These restrictions, limitations, exclusions and conditions will apply even if Bosch becomes aware of or fails to act in a manner to address any violation or failure to comply therewith. Also, no act by Bosch will be construed as inconsistent with the intent not to cause any intellectual property rights that are owned or controlled by Bosch or any of its affiliate to become subject to any Open Source License. For clarity and the avoidance of doubt, the restrictions set forth in this Section 1.3(B) are not intended and shall not be construed to apply to the Open Source Software.

#### 4.

This License will terminate automatically if Licensee fails at any time to comply with any of its terms or conditions.

#### 5.

Licensee may terminate this License at any time by returning the Software to Bosch and complying with the terms of Section 1.6 below.

#### 6.

Except as expressly stated in this License, Bosch has no obligation to provide support, maintenance, upgrades, modifications, or new releases of the Software.

#### 7.

Upon any termination of this License, Licensee shall immediately return the Software to Bosch, or destroy all items of the Software and delete same from Licensee's hardware. After termination of this License, Bosch will not provide any further support for the Software. **8**.

The Software, including the AMBE® voice coding technology (the "Technology") embedded therein, is protected by intellectual property rights including patent rights, copyrights, and trade secrets of Digital Voice Systems, LCC. The Technology is licensed solely for use within the Software without further modification. The user of the Software is expressly prohibited from attempting to decompile, reverse engineer, or disassemble the Object Code, or in any other ways convert the Object Code into human-readable form. U.S. Pat. Nos. #5,870,405, #5,826,222, #5,754,974, #5,701,390, #5,715,365, #5,649,050, #5,630,011, #5,581,656, #5,517,511, #5,491,772, #5,247,579, #5,226,084 and #5,195,166.]

#### Ownership and propriety rights; No implied rights

The Software is owned and copyrighted by Bosch and/or its suppliers. Except for the rights expressly granted herein, no rights whatsoever are granted to or implied in favor of Licensee. Bosch and its suppliers retain all rights to the Software, including, without limitation, all right, title and interest in or to all copyright, patent, trade secret, and other intellectual and proprietary rights therein, and any copies thereof, in whole or in part, all of which are the valuable property of Bosch and/or its suppliers. Licensee may not remove, change, or delete the copyright notice from the Software. Licensee will instruct its employees and others having access to the Software in, and ensure their compliance with the terms of, this License. Licensee shall use its best efforts to prevent any unauthorized copying of the Software. Licensee shall be responsible for any breach of any provision of this License by Licensee's employees. Licensee shall not sell, transfer, publish, disclose, commercially exploit or otherwise make available, the whole or any part of the Software, or any copies thereof, to any third party or persons not permitted by the terms of, and pursuant to the terms contained in this License and each applicable Open Source License. Licensee shall not be not in violation of this License, including this section, when a third party views the functional output resulting from Licensee's use of the Software.

#### Software key

Licensee understands, acknowledges and agrees that, in order to use the Software and receive the benefit of the Software's functionality, Licensee must utilize the applicable Software key made available by Bosch to purchasers of the Telex Radio Dispatch-IP Console (each, the "Software Key"). Licensee understands that a specific Software Key must be used for each of C-Soft and the Network Recorder Application.

#### 1.

Licensee may not and shall not (A) use the Software Key except as expressly authorized in this License and User Documentation (B) sell, sub-license, lease, rent, assign, pledge, or otherwise transfer the Software Key; (C) modify, disassemble, decompile, reverse engineer, revise or enhance the Software Key or create derivative works thereof.

#### 2.

Licensee acknowledges and agrees that its rights to the Software Key are subject to the intellectual property rights of Bosch and/or third parties. This License does not convey to Licensee an ownership interest in or title to intellectual property rights associated with the Software Key Nothing in this License constitutes a waiver of intellectual property rights of Bosch or any third party with respect to the Software Key.

#### Taxes

The License Fees for the Software is exclusive of all applicable federal, state, provincial and local taxes including, without limitation, sales, use, property, value added, goods and services, excise, and similar taxes, and all such taxes shall be assumed and paid by Licensee, excluding taxes on Bosch's net income. In the event that Bosch determines that any such taxes are subject to withholding requirements, Bosch may bill Licensee for such taxes, and Licensee shall promptly pay the amount billed. If any such tax for which Licensee is responsible hereunder is paid by Bosch, Licensee agrees to promptly reimburse Bosch therefor.

#### Warranty, limitation of liability, remedies

#### 1.

THE SOFTWARE IS PROVIDED "AS IS", WITHOUT WARRANTY OF ANY KIND INCLUDING A WARRANTY THAT THE SOFTWARE IS ERROR FREE OR WILL RUN UNINTERRUPTED, OR THAT IT IS FREE FROM INFRINGEMENT CLAIMS, ANY WARRANTY IMPLIED BY LAW, INCLUDING WARRANTY OF MERCHANTABILITY OR WARRANTY OF FITNESS FOR A PARTICULAR PURPOSE, IS EXPRESSLY DISCLAIMED HEREBY NEITHER BOSCH NOR ITS SUPPLIERS SHALL BE LIABLE FOR ANY LOSS OF PROFITS, LOSS OF USE, LOSS OF BUSINESS, GOODWILL OR ECONOMIC OPPORTUNITY, INTERRUPTION OF BUSINESS, LOSS OF DATA, LOSS OF PROGRAMMING AND/OR PRODUCTION MATERIALS, DAMAGE TO BUSINESS REPUTATION, OR FOR INDIRECT, SPECIAL, INCIDENTAL, OR CONSEQUENTIAL DAMAGES OF ANY KIND, WHETHER UNDER THIS AGREEMENT OR OTHERWISE, OR FOR ANY CLAIM BY ANY OTHER PARTY. Bosch does not warrant the functions provided by the Software. However, Bosch warrants the diskette or other media on which the Software is furnished to be free from material defects in materials and workmanship, under normal use, for a period of 90 days from the date of original purchase. Bosch's entire liability to Licensee, and Licensee's exclusive remedy, shall be the replacement of the diskette or other media not meeting Bosch's warranty, provided that Licensee returns the defective diskette or other media to Bosch. The replacement will be warranted for the remainder of the term of the original warranty, or 30 days, whichever is longer. Licensee acknowledges that it is solely responsible for the selection of the Software to achieve Licensee's intended results, and for the installation, use, and results obtained from the Software.

#### 2. Limited Warranty of Software Key; Remedies

Bosch warrants, for Licensee's benefit alone, that (i) the Software Key, when and as delivered to Licensee, and for a period of three years after the date of delivery (ii) will perform in all material respects in accordance with the User Documentation, provided that it is used on the computer hardware and with the operating system specified in the User Documentation; and (iii) will be in all material respects free from significant defects in materials and workmanship under normal use thereof. Use of the Software Key other than normal, which shall render this warranty void, includes misuse, tampering, modification, neglect or failure to follow Bosch instructions. This warranty additionally does not cover defects not caused by Bosch (including accidents or malfeasance while the Software Key is in transit or in Licensee's possession,

custody or control, or any defects or errors arising from any modification of the Software, including any Open Source Software, that is not made or approved by Bosch). Repairs not covered by this warranty shall be available on a time and material basis. Licensee understands, acknowledges and expressly agrees that all repair(s) and replacement(s) of a Software Key shall require the return of the original Software Key, and that lost Software Keys will not be replaced. If, at any time during the applicable warranty period, Bosch, or Licensee discovers one or more defects or errors in the Software Key or if the Software Key fails to operate in accordance with applicable specifications or is otherwise defective, Bosch's sole obligation shall be to repair or replace the defective item. EXCEPT AS EXPRESSLY STATED IN THIS AGREEMENT, BOSCH DOES NOT WARRANT THAT THE SOFTWARE KEY WILL MEET LICENSEE'S REQUIREMENTS OR THAT THE OPERATION OF THE SOFTWARE KEY WILL BE UNINTERRUPTED OR ERROR-FREE. BOSCH EXPRESSLY DISCLAIMS ALL EXPRESS WARRANTIES NOT STATED HEREIN AND ALL IMPLIED WARRANTIES, INCLUDING, BUT NOT LIMITED TO, THE IMPLIED WARRANTIES OF MERCHANTABILITY AND FITNESS FOR A PARTICULAR PURPOSE. FURTHER, NOTHING IN THIS LICENSE IS INTENDED OR SHALL BE CONSTRUED AS A WARRANTY BY BOSCH OF ANY OPEN SOURCE SOFTWARE, OR AN AGREEMENT BY BOSCH TO PROVIDE ANY SUPPORT OR MAINTENANCE WITH RESPECT TO THE OPEN SOURCE SOFTWARE: ANY SUCH WARRANTY OR AGREEMENT BEING **EXPRESSLY DISCLAIMED HEREBY.** 

#### **U.S. Government restricted rights**

Licensee will not use the Software or Software Key in any manner prohibited by applicable law, including any restrictions imposed by the United States Government. The Software is provided with restricted rights. Use, duplication, or disclosure is subject to legal restrictions of the U.S. Government as set forth in subparagraph (c)(1)(ii) of the Rights in Technical Data and Computer Software clause at DFAR 252.227-7013, Federal Acquisition Regulation clause 52.227-19 (c) (2) Commercial Computer Software Restricted Rights, NASA clause 52.227.86 (d) Commercial Computer Software Licensing, or their successor.

#### **Export control laws**

#### 1.

Bosch's responsibility for delivery is limited to the delivery of the Software to Licensee. Bosch will not be responsible for obtaining any export licenses or reexport licenses which may be required for any subsequent shipping of the Software to destinations determined by Licensee.

#### 2.

In the event that Licensee, or any subsequent party handling the Software after delivery by Bosch to Licensee, does export the Software then, as between Bosch and Licensee:

#### 3.

Licensee shall be solely responsible for compliance with all applicable laws and regulations relating to such export including, but not limited to (a) export licenses or license exceptions, (b) determining correct classification at the time of export; and (c) any other regulatory agency approval requirements; and

#### 4.

any diversion of the Software contrary to applicable law (including but not limited to U.S. law and the law of the jurisdiction in which Licensee is located) by Licensee or any such subsequent party is prohibited, and Licensee shall be solely responsible for any diversion which is contrary to applicable law.

#### DISCLAIMER OF CONSEQUENTIAL DAMAGES

NEITHER PARTY SHALL BE LIABLE (WHETHER UNDER CONTRACT, TORT (INCLUDING NEGLIGENCE) OR OTHERWISE) TO THE OTHER PARTY FOR ANY LOSS OR DAMAGE (INCLUDING INDIRECT, SPECIAL OR CONSEQUENTIAL DAMAGES), INCLUDING, WITHOUT LIMITATION, ANY LOSS OR DAMAGE TO BUSINESS EARNINGS, LOST PROFITS OR GOODWILL AND LOST OR DAMAGED DATA OR DOCUMENTATION, SUFFERED BY ANY PERSON, ARISING FROM AND/OR RELATED WITH AND/OR CONNECTED TO DELIVERY, INSTALLATION, USE OR PERFORMANCE OF THE PRODUCT AND/OR ANY COMPONENT OF THE PRODUCT, EVEN IF SUCH PARTY IS ADVISED OF THE POSSIBILITY OF SUCH DAMAGES.

#### Governing law

This License shall be construed according to the laws of the State of New York and the U.S. The provisions of the United Nations Convention on Contracts for the International Sale of Goods shall not apply. Any dispute will be subject to arbitration under the rules of the American Arbitration Association and shall take place in Lincoln, Nebraska, Metropolitan area of Rochester, New York, U.S.A.

#### **Entire agreement**

This License any Bosch Standard Terms and Conditions as applicable from time to time, as well as all exhibits, schedules or appendices hereto, constitutes the complete and exclusive statement of the terms hereof and supersedes all prior oral and written statements of any kind made by the parties or their representatives with respect to the subject matter hereof. Any customer purchase order or similar document issued by Licensee or subsequent shall not be part of this License and shall not add to or modify any of the terms hereof. This License may not be changed or supplemented except by a written amendment signed by authorized representatives of the parties.

#### Schedule A Bosch Security Systems, LCC. Telex Radio Dispatch Products End User Software License Agreement Open Source Software and Open Source Software Licenses

| Component    | Description                                                           | License                                  |
|--------------|-----------------------------------------------------------------------|------------------------------------------|
| Linux Kernel | TI DaVinci Linux development<br>(Kernel)                              | GNU General Public License               |
| TI UBL       | Texas Instruments Davinci<br>Serial Boot and Flashing<br>(Bootloader) | GNU General Public License,<br>version 2 |
| U-Boot       | "Das U-Boot" Source Tree<br>(Bootloader)                              | GNU General Public License               |
| ADPCM        | Vocoder Telex ADPCM 32k<br>Encode/Decode format                       | Stichting Mathematisch<br>License        |
| alsa-lib                    | Advanced Linux Sound<br>Architecture (ALSA) is a<br>software framework and part<br>of the Linux kernel that<br>provides an application<br>programming interface (API)<br>for sound card device drivers | GNU Lesser General Public<br>License                                                                                                    |
|-----------------------------|----------------------------------------------------------------------------------------------------|----------------------------------------------------------------------------------------------------|
| alsa-utils                  | Advanced Linux Sound<br>Architecture (ALSA) is a<br>software framework and part<br>of the Linux kernel that<br>provides an application<br>programming interface (API)<br>for sound card device drivers | GNU Lesser General Public<br>License                                                                                                    |
| busybox                     | BusyBox combines tiny<br>versions of many common<br>UNIX utilities into a single<br>small executable                                                                                                   | GNU General Public License                                                                                                    |
| CButtonST                   | Code Project - "CButtonST<br>(MFC Flat Buttons)"                                                                                                    | CButtonST                                                                                                    |
| CComboBox in a Grid Control | Code Project - "Using combo<br>boxes in the MFC Grid<br>Control"                                                                                                    | Code Project Open License<br>1.02                                                                                                    |
| cgic                        | cgic is an ANSI C-language<br>library for the creation of CGI-<br>based World Wide Web<br>applications                                                                                                 | CGIC License Note: This<br>library contains modifications<br>authored by Bosch Security<br>Systems, LCC. Refer to the<br>5.0 CGIC License for a<br>description of these changes. |
| cherokee                    | Cherokee is an innovative,<br>feature rich, lightning fast and<br>easy to configure open source<br>web server designed for the<br>next generation of highly<br>concurrent secured web<br>applications  | GNU General Public License                                                                                                    |
| CppSQLite3                  | Code Project - "CppSQLite3 -<br>C++ Wrapper for SQLite"                                                                                                    | Code Project Open License                                                                                                    |
| CProgressCtrl               | Code Project - "Showing<br>progress in a status bar pane"                                                                                                    | Code Project Open License                                                                                                    |
| dbus                        | D-Bus is a message bus<br>system, a simple way for<br>applications to talk to one<br>another                                                                                                    | GNU General Public License                                                                                                    |

| DirectFB           | DirectFB is a thin library that<br>provides hardware graphics<br>acceleration, input device<br>handling and abstraction,<br>integrated windowing system<br>with support for translucent<br>windows and multiple display<br>layers, not only on top of the<br>Linux Framebuffer Device | GNU Lesser General Public<br>License |
|--------------------|----------------------------------------------------------------------------------------------------|--------------------------------------|
| expat              | Expat is an XML parser library<br>written in C                                                                                                    | The MIT License (MIT)                |
| freetype           | It is written in C, designed to<br>be small, efficient, highly<br>customizable, and portable<br>while capable of producing<br>high-quality output (glyph<br>images) of most vector and<br>bitmap font formats                                                                         | GNU General Public License           |
| jpeg               | Free library for JPEG image compression                                                                                                    | Independent JPEG Group<br>License    |
| jQuery             | jQuery is a fast, small, and<br>feature rich JavaScript<br>library. <u>https://</u><br><u>blog.jquery.com</u>                                                                                                    | The MIT License (MIT)                |
| jQuery UI          | jQuery UI is a curated set of<br>user interface interactions,<br>effects, widgets, and themes<br>built on top of the jQuery<br>JavaScript Library. <u>https://</u><br><u>blog.jqueryui.com</u>                                                                                        | The MIT License (MIT)                |
| jQuery File Upload | Plugin File Upload widget<br>with multiple file selection,<br>drag & drop support,<br>progress bars, validation and<br>preview images, audio and<br>video for jQuery. <u>https://</u><br><u>github.com/blueimp/jQuery-</u><br><u>File-Upload</u>                                      | The MIT License (MIT)                |
| libpng             | libpng is the official PNG reference library                                                                                                    | The zlib/libpng License              |
| mtdutils           | MTD subsystem (stands for<br>Memory Technology Devices)<br>provides an abstraction layer<br>for raw flash devices                                                                                                    | GNU General Public License           |

| ncurses                                  | The Ncurses (new curses)<br>library is a free software<br>emulation of curses in System<br>V Release 4.0, and more                                                                                                    | The X11 License (MIT/X<br>Consortium) |
|------------------------------------------|----------------------------------------------------------------------------------------------------|---------------------------------------|
| net-snmp                                 | Simple Network Management<br>Protocol (SNMP) is widely<br>used protocol for monitoring<br>the health and welfare of<br>network equipment                                                                                                    | BSD-3-Clause                          |
| Open Phone Abstraction<br>Library (OPAL) | SIP/VOIP                                                                                                    | Mozilla Public License                |
| OpenSSL                                  | Full-featured toolkit for the<br>Transport Layer Security<br>(TLS) and Secure Sockets<br>Layer (SSL) protocols. It is<br>also a general-purpose<br>cryptography library                                                                                                    | OpenSSL License and SSLeay<br>license |
| popt                                     | The popt library exists<br>essentially for parsing<br>command line options                                                                                                    | The X11 License (MIT/X<br>Consortium) |
| scew                                     | The aim of SCEW is to<br>provide an easy interface<br>around the XML Expat parser,<br>as well as a simple interface<br>for creating new XML<br>documents                                                                                                    | GNU Lesser General Public<br>License  |
| sysvinit                                 | Init is the parent of all<br>processes. Its primary role is<br>to create processes from a<br>script stored in the file /etc/<br>inittab. This package also<br>contains well known and used<br>utilities like reboot,<br>shutdown, killall, poweroff,<br>tellinit, sulogin, wall, etc. | GNU General Public License            |
| TinyXML                                  | XML Library                                                                                                    | zlib/libpng                           |
| XML CTreeCtrl                            | Code Project - "How to<br>serialize a CTreeCtrl in XML"                                                                                                    | Code Project Open License             |
| zlib                                     | zlib is a software library used<br>for data compression                                                                                                    | The zlib/libpng License               |

| License                               | Embedded | C-Soft |
|---------------------------------------|----------|--------|
| BSD-3-Clause                          | Х        |        |
| CButtonST License                     |          | Х      |
| CGIC License                          | Х        |        |
| Code Project Open License             |          | Х      |
| GNU General Public License            | Х        |        |
| GNU Lesser General Public<br>License  | Х        |        |
| Independent JPEG Group<br>License     | Х        |        |
| The MIT License (MIT)                 | Х        |        |
| Mozilla Public License                |          | Х      |
| OpenSSL License                       | Х        | Х      |
| SSLeay License                        | Х        | Х      |
| Stichting Mathematisch<br>Centrum     | X        | X      |
| The X11 License (MIT/X<br>Consortium) | Х        |        |
| The zlib/libpng License               | Х        | Х      |

#### **OSS License applications**

#### **BSD-3-Clause**

The Telex Radio Dispatch software contains open source software licensed under the BSD-3-Clause, and the license terms below in this schedule apply to that open source software.

#### net-snmp

http://www.net-snmp.org/about/license.html

#### License

Various copyrights apply to this package, listed in various separate parts below. Please make sure you read all parts.

#### CMU/UCD copyright notice (BSD like)

Copyright 1989,1991,1992 by Carnegie Mellon University Derivative Work - 1996, 1998-2000 Copyright 1996, 1998-2000 The Regents of the University of California All rights reserved.

Permission to use, copy, modify and distribute this software and its documentation for any purpose and without fee is hereby granted, provided that the above copyright notice appears in all copies and that both that copyright notice and this permission notice appear in

supporting documentation, and that the name of CMU and The Regents of the University of California not be used in advertising or publicity pertaining or distribution of the software without specific written permission.

CMU AND THE REGENTS OF THE UNIVERSITY OF CALIFORNIA DISCLAIM ALL WARRANTIES WITH REGARD TO THIS SOFTWARE, INCLUDING ALL IMPLIED WARRANTIES OF MERCHANTABILITY AND FITNESS. IN NO EVENT SHALL CMU OR THE REGENTS OF CALIFORNIA BE LIABLE FOR ANY SPECIAL, INDIRECT OR CONSEQUENTIAL DAMAGES OR ANY DAMAGES WHATSOEVER RESULTING FROM THE LOSS OF USE, DATA OR PROFITS, WHETHER IN AN ACTION OF CONTRACT, NEGLIGENCE OR OTHER TORTIOUS ACTION, ARISING OUT OF OR IN CONNECTION WITH THE USE OR PERFORMANCE OF THIS SOFTWARE.

# Networks Associates Technology, LCC copyright notice (BSD)

Copyright (c) 2001-2003, Networks Associates Technology, LCC All rights reserved.

Redistribution and use in source and binary forms, with or without modification, are permitted provided that the following conditions are met:

- 1. Redistribution of source code must retain the above copyright notice, this list of conditions and the following disclaimer.
- 2. Redistributions in binary form must reproduce the above copyright notice, this list of conditions and the following disclaimer in the documentation and/ or other materials provided with the distribution.
- 3. Neither the name of the Networks Associates Technology, LCC nor the names of its contributors may be used to endorse or promote products derived from this software without specific prior written permission.

THIS SOFTWARE IS PROVIDED BY THE COPYRIGHT HOLDERS AND CONTRIBUTORS "AS IS" AND ANY EXPRESS OR IMPLIED WARRANTIES OF MERCHANTABILITY AND FITNESS FOR A PARTICULAR PURPOSE ARE DISCLAIMED. IN NO EVENT SHALL THE COPYRIGHT HOLDERS OR CONTRIBUTORS BE LIABLE FOR ANY DIRECT, INDIRECT, INCIDENTAL, SPECIAL, EXEMPLARY, OR CONSEQUENTIAL DAMAGES (INCLUDING, BUT NOT LIMITED TO, PROCUREMENT OF SUBSTITUTE GOODS OR SERVICES; LOSS OF USE, DATA, OR PROFITS; OR BUSINESS INTERRUPTION) HOWEVER CAUSED AND ON ANY THEORY OF LIABILITY, WHETHER IN CONTRACT, STRICT LIABILITY, OR TORT (INCLUDING NEGLIGENCE OR OTHERWISE) ARISING IN ANY WAY OUT OF THE USE OF THIS SOFTWARE, EVEN IF ADVISED OF THE POSSIBILITY OF SUCH DAMAGE.

#### Cambridge Broadband Ltd, copyright notice (BSD)

Portions of this code are copyright (c) 2001-2003, Cambridge Broadband Ltd. All rights reserved.

Redistribution and use in source and binary forms, with or without modification, are permitted provided that the following conditions are met:

- 1. Redistribution of source code must retain the above copyright notice, this list of conditions and the following disclaimer.
- 2. Redistributions in binary form must reproduce the above copyright notice, this list of conditions and the following disclaimer in the documentation and/ or other materials provided with the distribution.

3. The name of Cambridge Broadband Ltd. may not be used to endorse or promote products derived from this software without specific prior written permission.

THIS SOFTWARE IS PROVIDED BY THE COPYRIGHT HOLDER "AS IS" AND ANY EXPRESS OR IMPLIED WARRANTIES, INCLUDING, BUT NOT LIMITED TO, THE IMPLIED WARRANTIES OF MERCHANTABILITY AND FITNESS FOR A PARTICULAR PURPOSE ARE DISCLAIMED. IN NO EVENT SHALL THE COPYRIGHT HOLDER BE LIABLE FOR ANY DIRECT, INDIRECT, INCIDENTAL, SPECIAL, EXEMPLARY, OR CONSEQUENTIAL DAMAGES (INCLUDING, BUT NOT LIMITED TO, PROCUREMENT OF SUBSTITUTE GOODS OR SERVICES; LOSS OF USE, DATA, OR PROFITS; OR BUSINESS INTERRUPTION) HOWEVER CAUSED AND ON ANY THEORY OF LIABILITY, WHETHER IN CONTRACT, STRICT LIABILITY, OR TORT (INCLUDING NEGLIGENCE OR OTHERWISE) ARISING IN ANY WAY OUT OF THE USE OF THIS SOFTWARE, EVEN IF ADVISED OF THE POSSIBILITY OF SUCH DAMAGE.

# Sun Microsystems, LCC. copyright notice (BSD)

Copyright © 2003 Sun Microsystems, LCC., 4150 Network Circle, Santa Clara, California 95054, U.S.A. All rights reserved.

User is subject to license terms below.

This distribution may include materials developed by third parties. Sun, Sun Microsystems, the Sun logo and Solaris are trademarks or registered trademarks of Sun Microsystems, LCC. in the U.S. and other countries.

Redistribution and use in source and binary forms, with or without modification, are permitted provided that the following conditions are met:

- 1. Redistribution of source code must retain the above copyright notice, this list of conditions and the following disclaimer.
- 2. Redistributions in binary form must reproduce the above copyright notice, this list of conditions and the following disclaimer in the documentation and/ or other materials provided with the distribution.
- 3. Neither the name of the Sun Microsystems, LCC. nor the names of its contributors may be used to endorse or promote products derived from this software without specific prior written permission.

THIS SOFTWARE IS PROVIDED BY THE COPYRIGHT HOLDERS AND CONTRIBUTORS "AS IS" AND ANY EXPRESS OR IMPLIED WARRANTIES, INCLUDING, BUT NOT LIMITED TO, THE IMPLIED WARRANTIES OF MERCHANTABILITY AND FITNESS FOR A PARTICULAR PURPOSE ARE DISCLAIMED. IN NO EVENT SHALL THE COPYRIGHT HOLDERS OR CONTRIBUTORS BE LIABLE FOR ANY DIRECT, INDIRECT, INCIDENTAL, SPECIAL, EXEMPLARY, OR CONSEQUENTIAL DAMAGES (INCLUDING, BUT NOT LIMITED TO, PROCUREMENT OF SUBSTITUTE GOODS OR SERVICES; LOSS OF USE, DATA, OR PROFITS; OR BUSINESS INTERRUPTION) HOWEVER CAUSED AND ON ANY THEORY OF LIABILITY, WHETHER IN CONTRACT, STRICT LIABILITY, OR TORT (INCLUDING NEGLIGENCE OR OTHERWISE) ARISING IN ANY WAY OUT OF THE USE OF THIS SOFTWARE, EVEN IF ADVISED OF THE POSSIBILITY OF SUCH DAMAGE.

# Sparta, LCC copyright notice (BSD)

Copyright © 2003-2009 Sparta, LCC. All rights reserved.

Redistribution and use in source and binary forms, with or without modification, are permitted provided that the following conditions are met:

- 1. Redistribution of source code must retain the above copyright notice, this list of conditions and the following disclaimer.
- 2. Redistributions in binary form must reproduce the above copyright notice, this list of conditions and the following disclaimer in the documentation and/ or other materials provided with the distribution.
- 3. Neither the name Sparta, LCC nor the names of its contributors may be used to endorse or promote products derived from this software without specific prior written permission.

THIS SOFTWARE IS PROVIDED BY THE COPYRIGHT HOLDERS AND CONTRIBUTORS "AS IS" AND ANY EXPRESS OR IMPLIED WARRANTIES OF MERCHANTABILITY AND FITNESS FOR A PARTICULAR PURPOSE ARE DISCLAIMED. IN NO EVENT SHALL THE COPYRIGHT HOLDERS OR CONTRIBUTORS BE LIABLE FOR ANY DIRECT, INDIRECT, INCIDENTAL, SPECIAL, EXEMPLARY, OR CONSEQUENTIAL DAMAGES (INCLUDING, BUT NOT LIMITED TO, PROCUREMENT OF SUBSTITUTE GOODS OR SERVICES; LOSS OF USE, DATA, OR PROFITS; OR BUSINESS INTERRUPTION) HOWEVER CAUSED AND ON ANY THEORY OF LIABILITY, WHETHER IN CONTRACT, STRICT LIABILITY, OR TORT (INCLUDING NEGLIGENCE OR OTHERWISE) ARISING IN ANY WAY OUT OF THE USE OF THIS SOFTWARE, EVEN IF ADVISED OF THE POSSIBILITY OF SUCH DAMAGE.

# **Cisco/BUPTNIC copyright notice (BSD)**

Copyright © 2004, Cisco, LCC and Information Network Center of Beijing University of Posts and Telecommunications.

All rights reserved.

Redistribution and use in source and binary forms, with or without modification, are permitted provided that the following conditions are met:

- 1. Redistribution of source code must retain the above copyright notice, this list of conditions and the following disclaimer.
- 2. Redistributions in binary form must reproduce the above copyright notice, this list of conditions and the following disclaimer in the documentation and/ or other materials provided with the distribution.
- 3. Neither the name of Cisco, LCC, Beijing University of Posts and Telecommunications, nor the names of their contributors may be used to endorse or promote products derived from this software without specific prior written permission.

THIS SOFTWARE IS PROVIDED BY THE COPYRIGHT HOLDERS AND CONTRIBUTORS "AS IS" AND ANY EXPRESS OR IMPLIED WARRANTIES, INCLUDING, BUT NOT LIMITED TO, THE IMPLIED WARRANTIES OF MERCHANTABILITY AND FITNESS FOR A PARTICULAR PURPOSE ARE DISCLAIMED. IN NO EVENT SHALL THE COPYRIGHT HOLDERS OR CONTRIBUTORS BE LIABLE FOR ANY DIRECT, INDIRECT, INCIDENTAL, SPECIAL, EXEMPLARY, OR CONSEQUENTIAL DAMAGES (INCLUDING, BUT NOT LIMITED TO, PROCUREMENT OF SUBSTITUTE GOODS OR SERVICES; LOSS OF USE, DATA, OR PROFITS; OR BUSINESS INTERRUPTION) HOWEVER CAUSED AND ON ANY THEORY OF LIABILITY, WHETHER IN CONTRACT, STRICT LIABILITY, OR TORT (INCLUDING NEGLIGENCE OR OTHERWISE) ARISING IN ANY WAY OUT OF THE USE OF THIS SOFTWARE, EVEN IF ADVISED OF THE POSSIBILITY OF SUCH DAMAGE.

# Fabasoft R&D Software GmbH & Co KG copyright notice (BSD)

Copyright © Fabasoft R&D Software GmbH & Co KG, 2003 oss.fabasoft.com Author: Bernhard Penz

Redistribution and use in source and binary forms, with or without modification, are permitted provided that the following conditions are met:

- 1. Redistribution of source code must retain the above copyright notice, this list of conditions and the following disclaimer.
- 2. Redistributions in binary form must reproduce the above copyright notice, this list of conditions and the following disclaimer in the documentation and/ or other materials provided with the distribution.
- 3. The name of Fabasoft R&D Software GmbH & Co KG or any of its subsidiaries, brand or product names may not be used to endorse or promote products derived from this software without specific prior written permission.

THIS SOFTWARE IS PROVIDED BY THE COPYRIGHT HOLDER "AS IS" AND ANY EXPRESS OR IMPLIED WARRANTIES, INCLUDING, BUT NOT LIMITED TO, THE IMPLIED WARRANTIES OF MERCHANTABILITY AND FITNESS FOR A PARTICULAR PURPOSE ARE DISCLAIMED. IN NO EVENT SHALL THE COPYRIGHT HOLDER BE LIABLE FOR ANY DIRECT, INDIRECT, INCIDENTAL, SPECIAL, EXEMPLARY, OR CONSEQUENTIAL DAMAGES (INCLUDING, BUT NOT LIMITED TO, PROCUREMENT OF SUBSTITUTE GOODS OR SERVICES; LOSS OF USE, DATA, OR PROFITS; OR BUSINESS INTERRUPTION) HOWEVER CAUSED AND ON ANY THEORY OF LIABILITY, WHETHER IN CONTRACT, STRICT LIABILITY, OR TORT (INCLUDING NEGLIGENCE OR OTHERWISE) ARISING IN ANY WAY OUT OF THE USE OF THIS SOFTWARE, EVEN IF ADVISED OF THE POSSIBILITY OF SUCH DAMAGE.

# Apple LCC. copyright notice (BSD)

Copyright © 2007 Apple LCC. All rights reserved.

Redistribution and use in source and binary forms, with or without modification, are permitted provided that the following conditions are met:

- 1. Redistribution of source code must retain the above copyright notice, this list of conditions and the following disclaimer.
- 2. Redistributions in binary form must reproduce the above copyright notice, this list of conditions and the following disclaimer in the documentation and/ or other materials provided with the distribution.
- 3. Neither the name of Apple, LCC. ("Apple") nor the names of its contributors may be used to endorse or promote products derived from this software without specific prior written permissions.

THIS SOFTWARE IS PROVIDED BY APPLE AND ITS CONTRIBUTORS "AS IS" AND ANY EXPRESS OR IMPLIED WARRANTIES, INCLUDING, BUT NOT LIMITED TO, THE IMPLIED WARRANTIES OF MERCHANTABILITY AND FITNESS FOR A PARTICULAR PURPOSE ARE DISCLAIMED. IN NO EVENT SHALL APPLE OR ITS CONTRIBUTORS BE LIABLE FOR ANY DIRECT, INDIRECT, INCIDENTAL, SPECIAL, EXEMPLARY, OR CONSEQUENTIAL DAMAGES (INCLUDING, BUT NOT LIMITED TO, PROCUREMENT OF SUBSTITUTE GOODS OR SERVICES; LOSS OF USER, DATA, OR PROFITS; OR BUSINESS INTERRUPTION) HOWEVER CAUSED AND ON ANY THEORY OF LIABILITY, WHETHER IN CONTRACT, STRICT LIABILITY, OR TORT (INCLUDING NEGLIGENCE OR OTHERWISE) ARISING IN ANY WAY OUT OF THE USE OF THIS SOFTWARE, EVEN IF ADVISED OF THE POSSIBILITY OF SUCH DAMAGE.

## ScienceLogic, LLC copyright notice (BSD)

Copyright © 2009, ScienceLogic, LLC All rights reserved.

Redistribution and use in source and binary forms, with or without modification, are permitted provided that the following conditions are met:

- 1. Redistribution of source code must retain the above copyright notice, this list of conditions and the following disclaimer.
- 2. Redistributions in binary form must reproduce the above copyright notice, this list of conditions and the following disclaimer in the documentation and/ or other materials provided with the distribution.
- 3. Neither the name of ScienceLogic, LLC nor the names of its contributors may be used to endorse or promote products derived from this software without specific prior written permission.

THIS SOFTWARE IS PROVIDED BY THE COPYRIGHT HOLDERS AND CONTRIBUTORS "AS IS" AND ANY EXPRESS OR IMPLIED WARRANTIES, INCLUDING, BUT NOT LIMITED TO, THE IMPLIED WARRANTIES OF MERCHANTABILITY AND FITNESS FOR A PARTICULAR PURPOSE ARE DISCLAIMED. IN NO EVENT SHALL THE COPYRIGHT HOLDERS OR CONTRIBUTORS BE LIABLE FOR ANY DIRECT, INDIRECT, INCIDENTAL, SPECIAL, EXEMPLARY, OR CONSEQUENTIAL DAMAGES (INCLUDING, BUT NOT LIMITED TO, PROCUREMENT OF SUBSTITUTE GOODS OR SERVICES; LOSS OF USE, DATA, OR PROFITS; OR BUSINESS INTERRUPTION) HOWEVER CAUSED AND ON ANY THEORY OF LIABILITY, WHETHER IN CONTRACT, STRICT LIABILITY, OR TORT (INCLUDING NEGLIGENCE OR OTHERWISE) ARISING IN ANY WAY OUT OF THE USE OF THIS SOFTWARE, EVEN IF ADVISED OF THE POSSIBILITY OF SUCH DAMAGE.

#### **CButtonST License**

The Telex Radio Dispatch software contains open source software developed by Davide Calabro and the license terms below in this Schedule 1 apply to that open source software.

# Disclaimer

THIS SOFTWARE AND THE ACCOMPANYING FILES ARE DISTRIBUTED "AS IS" AND WITHOUT ANY WARRANTIES WHETHER EXPRESSED OR IMPLIED. NO RESPONSIBILITIES FOR THE POSSIBLE DAMAGES OR EVEN FUNCTIONALITY CAN BE TAKEN. THE USER MUST ASSUME THE ENTIRE RISK OF USING THIS SOFTWARE.

#### **CGIC License**

The Telex Radio Dispatch software contains open source software licensed under the CGIC License, and the license terms below in this schedule (copied from the following website: http://www.boutell.com/cgic/license.txt ) apply to that open source software.

# 1

#### Notice!

This library contains modifications authored by Bosch Security Systems, LCC.

#### Modification Date: Feb 15, 2017

**Reason**: The multi-part form data parsing code performed slowly on Bosch hardware. This code was replaced with a buffered parser for better performance.

#### **Basic License**

CGIC, copyright 1996-2011 by Thomas Boutell and Boutell.Com, LCC.

Permission is granted to use CGIC in any application, commercial or noncommercial, at no cost. HOWEVER, this copyright paragraph must appear on a "credits" page accessible in the public online and offline documentation of the program.

Modified versions of the CGIC library should not be distributed without the attachment of a clear statement regarding the author of the modifications, and this notice may in no case be removed. Modifications may also be submitted to the author for inclusion in the main CGIC distribution.

IF YOU WOULD PREFER NOT TO ATTACH THE ABOVE NOTICE to the public documentation of your application, consult the information which follows regarding the availability of a nonexclusive commercial license for CGIC.

Signed originals are available on request after purchase.

Commercial licensees are entitled to ongoing email support and update notifications.

#### **Commercial License**

The price of a nonexclusive commercial license is \$200 U.S. To purchase the license, visit our online store here: https://www.boutell.com/

#### **CGIC Nonexclusive Commercial License**

The party purchasing this license is granted the right to utilize CGIC, major version 1 or 2, any minor version thereof, in CGI applications without the need for a credit notice of any kind. CGI applications developed by the holder of this license may be distributed freely in source code or binary form without additional fees or royalties. This license does not grant the right to use CGIC to create a development tool which passes on substantially all of the capabilities of the CGIC library to the user of the tool, unless that tool is to be used internally by the license holder only in order to develop CGI applications. This license may not be resold, but applications developed in accordance with the terms of the license may be distributed freely subject to the limitations described above.

Future minor (2.x) versions of CGIC will be covered by this license free of charge. If significant defects of workmanship are discovered in version 2.x, minor releases to correct them will be made available before or at the same time that those defects are addressed in any future major version.

Future "major" (3.x) versions will be available to licensees at an upgrade price of \$50. If, for any reason, any portion of this license is found to be invalid, that portion of the license only is invalidated and the remainder of the agreement remains in effect.

If this license has not been signed by Thomas Boutell or M. L. Grant on behalf of Boutell. Com, LCC., it is invalid.

Licensee's name: Signed for Licensee: Complete mailing address: Phone number: Email address: Signed for Boutell.Com, LCC.: Date:

#### **Code Project Open License**

The Telex Radio Dispatch software contains open source software licensed under the Code Project Open License (CPOL), and the license terms below in this Schedule 2 (copied from the website: http://www.codeproject.com/info/cpol10.aspx) apply to that open source software.

#### Preamble

This License governs Your use of the Work. This License is intended to allow developers to use the Source Code and Executable Files provided as part of the Work in any application in any form. The main points subject to the terms of the License are:

- Source Code and Executable Files can be used in commercial applications;
- Source Code and Executable Files can be redistributed; and
- Source Code can be modified to create derivative works.
- No claim of suitability, guarantee, or any warranty whatsoever is provided. The software is provided "as- is".
- The Article accompanying the Work may not be distributed or republished without the Author's consent.

This License is entered between You, the individual or other entity reading or otherwise making use of the Work licensed pursuant to this License and the individual or other entity which offers the Work under the terms of this License ("Author").

#### License

THE WORK (AS DEFINED BELOW) IS PROVIDED UNDER THE TERMS OF THIS CODE PROJECT OPEN LICENSE ("LICENSE"). THE WORK IS PROTECTED BY COPYRIGHT AND/OR OTHER APPLICABLE LAW. ANY USE OF THE WORK OTHER THAN AS AUTHORIZED UNDER THIS LICENSE OR COPYRIGHT LAW IS PROHIBITED.

BY EXERCISING ANY RIGHTS TO THE WORK PROVIDED HEREIN, YOU ACCEPT AND AGREE TO BE BOUND BY THE TERMS OF THIS LICENSE. THE AUTHOR GRANTS YOU THE RIGHTS CONTAINED HEREIN IN CONSIDERATION OF YOUR ACCEPTANCE OF SUCH TERMS AND CONDITIONS. IF YOU DO NOT AGREE TO ACCEPT AND BE BOUND BY THE TERMS OF THIS LICENSE, YOU CANNOT MAKE ANY USE OF THE WORK.

## Definitions

- 1. "Articles" means, collectively, all articles written by Author which describes how the Source Code and Executable Files for the Work may be used by a user.
- 2. "Author" means the individual or entity that offers the Work under the terms of this License.
- 3. "Derivative Work" means a work based upon the Work or upon the Work and other preexisting works.
- 4. "Executable Files" refer to the executables, binary files, configuration and any required data files included in the Work.
- 5. "Publisher" means the provider of the website, magazine, CD-ROM, DVD or other medium from or by which the Work is obtained by You.
- 6. "Source Code" refers to the collection of source code and configuration files used to create the Executable Files.
- 7. "Standard Version" refers to such a Work if it has not been modified, or has been modified in accordance with the consent of the Author, such consent being in the full discretion of the Author.
- 8. "Work" refers to the collection of files distributed by the Publisher, including the Source Code, Executable Files, binaries, data files, documentation, white papers and the Articles.
- 9. "You" is you, an individual or entity wishing to use the Work and exercise your rights under this License.

# Fair Use/Fair Use Rights

Nothing in this License is intended to reduce, limit, or restrict any rights arising from fair use, fair dealing, first sale or other limitations on the exclusive rights of the copyright owner under copyright law or other applicable laws.

# License Grant

Subject to the terms and conditions of this License, the Author hereby grants You a worldwide, royalty-free, non-exclusive, perpetual (for the duration of the applicable copyright) license to exercise the rights in the Work as stated below:

- 1. You may use the standard version of the Source Code or Executable Files in Your own applications.
- 2. You may apply bug fixes, portability fixes and other modifications obtained from the Public Domain or from the Author. A Work modified in such a way shall still be considered the standard version and will be subject to this License.
- 3. You may otherwise modify Your copy of this Work (excluding the Articles) in any way to create a Derivative Work, provided that You insert a prominent notice in each changed file stating how, when and where You changed that file.
- 4. You may distribute the standard version of the Executable Files and Source Code or Derivative Work in aggregate with other (possibly commercial) programs as part of a larger (possibly commercial) software distribution.
- 5. The Articles discussing the Work published in any form by the author may not be distributed or republished without the Author's consent. The author retains copyright to any such Articles. You may use the Executable Files and Source Code pursuant to this License but you may not repost or republish or otherwise distribute or make available the Articles, without the prior written consent of the Author.

Any subroutines or modules supplied by You and linked into the Source Code or Executable Files of this Work shall not be considered part of this Work and will not be subject to the terms of this License.

## Patent License

Subject to the terms and conditions of this License, each Author hereby grants to You a perpetual, worldwide, non-exclusive, no-charge, royalty-free, irrevocable (except as stated in this section) patent license to make, have made, use, import, and otherwise transfer the Work.

# Restrictions

The license granted in Section 3 above is expressly made subject to and limited by the following restrictions:

- 1. You agree not to remove any of the original copyright, patent, trademark, and attribution notices and associated disclaimers that may appear in the Source Code or Executable Files.
- 2. You agree not to advertise or in any way imply that this Work is a product of Your own.
- 3. The name of the Author may not be used to endorse or promote products derived from the Work without the prior written consent of the Author.
- 4. You agree not to sell, lease, or rent any part of the Work. This does not restrict you from including the Work or any part of the Work inside a larger software distribution that itself is being sold. The Work by itself, though, cannot be sold, leased or rented.
- 5. You may distribute the Executable Files and Source Code only under the terms of this License, and You must include a copy of, or the Uniform Resource Identifier for, this License with every copy of the Executable Files or Source Code You distribute and ensure that anyone receiving such Executable Files and Source Code agrees that the terms of this License apply to such Executable Files and/or Source Code. You may not offer or impose any terms on the Work that alter or restrict the terms of this License or the recipients' exercise of the rights granted hereunder. You may not sublicense the Work. You must keep intact all notices that refer to this License and to the disclaimer of warranties. You may not distribute the Executable Files or Source Code with any technological measures that control access or use of the Work in a manner inconsistent with the terms of this License.
- 6. You agree not to use the Work for illegal, immoral or improper purposes, or on pages containing illegal, immoral or improper material. The Work is subject to applicable export laws. You agree to comply with all such laws and regulations that may apply to the Work after Your receipt of the Work.

# **Representations, Warranties and Disclaimer**

THIS WORK IS PROVIDED "AS IS," "WHERE IS" AND "AS AVAILABLE", WITHOUT ANY EXPRESS OR IMPLIED WARRANTIES OR CONDITIONS OR GUARANTEES. YOU, THE USER, ASSUME ALL RISK IN ITS USE, INCLUDING COPYRIGHT INFRINGEMENT, PATENT INFRINGEMENT, SUITABILITY, ETC. AUTHOR EXPRESSLY DISCLAIMS ALL EXPRESS, IMPLIED OR STATUTORY WARRANTIES OR CONDITIONS, INCLUDING WITHOUT LIMITATION, WARRANTIES OR CONDITIONS OF MERCHANTABILITY, MERCHANTABLE QUALITY OR FITNESS FOR A PARTICULAR PURPOSE, OR ANY WARRANTY OF TITLE OR NON-INFRINGEMENT, OR THAT THE WORK (OR ANY PORTION THEREOF) IS CORRECT, USEFUL, BUG-FREE OR FREE OF VIRUSES. YOU MUST PASS THIS DISCLAIMER ON WHENEVER YOU DISTRIBUTE THE WORK OR DERIVATIVE WORKS.

# Indemnity

You agree to defend, indemnify and hold harmless the Author and the Publisher from and against any claims, suits, losses, damages, liabilities, costs, and expenses (including reasonable legal or attorneys' fees) resulting from or relating to any use of the Work by You.

# Limitation on Liability

EXCEPT TO THE EXTENT REQUIRED BY APPLICABLE LAW, IN NO EVENT WILL THE AUTHOR OR THE PUBLISHER BE LIABLE TO YOU ON ANY LEGAL THEORY FOR ANY SPECIAL, INCIDENTAL, CONSEQUENTIAL, PUNITIVE OR EXEMPLARY DAMAGES ARISING OUT OF THIS LICENSE OR THE USE OF THE WORK OR OTHERWISE, EVEN IF THE AUTHOR OR THE PUBLISHER HAS BEEN ADVISED OF THE POSSIBILITY OF SUCH DAMAGES.

# Termination

- 1. This License and the rights granted hereunder will terminate automatically upon any breach by You of any term of this License. Individuals or entities who have received Derivative Works from You under this License, however, will not have their licenses terminated provided such individuals or entities remain in full compliance with those licenses. Sections 1, 2, 6, 7, 8, 9, 10 and 11 will survive any termination of this License.
- 2. If You bring a copyright, trademark, patent or any other infringement claim against any contributor over infringements You claim are made by the Work, your License from such contributor to the Work ends automatically.
- 3. Subject to the above terms and conditions, this License is perpetual (for the duration of the applicable copyright in the Work). Notwithstanding the above, the Author reserves the right to release the Work under different license terms or to stop distributing the Work at any time; provided, however that any such election will not serve to withdraw this License (or any other license that has been, or is required to be, granted under the terms of this License), and this License will continue in full force and effect unless terminated as stated above.

# Publisher

The parties hereby confirm that the Publisher shall not, under any circumstances, be responsible for and shall not have any liability in respect of the subject matter of this License. The Publisher makes no warranty whatsoever in connection with the Work and shall not be liable to You or any party on any legal theory for any damages whatsoever, including without limitation any general, special, incidental or consequential damages arising in connection to this license. The Publisher reserves the right to cease making the Work available to You at any time without notice

# Miscellaneous

- 1. This License shall be governed by the laws of the location of the head office of the Author or if the Author is an individual, the laws of location of the principal place of residence of the Author.
- 2. If any provision of this License is invalid or unenforceable under applicable law, it shall not affect the validity or enforceability of the remainder of the terms of this License, and without further action by the parties to this License, such provision shall be reformed to the minimum extent necessary to make such provision valid and enforceable.
- 3. No term or provision of this License shall be deemed waived and no breach consented to unless such waiver or consent shall be in writing and signed by the party to be charged with such waiver or consent.

4. This License constitutes the entire agreement between the parties with respect to the Work licensed herein. There are no understandings, agreements or representations with respect to the Work not specified herein. The Author shall not be bound by any additional provisions that may appear in any communication from You. This License may not be modified without the mutual written agreement of the Author and You.

#### **GNU General Public License**

The Telex Radio Dispatch software contains open source software licensed under the GNU General Public License, and the license terms below in this schedule (copied from the following website: http://www.gnu.org/licenses/oldlicenses/gpl-2.0.html ) apply to that open source software.

#### **Linux Kernel**

NOTE! This copyright does \*not\* cover user programs that use kernel services by normal system calls - this is merely considered normal use of the kernel, and does \*not\* fall under the heading of "derived work". Also note that the GPL below is copyrighted by the Free Software Foundation, but the instance of code that it refers to (the Linux kernel) is copyrighted by me and others who actually wrote it.

Also note that the only valid version of the GPL as far as the kernel is concerned is \_this\_ particular version of the license (ie v2, not v2.2 or v3.x or whatever), unless explicitly otherwise stated.

Linus Torvalds

Refer to the GNU General Public License for the rest of the license information.

#### U-Boot

U-Boot is Free Software. It is copyrighted by Wolfgang Denk and many others who contributed code (refer to the actual source code for details). You can redistribute U-Boot and/or modify it under the terms of the GNU General Public License as published by the Free Software Foundation. Most of it can also be distributed at your option, under any later version of the GNU General Public License - refer to individual files for exceptions.

NOTE! This license does \*not\* cover the so-called "standalone" applications that use U-Boot services by means of the jump table provided by U-Boot exactly for this purpose - this is merely considered normal use of U-Boot, and does \*not\* fall under the heading of "derived work".

The header files "include/image.h" and "include/asm-\*/u-boot.h" define interfaces to U-Boot. LCCluding these (unmodified) header files in another file is considered normal use of U-Boot, and does \*not\* fall under the heading of "derived work".

Also note that the GPL below is copyrighted by the Free Software Foundation, but the instance of code that it refers to (the U-Boot source code) is copyrighted by me and others who actually wrote it.

Wolfgang Denk

Refer to the GNU General Public License for the rest of the license information.

#### busybox

A note on GPL versions:

BusyBox is distributed under the General Public License (included in its entirety, below). Version 2 is the only version of this license which this version of BusyBox (or modified versions derived from this one) may be distributed under.

Refer to the GNU General Public License for the rest of the license information.

#### dbus

Bus is licensed to you under your choice of the Academic Free License, or the GNU General Public License. Both licenses are included here. Some of the standalone binaries are under the GPL only; in particular, but not limited to, tools/dbus-cleanup-sockets.c and test/decode-gcov.c. Each source code file is marked with the proper copyright information - if you find a file that isn't marked please bring it to our attention.

Refer to the GNU General Public License for the rest of the license information.

# freetype

The FreeType 2 font engine is copyrighted work and cannot be used legally without a software license. In order to make this project usable to a vast majority of developers, we distribute it under two mutually exclusive open-source licenses. This means that \*you\* must choose \*one\* of the two licenses described below, then obey all its terms and conditions when using FreeType 2 in any of your projects or products.

The FreeType License, found in the file `FTL.TXT', which is similar to the original BSD license \*with\* an advertising clause that forces you to explicitly cite the FreeType project in your product's documentation. All details are in the license file. This license is suited to products which don't use the GNU General Public License.

The GNU General Public License, found in 'GPL.TXT' (any later version can be used also), for programs which already use the GPL Note that the FTL is incompatible with the GPL due to its advertisement clause.

The contributed PCF driver comes with a license similar to that of the X Window System. It is compatible to the above two licenses (refer to file *src/pcf/readme*).

Refer to the GNU General Public License for the rest of the license information.

#### **GNU General Public License**

Version 2, June 1991 Copyright (C) 1989, 1991 Free Software Foundation, LCC. 51 Franklin Street, Fifth Floor, Boston, MA 02110-1301, USA Everyone is permitted to copy and distribute verbatim copies of this license document, but changing it is not allowed.

## Preamble

The licenses for most software are designed to take away your freedom to share and change it. By contrast, the GNU General Public License is intended to guarantee your freedom to share and change free software--to make sure the software is free for all its users. This General Public License applies to most of the Free Software Foundation's software and to any other program whose authors commit to using it. (Some other Free Software Foundation software is covered by the GNU Lesser General Public License instead.) You can apply it to your programs, too.

When we speak of free software, we are referring to freedom, not price. Our General Public Licenses are designed to make sure that you have the freedom to distribute copies of free software (and charge for this service if you wish), that you receive source code or can get it if you want it, that you can change the software or use pieces of it in new free programs; and that you know you can do these things.

To protect your rights, we need to make restrictions that forbid anyone to deny you these rights or to ask you to surrender the rights. These restrictions translate to certain responsibilities for you if you distribute copies of the software, or if you modify it.

For example, if you distribute copies of such a program, whether gratis or for a fee, you must give the recipients all the rights that you have. You must make sure that they, too, receive or can get the source code. And you must show them these terms so they know their rights.

We protect your rights with two steps: (1) copyright the software, and (2) offer you this license which gives you legal permission to copy, distribute and/or modify the software.

Also, for each author's protection and ours, we want to make certain that everyone understands that there is no warranty for this free software. If the software is modified by someone else and passed on, we want its recipients to know that what they have is not the original, so that any problems introduced by others will not reflect on the original authors' reputations.

Finally, any free program is threatened constantly by software patents. We wish to avoid the danger that redistributors of a free program will individually obtain patent licenses, in effect making the program proprietary. To prevent this, we have made it clear that any patent must be licensed for everyone's free use or not licensed at all.

The precise terms and conditions for copying, distribution and modification follow.

# Terms and Conditions for copying, distribution and modification 1.

This License applies to any program or other work which contains a notice placed by the copyright holder saying it may be distributed under the terms of this General Public License. The "Program", below, refers to any such program or work, and a "work based on the Program" means either the Program or any derivative work under copyright law: that is to say, a work containing the Program or a portion of it, either verbatim or with modifications and/or translated into another language. (Hereinafter, translation is included without limitation in the term "modification".) Each licensee is addressed as "you". Activities other than copying, distribution and modification are not covered by this License; they are outside its scope. The act of running the Program is not restricted, and the output from the Program is covered only if its contents constitute a work based on the Program (independent of having been made by running the Program). Whether that is true depends on what the Program does.

# 2.

You may copy and distribute verbatim copies of the Program's source code as you receive it, in any medium, provided that you conspicuously and appropriately publish on each copy an appropriate copyright notice and disclaimer of warranty; keep intact all the notices that refer to this License and to the absence of any warranty; and give any other recipients of the Program a copy of this License along with the Program.

You may charge a fee for the physical act of transferring a copy, and you may at your option offer warranty protection in exchange for a fee.

You may modify your copy or copies of the Program or any portion of it, thus forming a work based on the Program, and copy and distribute such modifications or work under the terms of Section 1 above, provided that you also meet all of these conditions:

- You must cause the modified files to carry prominent notices stating that you changed the files and the date of any change.
- You must cause any work that you distribute or publish, that in whole or in part contains or is derived from the Program or any part thereof, to be licensed as a whole at no charge to all third parties under the terms of this License.
- If the modified program normally reads commands interactively when run, you must cause it, when started running for such interactive use in the most ordinary way, to print or display an announcement including an appropriate copyright notice and a notice that there is no warranty (or else, saying that you provide a warranty) and that users may redistribute the program under these conditions, and telling the user how to view a copy of this License. (Exception: if the Program itself is interactive but does not normally print such an announcement, your work based on the Program is not required to print an announcement.)

These requirements apply to the modified work as a whole. If identifiable sections of that work are not derived from the Program, and can be reasonably considered independent and separate works in themselves, then this License, and its terms, do not apply to those sections when you distribute them as separate works. But when you distribute the same sections as part of a whole which is a work based on the Program, the distribution of the whole must be on the terms of this License, whose permissions for other licensees extend to the entire whole, and thus to each and every part regardless of who wrote it.

Thus, it is not the intent of this section to claim rights or contest your rights to work written entirely by you; rather, the intent is to exercise the right to control the distribution of derivative or collective works based on the Program.

In addition, mere aggregation of another work not based on the Program with the Program (or with a work based on the Program) on a volume of a storage or distribution medium does not bring the other work under the scope of this License.

# З.

You may copy and distribute the Program (or a work based on it, under Section 2) in object code or executable form under the terms of Sections 1 and 2 above provided that you also do one of the following:

- Accompany it with the complete corresponding machine-readable source code, which must be distributed under the terms of Sections 1 and 2 above on a medium customarily used for software interchange; or,
- Accompany it with a written offer, valid for at least three years, to give any third party, for a charge no more than your cost of physically performing source distribution, a complete machine-readable copy of the corresponding source code, to be distributed under the terms of Sections 1 and 2 above on a medium customarily used for software interchange; or,
- Accompany it with the information you received as to the offer to distribute corresponding source code. (This alternative is allowed only for noncommercial distribution and only if you received the program in object code or executable form with such an offer, in accord with Subsection b above.)

The source code for a work means the preferred form of the work for making modifications to it. For an executable work, complete source code means all the source code for all modules it contains, plus any associated interface definition files, plus the scripts used to control compilation and installation of the executable. However, as a special exception, the source code distributed need not include anything that is normally distributed (in either source or binary form) with the major components (compiler, kernel, and so on) of the operating system on which the executable runs, unless that component itself accompanies the executable.

If distribution of executable or object code is made by offering access to copy from a designated place, then offering equivalent access to copy the source code from the same place counts as distribution of the source code, even though third parties are not compelled to copy the source along with the object code.

4.

You may not copy, modify, sublicense, or distribute the Program except as expressly provided under this License. Any attempt otherwise to copy, modify, sublicense or distribute the Program is void, and will automatically terminate your rights under this License. However, parties who have received copies, or rights, from you under this License will not have their licenses terminated so long as such parties remain in full compliance.

5.

You are not required to accept this License, since you have not signed it. However, nothing else grants you permission to modify or distribute the Program or its derivative works. These actions are prohibited by law if you do not accept this License. Therefore, by modifying or distributing the Program (or any work based on the Program), you indicate your acceptance of this License to do so, and all its terms and conditions for copying, distributing or modifying the Program or works based on it.

# 6.

Each time you redistribute the Program (or any work based on the Program), the recipient automatically receives a license from the original licensor to copy, distribute or modify the Program subject to these terms and conditions. You may not impose any further restrictions on the recipients' exercise of the rights granted herein. You are not responsible for enforcing compliance by third parties to this License.

# 7.

If, as a consequence of a court judgment or allegation of patent infringement or for any other reason (not limited to patent issues), conditions are imposed on you (whether by court order, agreement or otherwise) that contradict the conditions of this License, they do not excuse you from the conditions of this License. If you cannot distribute so as to satisfy simultaneously

your obligations under this License and any other pertinent obligations, then as a consequence you may not distribute the Program at all. For example, if a patent license would not permit royalty-free redistribution of the Program by all those who receive copies directly or indirectly through you, then the only way you could satisfy both it and this License would be to refrain entirely from distribution of the Program.

If any portion of this section is held invalid or unenforceable under any particular circumstance, the balance of the section is intended to apply and the section as a whole is intended to apply in other circumstances.

It is not the purpose of this section to induce you to infringe any patents or other property right claims or to contest validity of any such claims; this section has the sole purpose of protecting the integrity of the free software distribution system, which is implemented by public license practices. Many people have made generous contributions to the wide range of software distributed through that system in reliance on consistent application of that system; it is up to the author/donor to decide if he or she is willing to distribute software through any other system and a licensee cannot impose that choice.

This section is intended to make thoroughly clear what is believed to be a consequence of the rest of this License.

#### 8.

If the distribution and/or use of the Program is restricted in certain countries either by patents or by copyrighted interfaces, the original copyright holder who places the Program under this License may add an explicit geographical distribution limitation excluding those countries, so that distribution is permitted only in or among countries not thus excluded. In such case, this License incorporates the limitation as if written in the body of this License.

## 9.

The Free Software Foundation may publish revised and/or new versions of the General Public License from time to time. Such new versions will be similar in spirit to the present version, but may differ in detail to address new problems or concerns.

Each version is given a distinguishing version number. If the Program specifies a version number of this License which applies to it and "any later version", you have the option of following the terms and conditions either of that version or of any later version published by the Free Software Foundation. If the Program does not specify a version number of this License, you may choose any version ever published by the Free Software Foundation. **10.** 

If you wish to incorporate parts of the Program into other free programs whose distribution conditions are different, write to the author to ask for permission. For software which is copyrighted by the Free Software Foundation, write to the Free Software Foundation; we sometimes make exceptions for this. Our decision will be guided by the two goals of preserving the free status of all derivatives of our free software and of promoting the sharing and reuse of software generally.

# **NO WARRANTY**

# 11.

BECAUSE THE PROGRAM IS LICENSED FREE OF CHARGE, THERE IS NO WARRANTY FOR THE PROGRAM, TO THE EXTENT PERMITTED BY APPLICABLE LAW. EXCEPT WHEN OTHERWISE STATED IN WRITING THE COPYRIGHT HOLDERS AND/OR OTHER PARTIES PROVIDE THE PROGRAM "AS IS" WITHOUT WARRANTY OF ANY KIND, EITHER EXPRESSED OR IMPLIED, INCLUDING, BUT NOT LIMITED TO, THE IMPLIED WARRANTIES OF MERCHANTABILITY AND FITNESS FOR A PARTICULAR PURPOSE. THE ENTIRE RISK AS TO THE QUALITY AND PERFORMANCE OF THE PROGRAM IS WITH YOU. SHOULD THE PROGRAM PROVE DEFECTIVE, YOU ASSUME THE COST OF ALL NECESSARY SERVICING, REPAIR OR CORRECTION. 12.

IN NO EVENT UNLESS REQUIRED BY APPLICABLE LAW OR AGREED TO IN WRITING WILL ANY COPYRIGHT HOLDER, OR ANY OTHER PARTY WHO MAY MODIFY AND/OR REDISTRIBUTE THE PROGRAM AS PERMITTED ABOVE, BE LIABLE TO YOU FOR DAMAGES, INCLUDING ANY GENERAL, SPECIAL, INCIDENTAL OR CONSEQUENTIAL DAMAGES ARISING OUT OF THE USE OR INABILITY TO USE THE PROGRAM (INCLUDING BUT NOT LIMITED TO LOSS OF DATA OR DATA BEING RENDERED INACCURATE OR LOSSES SUSTAINED BY YOU OR THIRD PARTIES OR A FAILURE OF THE PROGRAM TO OPERATE WITH ANY OTHER PROGRAMS), EVEN IF SUCH HOLDER OR OTHER PARTY HAS BEEN ADVISED OF THE POSSIBILITY OF SUCH DAMAGES. END OF TERMS AND CONDITIONS

#### How to Apply These Terms to Your New Programs

If you develop a new program, and you want it to be of the greatest possible use to the public, the best way to achieve this is to make it free software which everyone can redistribute and change under these terms.

To do so, attach the following notices to the program. It is safest to attach them to the start of each source file to most effectively convey the exclusion of warranty; and each file should have at least the "copyright" line and a pointer to where the full notice is found.

One line to give the program's name and an idea of what it does. Copyright (C) year, name of author

This program is free software; you can redistribute it and/or modify it under the terms of the GNU General Public License as published by the Free Software Foundation; either version 2 of the License, or (at your option) any later version.

This program is distributed in the hope that it will be useful, but WITHOUT ANY WARRANTY; without even the implied warranty of MERCHANTABILITY or FITNESS FOR A PARTICULAR PURPOSE. Refer to the GNU General Public License for more details.

You should have received a copy of the GNU General Public License along with this program; if not, write to the Free Software Foundation, LCC., 51 Franklin Street, Fifth Floor, Boston, MA 02110-1301, USA.

Also add information on how to contact you by electronic and paper mail. If the program is interactive, make it output a short notice like this when it starts in an interactive mode: Gnomovision, Copyright (C) year name of author

Gnomovision comes with ABSOLUTELY NO WARRANTY; for details type 'show w'. This is free software, and you are welcome to redistribute it under certain conditions; type 'show c' for details.

The hypothetical commands '*show* w' and '*show* c' should show the appropriate parts of the General Public License. Of course, the commands you use may be called something other than '*show* w' and '*show* c'; they could even be mouseclicks or menu items - whatever suits your program.

You should also get your employer (if you work as a programmer) or your school, if any, to sign a "copyright disclaimer" for the program, if necessary.

Here is a sample; alter the names:

Yoyodyne, LCC., hereby disclaims all copyright interest in the program 'Gnomovision' (which makes passes at compilers) written by James Hacker. Signature of Ty Coon, 1 April 1989 Ty Coon, President of Vice

This General Public License does not permit incorporating your program into proprietary programs. If your program is a subroutine library, you may consider it more useful to permit linking proprietary applications with the library. If this is what you want to do, use the GNU Lesser General Public License instead of this License.

#### **GNU Lesser General Public License**

The Telex Radio Dispatch software contains open source software licensed under the GNU Lesser General Public License, and the license terms below in this schedule (copied from the following website: <u>http://www.gnu.org/licenses/</u> old-licenses/lgpl-2.1.html) apply to that open source software.

Copyright (C) 1991, 1999 Free Software Foundation, LCC. 51 Franklin Street, Fifth Floor, Boston, MA 02110-1301 USA

Everyone is permitted to copy and distribute verbatim copies of this license document, but changing it is not allowed.

[This is the first released version of the Lesser GPL. It also counts as the successor of the GNU Library Public License, version 2, hence the version number 2.1.]

#### Preamble

The licenses for most software are designed to take away your freedom to share and change it. By contrast, the GNU General Public Licenses are intended to guarantee your freedom to share and change free software--to make sure the software is free for all its users.

This license, the Lesser General Public License, applies to some specially designated software packages - typically libraries - of the Free Software Foundation and other authors who decide to use it. You can use it too, but we suggest you first think carefully about whether this license or the ordinary General Public License is the better strategy to use in any particular case, based on the explanations below.

When we speak of free software, we are referring to freedom, not price. Our General Public Licenses are designed to make sure that you have the freedom to distribute copies of free software (and charge for this service if you wish), that you receive source code or can get it if you want it, that you can change the software or use pieces of it in new free programs; and that you know you can do these things.

To protect your rights, we need to make restrictions that forbid distributors to deny you these rights or to ask you to surrender these rights. These restrictions translate to certain responsibilities for you if you distribute copies of the library or if you modify it.

For example, if you distribute copies of the library, whether gratis or for a fee, you must give the recipients all the rights that we gave you. You must make sure that they, too, receive or can get the source code. If you link other code with the library, you must provide complete object files to the recipients, so that they can relink them with the library after making changes to the library and recompiling it. And you must show them these terms so they know their rights.

We protect your rights with a two-step method: (1) we copyright the library, and (2) we offer you this license, which gives you legal permission to copy, distribute and/or modify the library.

To protect each distributor, we want to make it very clear that there is no warranty for the free library. Also, if the library is modified by someone else and passed on, the recipients should know that what they have is not the original version, so that the original author's reputation will not be affected by problems that might be introduced by others.

Finally, software patents pose a constant threat to the existence of any free program. We wish to make sure that a company cannot effectively restrict the users of a free program by obtaining a restrictive license from a patent holder. Therefore, we insist that any patent license obtained for a version of the library must be consistent with the full freedom of use specified in this license.

Most GNU software, including some libraries, is covered by the ordinary GNU General Public License. This license, the GNU Lesser General Public License, applies to certain designated libraries, and is quite different from the ordinary General Public License. We use this license for certain libraries in order to permit linking those libraries into non-free programs.

When a program is linked with a library, whether statically or using a shared library, the combination of the two is legally speaking a combined work, a derivative of the original library. The ordinary General Public License therefore permits such linking only if the entire combination fits its criteria of freedom. The Lesser General Public License permits more lax criteria for linking other code with the library.

We call this license the "Lesser" General Public License because it does Less to protect the user's freedom than the ordinary General Public License. It also provides other free software developers Less of an advantage over competing non-free programs. These disadvantages are the reason we use the ordinary General Public License for many libraries. However, the Lesser license provides advantages in certain special circumstances.

For example, on rare occasions, there may be a special need to encourage the widest possible use of a certain library, so that it becomes a de-facto standard. To achieve this, non-free programs must be allowed to use the library. A more frequent case is that a free library does the same job as widely used non-free libraries. In this case, there is little to gain by limiting the free library to free software only, so we use the Lesser General Public License.

In other cases, permission to use a particular library in non-free programs enables a greater number of people to use a large body of free software. For example, permission to use the GNU C Library in non-free programs enables many more people to use the whole GNU operating system, as well as its variant, the GNU/Linux operating system.

Although the Lesser General Public License is Less protective of the users' freedom, it does ensure that the user of a program that is linked with the Library has the freedom and the wherewithal to run that program using a modified version of the Library.

The precise terms and conditions for copying, distribution and modification follow. Pay close attention to the difference between a "work based on the library" and a "work that uses the library". The former contains code derived from the library, whereas the latter must be combined with the library in order to run.

# Terms and Conditions for copying, distribution and modification 1.

This License Agreement applies to any software library or other program which contains a notice placed by the copyright holder or other authorized party saying it may be distributed under the terms of this Lesser General Public License (also called "this License"). Each licensee is addressed as "you".

A "library" means a collection of software functions and/or data prepared so as to be conveniently linked with application programs (which use some of those functions and data) to form executables.

The "Library", below, refers to any such software library or work which has been distributed under these terms. A "work based on the Library" means either the Library or any derivative work under copyright law: that is to say, a work containing the Library or a portion of it, either verbatim or with modifications and/or translated straightforwardly into another language. (Hereinafter, translation is included without limitation in the term "modification".)

"Source code" for a work means the preferred form of the work for making modifications to it. For a library, complete source code means all the source code for all modules it contains, plus any associated interface definition files, plus the scripts used to control compilation and installation of the library.

Activities other than copying, distribution and modification are not covered by this License; they are outside its scope. The act of running a program using the Library is not restricted, and output from such a program is covered only if its contents constitute a work based on the Library (independent of the use of the Library in a tool for writing it). Whether that is true depends on what the Library does and what the program that uses the Library does.

# 2.

You may copy and distribute verbatim copies of the Library's complete source code as you receive it, in any medium, provided that you conspicuously and appropriately publish on each copy an appropriate copyright notice and disclaimer of warranty; keep intact all the notices that refer to this License and to the absence of any warranty; and distribute a copy of this License along with the Library.

You may charge a fee for the physical act of transferring a copy, and you may at your option offer warranty protection in exchange for a fee.

# 3.

You may modify your copy or copies of the Library or any portion of it, thus forming a work based on the Library, and copy and distribute such modifications or work under the terms of Section 1 above, provided that you also meet all of these conditions:

- The modified work must itself be a software library.
- You must cause the files modified to carry prominent notices stating that you changed the files and the date of any change.
- You must cause the whole of the work to be licensed at no charge to all third parties under the terms of this License.
- If a facility in the modified Library refers to a function or a table of data to be supplied by an application program that uses the facility, other than as an argument passed when the facility is invoked, then you must make a good faith effort to ensure that, in the event an application does not supply such function or table, the facility still operates, and performs whatever part of its purpose remains meaningful. (For example, a function in a library to compute square roots has a purpose that is entirely well-defined independent of the application. Therefore, Subsection 2d requires that any application-supplied function or table used by this function must be optional: if the application does not supply it, the square root function must still compute square roots.)

These requirements apply to the modified work as a whole. If identifiable sections of that work are not derived from the Library, and can be reasonably considered independent and separate works in themselves, then this License, and its terms, do not apply to those sections when you distribute them as separate works. But when you distribute the same sections as part of a whole which is a work based on the Library, the distribution of the whole must be on the terms of this License, whose permissions for other licensees extend to the entire whole, and thus to each and every part regardless of who wrote it.

Thus, it is not the intent of this section to claim rights or contest your rights to work written entirely by you; rather, the intent is to exercise the right to control the distribution of derivative or collective works based on the Library.

In addition, mere aggregation of another work not based on the Library with the Library (or with a work based on the Library) on a volume of a storage or distribution medium does not bring the other work under the scope of this License.

# 4.

You may opt to apply the terms of the ordinary GNU General Public License instead of this License to a given copy of the Library. To do this, you must alter all the notices that refer to this License, so that they refer to the ordinary GNU General Public License, version 2, instead

of to this License. (If a newer version than version 2 of the ordinary GNU General Public License has appeared, then you can specify that version instead if you wish.) Do not make any other change in these notices.

Once this change is made in a given copy, it is irreversible for that copy, so the ordinary GNU General Public License applies to all subsequent copies and derivative works made from that copy. This option is useful when you wish to copy part of the code of the Library into a program that is not a library.

5.

You may copy and distribute the Library (or a portion or derivative of it, under Section 2) in object code or executable form under the terms of Sections 1 and 2 above provided that you accompany it with the complete corresponding machine-readable source code, which must be distributed under the terms of Sections 1 and 2 above on a medium customarily used for software interchange.

If distribution of object code is made by offering access to copy from a designated place, then offering equivalent access to copy the source code from the same place satisfies the requirement to distribute the source code, even though third parties are not compelled to copy the source along with the object code.

#### 6.

A program that contains no derivative of any portion of the Library, but is designed to work with the Library by being compiled or linked with it, is called a "work that uses the Library". Such a work, in isolation, is not a derivative work of the Library, and therefore falls outside the scope of this License.

However, linking a "work that uses the Library" with the Library creates an executable that is a derivative of the Library (because it contains portions of the Library), rather than a "work that uses the library". The executable is therefore covered by this License. Section 6 states terms for distribution of such executables.

When a "work that uses the Library" uses material from a header file that is part of the Library, the object code for the work may be a derivative work of the Library even though the source code is not. Whether this is true is especially significant if the work can be linked without the Library, or if the work is itself a library. The threshold for this to be true is not precisely defined by law.

If such an object file uses only numerical parameters, data structure layouts and accessors, and small macros and small inline functions (ten lines or less in length), then the use of the object file is unrestricted, regardless of whether it is legally a derivative work. (Executables containing this object code plus portions of the Library will still fall under Section 6.)

Otherwise, if the work is a derivative of the Library, you may distribute the object code for the work under the terms of Section 6. Any executables containing that work also fall under Section 6, whether or not they are linked directly with the Library itself.

7.

As an exception to the Sections above, you may also combine or link a "work that uses the Library" with the Library to produce a work containing portions of the Library, and distribute that work under terms of your choice, provided that the terms permit modification of the work for the customer's own use and reverse engineering for debugging such modifications.

You must give prominent notice with each copy of the work that the Library is used in it and that the Library and its use are covered by this License. You must supply a copy of this License. If the work during execution displays copyright notices, you must include the copyright notice for the Library among them, as well as a reference directing the user to the copy of this License. Also, you must do one of these things:

- Accompany the work with the complete corresponding machine-readable source code for the Library including whatever changes were used in the work (which must be distributed under Sections 1 and 2 above); and, if the work is an executable linked with the Library, with the complete machine-readable "work that uses the Library", as object code and/or source code, so that the user can modify the Library and then relink to produce a modified executable containing the modified Library. (It is understood that the user who changes the contents of definitions files in the Library will not necessarily be able to recompile the application to use the modified definitions.)
- Use a suitable shared library mechanism for linking with the Library. A suitable mechanism is one that (1) uses at run time a copy of the library already present on the user's computer system, rather than copying library functions into the executable, and (2) will operate properly with a modified version of the library, if the user installs one, as long as the modified version is interface-compatible with the version that the work was made with.
- Accompany the work with a written offer, valid for at least three years, to give the same user the materials specified in Subsection 6a, above, for a charge no more than the cost of performing this distribution.
- If distribution of the work is made by offering access to copy from a designated place, offer equivalent access to copy the above specified materials from the same place.
- Verify that the user has already received a copy of these materials or that you have already sent this user a copy.

For an executable, the required form of the "work that uses the Library" must include any data and utility programs needed for reproducing the executable from it. However, as a special exception, the materials to be distributed need not include anything that is normally distributed (in either source or binary form) with the major components (compiler, kernel, and so on) of the operating system on which the executable runs, unless that component itself accompanies the executable.

It may happen that this requirement contradicts the license restrictions of other proprietary libraries that do not normally accompany the operating system. Such a contradiction means you cannot use both them and the Library together in an executable that you distribute. **8.** 

You may place library facilities that are a work based on the Library side-by-side in a single library together with other library facilities not covered by this License, and distribute such a combined library, provided that the separate distribution of the work based on the Library and of the other library facilities is otherwise permitted, and provided that you do these two things:

 Accompany the combined library with a copy of the same work based on the Library, uncombined with any other library facilities. This must be distributed under the terms of the Sections above. - Give prominent notice with the combined library of the fact that part of it is a work based on the Library, and explaining where to find the accompanying uncombined form of the same work.

#### 9.

You may not copy, modify, sublicense, link with, or distribute the Library except as expressly provided under this License. Any attempt otherwise to copy, modify, sublicense, link with, or distribute the Library is void, and will automatically terminate your rights under this License. However, parties who have received copies, or rights, from you under this License will not have their licenses terminated so long as such parties remain in full compliance.

# 10.

You are not required to accept this License, since you have not signed it. However, nothing else grants you permission to modify or distribute the Library or its derivative works. These actions are prohibited by law if you do not accept this License. Therefore, by modifying or distributing the Library (or any work based on the Library), you indicate your acceptance of this License to do so, and all its terms and conditions for copying, distributing or modifying the Library or works based on it.

#### 11.

Each time you redistribute the Library (or any work based on the Library), the recipient automatically receives a license from the original licensor to copy, distribute, link with or modify the Library subject to these terms and conditions. You may not impose any further restrictions on the recipients' exercise of the rights granted herein. You are not responsible for enforcing compliance by third parties with this License.

#### 12.

If, as a consequence of a court judgment or allegation of patent infringement or for any other reason (not limited to patent issues), conditions are imposed on you (whether by court order, agreement or otherwise) that contradict the conditions of this License, they do not excuse you from the conditions of this License. If you cannot distribute so as to satisfy simultaneously your obligations under this License and any other pertinent obligations, then as a consequence you may not distribute the Library at all. For example, if a patent license would not permit royalty-free redistribution of the Library by all those who receive copies directly or indirectly through you, then the only way you could satisfy both it and this License would be to refrain entirely from distribution of the Library.

If any portion of this section is held invalid or unenforceable under any particular circumstance, the balance of the section is intended to apply and the section as a whole is intended to apply in other circumstances.

It is not the purpose of this section to induce you to infringe any patents or other property right claims or to contest validity of any such claims; this section has the sole purpose of protecting the integrity of the free software distribution system which is implemented by public license practices. Many people have made generous contributions to the wide range of software distributed through that system in reliance on consistent application of that system; it is up to the author/donor to decide if he or she is willing to distribute software through any other system and a licensee cannot impose that choice.

This section is intended to make thoroughly clear what is believed to be a consequence of the rest of this License.

# 13.

If the distribution and/or use of the Library is restricted in certain countries either by patents or by copyrighted interfaces, the original copyright holder who places the Library under this License may add an explicit geographical distribution limitation excluding those countries, so that distribution is permitted only in or among countries not thus excluded. In such case, this License incorporates the limitation as if written in the body of this License.

# 14.

The Free Software Foundation may publish revised and/or new versions of the Lesser General Public License from time to time. Such new versions will be similar in spirit to the present version, but may differ in detail to address new problems or concerns.

Each version is given a distinguishing version number. If the Library specifies a version number of this License which applies to it and "any later version", you have the option of following the terms and conditions either of that version or of any later version published by the Free Software Foundation. If the Library does not specify a license version number, you may choose any version ever published by the Free Software Foundation.

# 15.

If you wish to incorporate parts of the Library into other free programs whose distribution conditions are incompatible with these, write to the author to ask for permission. For software which is copyrighted by the Free Software Foundation, write to the Free Software Foundation; we sometimes make exceptions for this.

Our decision will be guided by the two goals of preserving the free status of all derivatives of our free software and of promoting the sharing and reuse of software generally.

# **NO WARRANTY**

# 16.

BECAUSE THE LIBRARY IS LICENSED FREE OF CHARGE, THERE IS NO WARRANTY FOR THE LIBRARY, TO THE EXTENT PERMITTED BY APPLICABLE LAW. EXCEPT WHEN OTHERWISE STATED IN WRITING THE COPYRIGHT HOLDERS AND/OR OTHER PARTIES PROVIDE THE LIBRARY "AS IS" WITHOUT WARRANTY OF ANY KIND, EITHER EXPRESSED OR IMPLIED, INCLUDING, BUT NOT LIMITED TO, THE IMPLIED WARRANTIES OF MERCHANTABILITY AND FITNESS FOR A PARTICULAR PURPOSE. THE ENTIRE RISK AS TO THE QUALITY AND PERFORMANCE OF THE LIBRARY IS WITH YOU. SHOULD THE LIBRARY PROVE DEFECTIVE, YOU ASSUME THE COST OF ALL NECESSARY SERVICING, REPAIR OR CORRECTION. **17.** 

IN NO EVENT UNLESS REQUIRED BY APPLICABLE LAW OR AGREED TO IN WRITING WILL ANY COPYRIGHT HOLDER, OR ANY OTHER PARTY WHO MAY MODIFY AND/OR REDISTRIBUTE THE LIBRARY AS PERMITTED ABOVE, BE LIABLE TO YOU FOR DAMAGES, INCLUDING ANY GENERAL, SPECIAL, INCIDENTAL OR CONSEQUENTIAL DAMAGES ARISING OUT OF THE USE OR INABILITY TO USE THE LIBRARY (INCLUDING BUT NOT LIMITED TO LOSS OF DATA OR DATA BEING RENDERED INACCURATE OR LOSSES SUSTAINED BY YOU OR THIRD PARTIES OR A FAILURE OF THE LIBRARY TO OPERATE WITH ANY OTHER SOFTWARE), EVEN IF SUCH HOLDER OR OTHER PARTY HAS BEEN ADVISED OF THE POSSIBILITY OF SUCH DAMAGES. END OF TERMS AND CONDITIONS

#### How to apply these terms to your new libraries

If you develop a new library, and you want it to be of the greatest possible use to the public, we recommend making it free software that everyone can redistribute and change. You can do so by permitting redistribution under these terms (or, alternatively, under the terms of the ordinary General Public License).

To apply these terms, attach the following notices to the library. It is safest to attach them to the start of each source file to most effectively convey the exclusion of warranty; and each file should have at least the "copyright" line and a pointer to where the full notice is found.

One line to give the library's name and an idea of what it does. Copyright (C) year, name of author

This library is free software; you can redistribute it and/or modify it under the terms of the GNU Lesser General Public License as published by the Free Software Foundation; either version 2.1 of the License, or (at your option) any later version.

This library is distributed in the hope that it will be useful, but WITHOUT ANY WARRANTY; without even the implied warranty of MERCHANTABILITY or FITNESS FOR A PARTICULAR PURPOSE. Refer to the GNU Lesser General Public License for more details. You should have received a copy of the GNU Lesser General Public License along with this library; if not, write to the Free Software Foundation, LCC., 51 Franklin Street, Fifth Floor, Boston, MA 02110-1301 USA

Also add information on how to contact you by electronic and paper mail.

You should also get your employer (if you work as a programmer) or your school, if any, to sign a "copyright disclaimer" for the library, if necessary. Here is a sample; alter the names:

Yoyodyne, LCC., hereby disclaims all copyright interest in the library 'Frob' (a library for tweaking knobs) written by James Random Hacker. Signature of Ty Coon, 1 April 1989 Ty Coon, President of Vice

That's all there is to it!

#### Independent JPEG Group License

The Telex Radio Dispatch software contains open source software licensed under the Independent JPEG Group License, and the license terms below in this schedule (copied from the following website: https://spdx.org/licenses/IJG ) apply to that open source software.

#### Legal issues

In plain English:

- 1. We don't promise that this software works. (But if you find any bugs, please let us know!)
- 2. You can use this software for whatever you want. You don't have to pay us.
- 3. You may not pretend that you wrote this software. If you use it in a program, you must acknowledge somewhere in your documentation that you've used the IJG code.

In legalese:

The authors make NO WARRANTY or representation, either express or implied, with respect to this software, its quality, accuracy, merchantability, or fitness for a particular purpose. This software is provided "AS IS", and you, its user, assume the entire risk as to its quality and accuracy.

This software is copyright (C) 1991-1998, Thomas G. Lane. All rights reserved except as specified below.

Permission is hereby granted to use, copy, modify, and distribute this software (or portions thereof) for any purpose, without fee, subject to these conditions:

- 1. If any part of the source code for this software is distributed, then this README file must be included, with this copyright and no-warranty notice unaltered; and any additions, deletions, or changes to the original files must be clearly indicated in accompanying documentation.
- 2. If only executable code is distributed, then the accompanying documentation must state that "this software is based in part on the work of the Independent JPEG Group".
- 3. Permission for use of this software is granted only if the user accepts full responsibility for any undesirable consequences; the authors accept NO LIABILITY for damages of any kind.

These conditions apply to any software derived from or based on the IJG code, not just to the unmodified library. If you use our work, you ought to acknowledge us.

Permission is NOT granted for the use of any IJG author's name or company name in advertising or publicity relating to this software or products derived from it. This software may be referred to only as "the Independent JPEG Group's software".

We specifically permit and encourage the use of this software as the basis of commercial products, provided that all warranty or liability claims are assumed by the product vendor.

ansi2knr.c is included in this distribution by permission of L. Peter Deutsch, sole proprietor of its copyright holder, Aladdin Enterprises of Menlo Park, CA.

ansi2knr.c is NOT covered by the above copyright and conditions, but instead by the usual distribution terms of the Free Software Foundation; principally, that you must include source code if you redistribute it. (Refer to the file ansi2knr.c for full details.) However, since ansi2knr.c is not needed as part of any program generated from the IJG code, this does not limit you more than the foregoing paragraphs do.

The Unix configuration script "configure" was produced with GNU Autoconf. It is copyright by the Free Software Foundation but is freely distributable. The same holds for its supporting scripts (config.guess, config.sub, ltconfig, ltmain.sh). Another support script, install-sh, is copyright by M.I.T. but is also freely distributable.

It appears that the arithmetic coding option of the JPEG spec is covered by patents owned by IBM, AT&T, and Mitsubishi. Hence arithmetic coding cannot legally be used without obtaining one or more licenses. For this reason, support for arithmetic coding has been removed from the free JPEG software. (Since arithmetic coding provides only a marginal gain over the unpatented Huffman mode, it is unlikely that very many implementations will support it.) So far as we are aware, there are no patent restrictions on the remaining code.

The IJG distribution formerly included code to read and write GIF files. To avoid entanglement with the Unisys LZW patent, GIF reading support has been removed altogether, and the GIF writer has been simplified to produce "uncompressed GIFs". This technique does not use the LZW algorithm; the resulting GIF files are larger than usual, but are readable by all standard GIF decoders.

We are required to state that "The Graphics Interchange Format(c) is the Copyright property of CompuServe LCCorporated. GIF(sm) is a Service Mark property of CompuServe LCCorporated."

#### The MIT License (MIT)

The Telex Radio Dispatch software contains open source software licensed under The MIT License (MIT), and the license terms below in this schedule (copied from the following website: http://opensource.org/licenses/MIT ) apply to that open source software.

#### expat

Copyright (c) 1998, 1999, 2000 Thai Open Source Software Center Ltd and Clark Cooper Copyright (c) 2001, 2002, 2003, 2004, 2005, 2006 Expat maintainers.

Permission is hereby granted, free of charge, to any person obtaining a copy of this software and associated documentation files (the "Software"), to deal in the Software without restriction, including without limitation the rights to use, copy, modify, merge, publish, distribute, sublicense, and/or sell copies of the Software, and to permit persons to whom the Software is furnished to do so, subject to the following conditions:

The above copyright notice and this permission notice shall be included in all copies or substantial portions of the Software.

THE SOFTWARE IS PROVIDED "AS IS", WITHOUT WARRANTY OF ANY KIND, EXPRESS OR IMPLIED, INCLUDING BUT NOT LIMITED TO THE WARRANTIES OF MERCHANTABILITY, FITNESS FOR A PARTICULAR PURPOSE AND NONINFRINGEMENT. IN NO EVENT SHALL THE AUTHORS OR COPYRIGHT HOLDERS BE LIABLE FOR ANY CLAIM, DAMAGES OR OTHER LIABILITY, WHETHER IN AN ACTION OF CONTRACT, TORT OR OTHERWISE, ARISING FROM, OUT OF OR IN CONNECTION WITH THE SOFTWARE OR THE USE OR OTHER DEALINGS IN THE SOFTWARE.

# jQuery

Copyright JS Foundation and other contributors, https://js.foundation/. This software consists of voluntary contributions made by many individuals. For exact contribution history, refer to the revision history available at https://github.com/jquery/jquery.

The following license applies to all parts of this software except as documented below:

Permission is hereby granted, free of charge, to any person obtaining a copy of this software and associated documentation files (the "Software"), to deal in the Software without restriction, including without limitation the rights to use, copy, modify, merge, publish, distribute, sublicense, and/or sell copies of the Software, and to permit persons to whom the Software is furnished to do so, subject to the following conditions:

The above copyright notice and this permission notice shall be included in all copies or substantial portions of the Software.

THE SOFTWARE IS PROVIDED "AS IS", WITHOUT WARRANTY OF ANY KIND, EXPRESS OR IMPLIED, INCLUDING BUT NOT LIMITED TO THE WARRANTIES OF MERCHANTABILITY, FITNESS FOR A PARTICULAR PURPOSE AND NONINFRINGEMENT. IN NO EVENT SHALL THE AUTHORS OR COPYRIGHT HOLDERS BE LIABLE FOR ANY CLAIM, DAMAGES OR OTHER LIABILITY, WHETHER IN AN ACTION OF CONTRACT, TORT OR OTHERWISE, ARISING FROM, OUT OF OR IN CONNECTION WITH THE SOFTWARE OR THE USE OR OTHER DEALINGS IN THE SOFTWARE.

All files located in the node modules and external directories are externally maintained libraries used by this software which have their own licenses; we recommend you read them, as their terms may differ from the terms above.

# jQuery UI

Copyright jQuery Foundation and other contributors, https://jquery.org/ This software consists of voluntary contributions made by many individuals. For exact contribution history, refer to the revision history available at <u>https://github.com/jquery/jquery-</u>ui.

The following license applies to all parts of this software except as documented below:

Permission is hereby granted, free of charge, to any person obtaining a copy of this software and associated documentation files (the "Software"), to deal in the Software without restriction, including without limitation the rights to use, copy, modify, merge, publish, distribute, sublicense, and/or sell copies of the Software, and to permit persons to whom the Software is furnished to do so, subject to the following conditions:

The above copyright notice and this permission notice shall be included in all copies or substantial portions of the Software.

THE SOFTWARE IS PROVIDED "AS IS", WITHOUT WARRANTY OF ANY KIND, EXPRESS OR IMPLIED, INCLUDING BUT NOT LIMITED TO THE WARRANTIES OF MERCHANTABILITY, FITNESS FOR A PARTICULAR PURPOSE AND NONINFRINGEMENT. IN NO EVENT SHALL THE AUTHORS OR COPYRIGHT HOLDERS BE LIABLE FOR ANY CLAIM, DAMAGES OR OTHER LIABILITY, WHETHER IN AN ACTION OF CONTRACT, TORT OR OTHERWISE, ARISING FROM, OUT OF OR IN CONNECTION WITH THE SOFTWARE OR THE USE OR OTHER DEALINGS IN THE SOFTWARE.

Copyright and related rights for sample code are waived via CC0. Sample code is defined as all source code contained within the demos directory. CC0: http://creativecommons.org/publicdomain/zero/1.0/

All files located in the node modules and external directories are externally maintained libraries used by this software which have their own licenses; we recommend you read them, as their terms may differ from the terms above.

#### jQuery File Upload Plugin

Copyright (c) 2017 jQuery-File-Upload Authors

Permission is hereby granted, free of charge, to any person obtaining a copy of this software and associated documentation files (the "Software"), to deal in the Software without restriction, including without limitation the rights to use, copy, modify, merge, publish, distribute, sublicense, and/or sell copies of the Software, and to permit persons to whom the Software is furnished to do so, subject to the following conditions:

The above copyright notice and this permission notice shall be included in all copies or substantial portions of the Software.

THE SOFTWARE IS PROVIDED "AS IS", WITHOUT WARRANTY OF ANY KIND, EXPRESS OR IMPLIED, INCLUDING BUT NOT LIMITED TO THE WARRANTIES OF MERCHANTABILITY, FITNESS FOR A PARTICULAR PURPOSE AND NONINFRINGEMENT. IN NO EVENT SHALL THE AUTHORS OR COPYRIGHT HOLDERS BE LIABLE FOR ANY CLAIM, DAMAGES OR OTHER LIABILITY, WHETHER IN AN ACTION OF CONTRACT, TORT OR OTHERWISE, ARISING FROM, OUT OF OR IN CONNECTION WITH THE SOFTWARE OR THE USE OR OTHER DEALINGS IN THE SOFTWARE.

#### The MIT License (MIT)

Copyright (c) <year> <copyright holders>

Permission is hereby granted, free of charge, to any person obtaining a copy of this software and associated documentation files (the "Software"), to deal in the Software without restriction, including without limitation the rights to use, copy, modify, merge, publish, distribute, sublicense, and/or sell copies of the Software, and to permit persons to whom the Software is furnished to do so, subject to the following conditions:

The above copyright notice and this permission notice shall be included in all copies or substantial portions of the Software.

THE SOFTWARE IS PROVIDED "AS IS", WITHOUT WARRANTY OF ANY KIND, EXPRESS OR IMPLIED, INCLUDING BUT NOT LIMITED TO THE WARRANTIES OF MERCHANTABILITY, FITNESS FOR A PARTICULAR PURPOSE AND NONINFRINGEMENT. IN NO EVENT SHALL THE AUTHORS OR COPYRIGHT HOLDERS BE LIABLE FOR ANY CLAIM, DAMAGES OR OTHER LIABILITY, WHETHER IN AN ACTION OF CONTRACT, TORT OR OTHERWISE, ARISING FROM, OUT OF OR IN CONNECTION WITH THE SOFTWARE OR THE USE OR OTHER DEALINGS IN THE SOFTWARE.

## Mozilla Public License

The Telex Radio Dispatch software contains open source software licensed under the Mozilla Public License, and the license terms below in this Schedule 3 (copied from the following website: http://www.mozilla.org/MPL/1.1/index.txt) apply to that open source software.

## Definitions

- "Commercial Use" means distribution or otherwise making the Covered Code available to a third party.
- "Contributor" means each entity that creates or contributes to the creation of Modifications.
- "Contributor Version" means the combination of the Original Code, prior Modifications used by a Contributor, and the Modifications made by that particular Contributor.
- "Covered Code" means the Original Code or Modifications or the combination of the Original Code and Modifications, in each case including portions thereof.
- "Electronic Distribution Mechanism" means a mechanism generally accepted in the software development community for the electronic transfer of data.
- "Executable" means Covered Code in any form other than Source Code.
- "Initial Developer" means the individual or entity identified as the Initial Developer in the Source Code notice required by Exhibit A.
- "Larger Work" means a work which combines Covered Code or portions thereof with code not governed by the terms of this License.
- "License" means this document.
  - "Licensable" means having the right to grant, to the maximum extent possible, whether at the time of the initial grant or subsequently acquired, any and all of the rights conveyed herein.
- Modifications" means any addition to or deletion from the substance or structure of either the Original Code or any previous Modifications. When Covered Code is released as a series of files, a Modification is:
- 1. Any addition to or deletion from the contents of a file containing Original Code or previous Modifications.
- 2. Any new file that contains any part of the Original Code or previous Modifications.
- "Original Code" means Source Code of computer software code which is described in the Source Code notice required by Exhibit A as Original Code, and which, at the time of its release under this License is not already Covered Code governed by this License.
  - "Patent Claims" means any patent claim(s), now owned or hereafter acquired, including without limitation, method, process, and apparatus claims, in any patent Licensable by grantor.
- "Source Code" means the preferred form of the Covered Code for making modifications to it, including all modules it contains, plus any associated interface definition files, scripts used to control compilation and installation of an Executable, or source code differential comparisons against either the Original Code or another well known, available Covered Code of the Contributor's choice. The Source Code can be in a compressed or archival form, provided the appropriate decompression or de-archiving software is widely available for no charge.

 "You" (or "Your") means an individual or a legal entity exercising rights under, and complying with all of the terms of, this License or a future version of this License issued under Section 6.1. For legal entities, "You" includes any entity which controls. is controlled by, or is common control with you. For purposes of this definition, "control" means (a) the power, direct or indirect, to cause the direction or management of such entity, whether by contract or otherwise, or (b) ownership of more than fifty percent (50%) of the outstanding shares or beneficial ownership of such entity.

## Source Code License

# The Initial Developer Grant

The Initial Developer hereby grants You a world-wide, royalty-free, nonexclusive license, subject to third party intellectual property claims:

- under intellectual property rights (other than patent or trademark) Licensable by Initial Developer to use, reproduce, modify, display, perform, sublicense and distribute the Original Code (or portions thereof) with or without Modifications, and/or as part of a Larger Work; and
- 2. under Patents Claims infringed by the making, using or selling of Original Code, to make, have made, use, practice, sell, and offer for sale, and/or otherwise dispose of the Original Code (or portions thereof).
- 3. the licenses granted in this Section (1) and (2) are effective on the date Initial Developer first distributes Original Code under the terms of this License.
- 4. Notwithstanding Section (2) above, no patent license is granted: 1) for code that You delete from the Original Code; 2) separate from the Original Code; or 3) for infringements caused by: i) the modification of the Original Code or ii) the combination of the Original Code with other software or devices.

# **Contributor Grant**

Subject to third party intellectual property claims, each Contributor hereby grants You a world-wide, royalty-free, non-exclusive license

- under intellectual property rights (other than patent or trademark) Licensable by Contributor, to use, reproduce, modify, display, perform, sublicense and distribute the Modifications created by such Contributor (or portions thereof) either on an unmodified basis, with other Modifications, as Covered Code and/or as part of a Larger Work; and
- under Patent Claims infringed by the making, using, or selling of Modifications made by that Contributor either alone and/or in combination with its Contributor Version (or portions of such combination), to make, use, sell, offer for sale, have made, and/or otherwise dispose of: 1) Modifications made by that Contributor (or portions thereof); and 2) the combination of Modifications made by that Contributor with its Contributor Version (or portions of such combination).
- 3. the licenses granted in Sections (1) and (2) are effective on the date Contributor first makes Commercial Use of the Covered Code.
- 4. Notwithstanding Section (2) above, no patent license is granted: 1) for any code that Contributor has deleted from the Contributor Version; 2) separate from the Contributor Version; 3) for infringements caused by: i) third party modifications of Contributor Version or ii) the combination of Modifications made by that Contributor with other software (except as part of the Contributor Version) or other devices; or 4) under Patent Claims infringed by Covered Code in the absence of Modifications made by that Contributor.
### **Distributions Obligations**

#### Application of License

The Modifications which You create or to which You contribute are governed by the terms of this License, including without limitation Section Contributor Grant. The Source Code version of Covered Code may be distributed only under the terms of this License or a future version of this License released under Section New Versions, and You must include a copy of this License with every copy of the Source Code You distribute. You may not offer or impose any terms on any Source Code version that alters or restricts the applicable version of this License or the recipients' rights hereunder. However, You may include an additional document offering the additional rights described in Section Required Notices.

### Availability of Source Code

Any Modification which You create or to which You contribute must be made available in Source Code form under the terms of this License either on the same media as an Executable version or via an accepted Electronic Distribution Mechanism to anyone to whom you made an Executable version available; and if made available via Electronic Distribution Mechanism, must remain available for at least twelve months after the date it initially became available, or at least six months after a subsequent version of that particular Modification has been made available to such recipients. You are responsible for ensuring that the Source Code version remains available even if the Electronic Distribution Mechanism is maintained by a third party.

# **Description of Modifications**

You must cause all Covered Code to which You contribute to contain a file documenting the changes You made to create that Covered Code and the date of any change. You must include a prominent statement that the Modification is derived, directly or indirectly, from Original Code provided by the Initial Developer and including the name of the Initial Developer in (a) the Source Code, and (b) in any notice in an Executable version or related documentation in which You describe the origin or ownership of the Covered Code.

#### **Intellectual Property Matters**

#### - Third Party Claims

If Contributor has knowledge that a license under a third party's intellectual property rights is required to exercise the rights granted by such Contributor under Sections The Initial Developer Grant or Contributor Grant, Contributor must include a text file with the Source Code distribution titled "LEGAL" which describes the claim and the party making the claim in sufficient detail that a recipient will know whom to contact. If Contributor obtains such knowledge after the Modification is made available as described in Section Availability of Source Code, Contributor shall promptly modify the LEGAL file in all copies Contributor makes available thereafter and shall take other steps (such as notifying appropriate mailing lists or news groups) reasonably calculated to inform those who received the Covered Code that new knowledge has been obtained.

# - Contributor APIs

If Contributor's Modifications include an application programming interface and Contributor has knowledge of patent licenses which are reasonably necessary to implement that API, Contributor must also include this information in the LEGAL file.

#### - Representation

Contributor represents that, except as disclosed pursuant to Section (1) above, Contributor believes that Contributor's Modifications are Contributor's original creation(s) and/or Contributor has sufficient rights to grant the rights conveyed by this License.

#### **Required Notices**

You must duplicate the notice in Exhibit A in each file of the Source Code. If it is not possible to put such notice in a particular Source Code file due to its structure, then You must include such notice in a location (such as a relevant directory) where a user would be likely to look for such a notice. If you created one or more Modification(s) You may add your name as a Contributor to the notice described in Exhibit A. You must also duplicate this License in any documentation for the Source Code where You describe recipients' rights or ownership rights relating to Covered Code. You may choose to offer, and to charge a fee for, warranty, support, indemnity or liability obligations to one or more recipients of Covered Code. However, You may do so only on Your own behalf, and not on behalf of the Initial Developer or any Contributor. You must make it absolutely clear than any such warranty, support, indemnity or liability obligation is offered by You alone, and You hereby agree to indemnify the Initial Developer or such Contributor as a result of warranty, support, indemnity or liability terms You offer.

#### **Distribution of Executable Versions**

You may distribute Covered Code in Executable form only if the requirements of Section 3.1-3.5 have been met for that Covered Code, and if You include a notice stating that the Source Code version of the Covered Code is available under the terms of this License, including a description of how and where You have fulfilled the obligations of Section 3.2. The notice must be conspicuously included in any notice in an Executable version, related documentation or collateral in which You describe recipients' rights relating to the Covered Code.

You may distribute the Executable version of Covered Code or ownership rights under a license of Your choice, which may contain terms different from this License, provided that You are in compliance with the terms of this License and that the license for the Executable version does not attempt to limit or alter the recipient's rights in the Source Code version from the rights set forth in this License. If You distribute the Executable version under a different license You must make it absolutely clear that any terms which differ from this License are offered by You alone, not by the Initial Developer or any Contributor. You hereby agree to indemnify the Initial Developer and every Contributor for any liability incurred by the Initial Developer or such Contributor as a result of any such terms You offer.

#### Larger Works

You may create a Larger Work by combining Covered Code with other code not governed by the terms of this License and distribute the Larger Work as a single product. In such a case, You must make sure the requirements of this License are fulfilled for the Covered Code.

#### Inability to Comply Due to Statute or Regulation

If it is impossible for You to comply with any of the terms of this License with respect to some or all of the Covered Code due to statute, judicial order, or regulation then You must: (a) comply with the terms of this License to the maximum extent possible; and (b) describe the limitations and the code they affect. Such description must be included in the LEGAL file described in Section Intellectual Property Matters and must be included with all distributions of the Source Code. Except to the extent prohibited by statute or regulation, such description must be sufficiently detailed for a recipient of ordinary skill to be able to understand it.

#### Application of this License

This License applies to code to which the Initial Developer has attached the notice in Exhibit A and to related Covered Code.

#### Versions of the License

### **New Versions**

Netscape Communications Corporation ("Netscape") may publish revised and/or new versions of the License from time to time. Each version will be given a distinguishing version number.

# Effect of New Versions

Once Covered Code has been published under a particular version of the License, You may always continue to use it under the terms of that version. You may also choose to use such Covered Code under the terms of any subsequent version of the License published by Netscape. No one other than Netscape has the right to modify the terms applicable to Covered Code created under this License.

### **Derivative Works**

If You create or use a modified version of this License (which you may only do in order to apply it to code which is not already Covered Code governed by this License), You must (a) rename Your license so that the phrases "Mozilla", "MOZILLAPL", "MOZPL", "Netscape", "MPL", "NPL" or any confusingly similar phrase do not appear in your license (except to note that your license differs from this License) and (b) otherwise make it clear that Your version of the license contains terms which differ from the Mozilla Public License and Netscape Public License. (Filling in the name of the Initial Developer, Original Code or Contributor in the notice described in Exhibit A shall not of themselves be deemed to be modifications of this License.)

# **Disclaimer of Warranty**

COVERED CODE IS PROVIDED UNDER THIS LICENSE ON AN "AS IS" BASIS, WITHOUT WARRANTY OF ANY KIND, EITHER EXPRESSED OR IMPLIED, INCLUDING, WITHOUT LIMITATION, WARRANTIES THAT THE COVERED CODE IS FREE OF DEFECTS, MERCHANTABLE, FIT FOR A PARTICULAR PURPOSE OR NON-INFRINGING. THE ENTIRE RISK AS TO THE QUALITY AND PERFORMANCE OF THE COVERED CODE IS WITH YOU. SHOULD ANY COVERED CODE PROVE DEFECTIVE IN ANY RESPECT, YOU (NOT THE INITIAL DEVELOPER OR ANY OTHER CONTRIBUTOR) ASSUME THE COST OF ANY NECESSARY SERVICING, REPAIR OR CORRECTION. THIS DISCLAIMER OF WARRANTY CONSTITUTES AN ESSENTIAL PART OF THIS LICENSE. NO USE OF ANY COVERED CODE IS AUTHORIZED HEREUNDER EXCEPT UNDER THIS DISCLAIMER.

### Termination

# 1.

This License and the rights granted hereunder will terminate automatically if you fail to comply with terms herein and fail to cure such breach within 30 days of becoming aware of the breach. All sublicenses to the Covered Code which are properly granted shall survive any termination of this License. Provisions which, by their nature, must remain in effect beyond the termination of this License shall survive.

# 2.

If You initiate litigation by asserting a patent infringement claim (excluding declatory judgment actions) against Initial Developer or a Contributor (the Initial Developer or Contributor against whom You file such action is referred to as "Participant") alleging that:

- 1. such Participant's Contributor Version directly or indirectly infringes any patent, then any and all rights granted by such Participant to You under Sections The Initial Developer Grant and/or Contributors Grant of this License shall, upon 60 days notice from Participant terminate prospectively, unless if within 60 days after receipt of notice You either: (i) agree in writing to pay Participant a mutually agreeable reasonable royalty for Your past and future use of Modifications made by such Participant, or (ii) withdraw Your litigation claim with respect to the Contributor Version against such Participant. If within 60 days of notice, a reasonable royalty and payment arrangement are not mutually agreed upon in writing by the parties or the litigation claim is not withdrawn, the rights granted by Participant to You under Sections The Initial Developer Grant and/or Contributors Grant automatically terminate at the expiration of the 60 day notice period specified above.
- any software, hardware, or device, other than such Participant's Contributor Version, directly or indirectly infringes any patent, then any rights granted to You by such Participant under Sections The Initial Developer Grant (2) and Contributors Grant (2) are revoked effective as of the date You first made, used, sold, distributed, or had made, Modifications made by that Participant.

# 3.

If You assert a patent infringement claim against Participant alleging that such Participant's Contributor Version directly or indirectly infringes any patent where such claim is resolved (such as by license or settlement) prior to the initiation of patent infringement litigation, then the reasonable value of the licenses granted by such Participant under Sections The Initial Developer Grant or Contributors Grant shall be taken into account in determining the amount or value of any payment or license.

# 4.

In the event of termination under Sections 2. (1) or 2. (2) above, all end user license agreements (excluding distributors and resellers) which have been validly granted by You or any distributor hereunder prior to termination shall survive termination.

# Limitation of Liability

UNDER NO CIRCUMSTANCES AND UNDER NO LEGAL THEORY, WHETHER TORT (INCLUDING NEGLIGENCE), CONTRACT, OR OTHERWISE, SHALL YOU, THE INITIAL DEVELOPER, ANY OTHER CONTRIBUTOR, OR ANY DISTRIBUTOR OF COVERED CODE, OR ANY SUPPLIER OF ANY OF SUCH PARTIES, BE LIABLE TO ANY PERSON FOR ANY INDIRECT, SPECIAL, INCIDENTAL, OR CONSEQUENTIAL DAMAGES OF ANY CHARACTER INCLUDING, WITHOUT LIMITATION, DAMAGES FOR LOSS OF GOODWILL, WORK STOPPAGE, COMPUTER FAILURE OR MALFUNCTION, OR ANY AND ALL OTHER COMMERCIAL DAMAGES OR LOSSES, EVEN IF SUCH PARTY SHALL HAVE BEEN INFORMED OF THE POSSIBILITY OF SUCH DAMAGES. THIS LIMITATION OF LIABILITY SHALL NOT APPLY TO LIABILITY FOR DEATH OR PERSONAL INJURY RESULTING FROM SUCH PARTY'S NEGLIGENCE TO THE EXTENT APPLICABLE LAW PROHIBITS SUCH LIMITATION. SOME JURISDICTIONS DO NOT ALLOW THE EXCLUSION OR LIMITATION OF INCIDENTAL OR CONSEQUENTIAL DAMAGES, SO THIS EXCLUSION AND LIMITATION MAY NOT APPLY TO YOU.

### U.S. Government end users

The Covered Code is a "commercial item," as that term is defined in 48 C.F.R. 2.101 (Oct. 1995), consisting of "commercial computer software" and "commercial computer software documentation," as such terms are used in 48 C.F.R.12.212 (Sept. 1995). Consistent with 48 C.F.R. 12.212 and 48 C.F.R.227.7202-1 through 227.7202-4 (June 1995), all U.S. Government End Users acquire Covered Code with only those rights set forth herein.

### Miscellaneous

This License represents the complete agreement concerning subject matter hereof. If any provision of this License is held to be unenforceable, such provision shall be reformed only to the extent necessary to make it enforceable.

This License shall be governed by California law provisions (except to the extent applicable law, if any, provides otherwise), excluding its conflict-of-law provisions. With respect to disputes in which at least one party is a citizen of, or an entity chartered or registered to do business in the United States of America, any litigation relating to this License shall be subject to the jurisdiction of the Federal Courts of the Northern District of California, with venue lying in Santa Clara County, California, with the losing party responsible for costs, including without limitation, court costs and reasonable attorneys' fees and expenses. The application of the United Nations Convention on Contracts for the International Sale of Goods is expressly excluded. Any law or regulation which provides that the language of a contract shall be construed against the drafter shall not apply to this License.

# **Responsibility for Claims**

As between Initial Developer and the Contributors, each party is responsible for claims and damages arising, directly or indirectly, out of its utilization of rights under this License and You agree to work with Initial Developer and Contributors to distribute such responsibility on an equitable basis. Nothing herein is intended or shall be deemed to constitute any admission of liability.

# **Multiple-Licensed Code**

Initial Developer may designate portions of the Covered Code as "Multiple-Licensed". "Multiple-Licensed" means that the Initial Developer permits you to utilize portions of the Covered Code under Your choice of the MPL or the alternative licenses, if any, specified by the Initial Developer in the file described in Exhibit A.

# **EXHIBIT A - Mozilla Public License**

The contents of this file are subject to the Mozilla Public License; you may not use this file except in compliance with the License. You may obtain a copy of the License at http:// www.mozilla.org/MPL/Software distributed under the License is distributed on an "AS IS" basis, WITHOUT WARRANTY OF ANY KIND, either express or implied. Refer to the License for the specific language governing rights and limitations under the License.

The Original Code is Open Phone Abstraction Library 3.10.5- Release May 3, 2012 The Initial Developer of the Original Code is Equivalence Pty.Ltd.

### **OpenSSL License**

The Telex Radio Dispatch software contains open source software licensed under the OpenSSL License, and the license terms below in this schedule (copied from the following website: https://www.openssl.org/source/license.html) apply to that open source software.

### License Issues

The OpenSSL toolkit stays under a double license, i.e. both the conditions of the OpenSSL License and the original SSLeay license apply to the toolkit. See below for the actual license texts.

Copyright (c) 1998-2017 The OpenSSL Project. All rights reserved.

Redistribution and use in source and binary forms, with or without modification, are permitted provided that the following conditions are met:

- 1. Redistribution of source code must retain the above copyright notice, this list of conditions and the following disclaimer.
- 2. Redistributions in binary form must reproduce the above copyright notice, this list of conditions and the following disclaimer in the documentation and/ or other materials provided with the distribution.
- All advertising materials mentioning features or use of this software must display the following acknowledgment: "This product includes software developed by the OpenSSL Project for use in the OpenSSL Toolkit. (http://www.openssl.org/)"
- 4. The names "OpenSSL Toolkit" and "OpenSSL Project" must not be used to endorse or promote products derived from this software without prior written permission. For written permission, please contact openssl-core@openssl.org.
- 5. Products derived from this software may not be called "OpenSSL" nor may "OpenSSL" appear in their names without prior written permission of the OpenSSL Project.
- 6. Redistributions of any form whatsoever must retain the following acknowledgment:

"This product includes software developed by the OpenSSL Project for use in the OpenSSL Toolkit (http://www.openssl.org/)"

THIS SOFTWARE IS PROVIDED BY THE OpenSSL PROJECT "AS IS!" AND ANY EXPRESSED OR IMPLIED WARRANTIES, INCLUDING, BUT NOT LIMITED TO, THE IMPLIED WARRANTIES OF MERCHANTABILITY AND FITNESS FOR A PARTICULAR PURPOSE ARE DISCLAIMED. IN NO EVENT SHALL THE OpenSSL PROJECT OR ITS CONTRIBUTORS BE LIABLE FOR ANY DIRECT, INDIRECT, INCIDENTAL, SPECIAL, EXEMPLARY, OR CONSEQUENTIAL DAMAGES (INCLUDING, BUT NOT LIMITED TO, PROCUREMENT OF SUBSTITUTE GOODS OR SERVICES; LOSS OF USE, DATA, OR PROFITS; OR BUSINESS INTERRUPTION) HOWEVER CAUSED AND ON ANY THEORY OF LIABILITY, WHETHER IN CONTRACT, STRICT LIABILITY, OR TORT (INCLUDING NEGLIGENCE OR OTHERWISE) ARISING IN ANY WAY OUT OF THE USE OF THIS SOFTWARE, EVEN IF ADVISED OF THE POSSIBILITY OF SUCH DAMAGE.

This product includes cryptographic software written by Eric Young (eay@cryptsoft.com). This product includes software written by Tim Hudson (tjh@cryptsoft.com).

#### SSLeay License

The Telex Radio Dispatch software contains open source software licensed under the SSLeay License, and the license terms below in this schedule (copied from the following website: https://www.openssl.org/source/license.html) apply to that open source software.

### License Issues

The OpenSSL toolkit stays under a double license, i.e. both the conditions of the OpenSSL License and the original SSLeay license apply to the toolkit. See below for the actual license texts.

### **Original SSLeay License**

Copyright (C) 1995-1998 Eric Young (<u>eay@cryptsoft.com</u>) All rights reserved.

This package is an SSL implementation written by Eric Young (eay@cryptsoft.com). The implementation was written so as to conform with Netscapes SSL.

This library is free for commercial and non-commercial use as long as the following conditions are adhered to. The following conditions apply to all code found in this distribution, be it the RC4, RSA, Ihash, DES, etc., code; not just the SSL code. The SSL documentation included with this distribution is covered by the same copyright terms except that the holder is Tim Hudson (tjh@cryptsoft.com).

Copyright remains Eric Young's, and as such any Copyright notices in the code are not to be removed.

If this package is used in a product, Eric Young should be given attribution as the author of the parts of the library used. This can be in the form of a textual message at program startup or in documentation (online or textual) provided with the package.

Redistribution and use in source and binary forms, with or without modification, are permitted provided that the following conditions are met:

- 1. Redistribution of source code must retain the above copyright notice, this list of conditions and the following disclaimer.
- 2. Redistributions in binary form must reproduce the above copyright notice, this list of conditions and the following disclaimer in the documentation and/ or other materials provided with the distribution.
- 3. All advertising materials mentioning features or use of this software must display the following acknowledgement: "This product includes cryptographic software written by Eric Young (<u>eay@cryptsoft.com</u>)". (The word 'cryptographic' can be left out if the rouines from the library being used are not cryptographic related.)
- 4. If you include any Windows specific code (or a derivative thereof) from the apps directory (application code) you must include an acknowledgement:

"This product includes software written by Tim Hudson (tjh@cryptsoft.com)"

THIS SOFTWARE IS PROVIDED BY ERIC YOUNG "AS IS!" AND ANY EXPRESS OR IMPLIED WARRANTIES, INCLUDING, BUT NOT LIMITED TO, THE IMPLIED WARRANTIES OF MERCHANTABILITY AND FITNESS FOR A PARTICULAR PURPOSE ARE DISCLAIMED. IN NO

EVENT SHALL THE AUTHOR OR CONTRIBUTORS BE LIABLE FOR ANY DIRECT, INDIRECT, INCIDENTAL, SPECIAL, EXEMPLARY, OR CONSEQUENTIAL DAMAGES (INCLUDING, BUT NOT LIMITED TO, PROCUREMENT OF SUBSTITUTE GOODS OR SERVICES; LOSS OF USE, DATA, OR PROFITS; OR BUSINESSINTERRUPTION) HOWEVER CAUSED AND ON ANY THEORY OF LIABILITY, WHETHER IN CONTRACT, STRICT LIABILITY, OR TORT (INCLUDING NEGLIGENCE OR OTHERWISE) ARISING IN ANY WAY OUT OF THE USE OF THIS SOFTWARE, EVEN IF ADVISED OF THE POSSIBILITY OF SUCH DAMAGE.

The license and distribution terms for any publically available version or derivative of this code cannot be changed. i.e. this code cannot simply be copied and put under another distribution license [including the GNU Public License.]

### **Stichting Mathematisch Centrum License**

The Telex Radio Dispatch software contains open source software licensed under the Stichting Mathematisch Centrum License, and the license terms below in this schedule (copied from the following website: http://www.cwi.nl/) apply to that open source software.

Copyright 1992 by Stichting Mathematisch Centrum, Amsterdam, The Netherlands. All rights reserved.

Permission to use, copy, modify, and distribute this software and its documentation for any purpose and without fee is hereby granted, provided that the above copyright notice appear in all copies and that both that copyright notice and this permission notice appear in supporting documentation, and that the names of Stichting Mathematisch Centrum or CWI not be used in advertising or publicity pertaining to distribution of the software without specific, written prior permission.

STICHTING MATHEMATISCH CENTRUM DISCLAIMS ALL WARRANTIES WITH REGARD TO THIS SOFTWARE, INCLUDING ALL IMPLIED WARRANTIES OF MERCHANTABILITY AND FITNESS, IN NO EVENT SHALL STICHTING MATHEMATISCH CENTRUM BE LIABLE FOR ANY SPECIAL, INDIRECT OR CONSEQUENTIAL DAMAGES OR ANY DAMAGES WHATSOEVER RESULTING FROM LOSS OF USE, DATA OR PROFITS, WHETHER IN AN ACTION OF CONTRACT, NEGLIGENCE OR OTHER TORTIOUS ACTION, ARISING OUT OF OR IN CONNECTION WITH THE USE OR PERFORMANCE OF THIS SOFTWARE. END OF TERMS AND CONDITIONS END OF SCHEDULE 4

#### The X11 License (MIT/X Consortium)

The Telex Radio Dispatch software contains open source software licensed under The X11 License (MIT/X Consortium), and the license terms below in this schedule (copied from the following website: http://opensource.org/licenses/MIT) apply to that open source software.

#### ncurses

Copyright (c) 1998-2004,2006 Free Software Foundation, LCC.

Permission is hereby granted, free of charge, to any person obtaining a copy of this software and associated documentation files (the "Software"), to deal in the Software without restriction, including without limitation the rights to use, copy, modify, merge, publish, distribute, sublicense, and/or sell copies of the Software, and to permit persons to whom the Software is furnished to do so, subject to the following conditions:

The above copyright notice and this permission notice shall be included in all copies or substantial portions of the Software.

THE SOFTWARE IS PROVIDED "AS IS", WITHOUT WARRANTY OF ANY KIND, EXPRESS OR IMPLIED, INCLUDING BUT NOT LIMITED TO THE WARRANTIES OF MERCHANTABILITY, FITNESS FOR A PARTICULAR PURPOSE AND NONINFRINGEMENT. IN NO EVENT SHALL THE AUTHORS OR COPYRIGHT HOLDERS BE LIABLE FOR ANY CLAIM, DAMAGES OR OTHER LIABILITY, WHETHER IN AN ACTION OF CONTRACT, TORT OR OTHERWISE, ARISING FROM, OUT OF OR IN CONNECTION WITH THE SOFTWARE OR THE USE OR OTHER DEALINGS IN THE SOFTWARE.

Except as contained in this notice, the name(s) of the above copyright holders shall not be used in advertising or otherwise to promote the sale, use or other dealings in this Software without prior written authorization.

\$Id: README,v 1.23 2006/04/22 22:19:37 tom Exp \$

#### popt

Copyright (c) 1998 Red Hat Software

Permission is hereby granted, free of charge, to any person obtaining a copy of this software and associated documentation files (the "Software"), to deal in the Software without restriction, including without limitation the rights to use, copy, modify, merge, publish, distribute, sublicense, and/or sell copies of the Software, and to permit persons to whom the Software is furnished to do so, subject to the following conditions:

The above copyright notice and this permission notice shall be included in all copies or substantial portions of the Software.

THE SOFTWARE IS PROVIDED "AS IS", WITHOUT WARRANTY OF ANY KIND, EXPRESS OR IMPLIED, INCLUDING BUT NOT LIMITED TO THE WARRANTIES OF MERCHANTABILITY, FITNESS FOR A PARTICULAR PURPOSE AND NONINFRINGEMENT. IN NO EVENT SHALL THE AUTHORS OR COPYRIGHT HOLDERS BE LIABLE FOR ANY CLAIM, DAMAGES OR OTHER LIABILITY, WHETHER IN AN ACTION OF CONTRACT, TORT OR OTHERWISE, ARISING FROM, OUT OF OR IN CONNECTION WITH THE SOFTWARE OR THE USE OR OTHER DEALINGS IN THE SOFTWARE.

Except as contained in this notice, the name of the X Consortium shall not be used in advertising or otherwise to promote the sale, use or other dealings in this Software without prior written authorization from the X Consortium.

#### The X11 License (MIT/X Consortium)

Copyright (c) <year> <copyright holders>

Permission is hereby granted, free of charge, to any person obtaining a copy of this software and associated documentation files (the "Software"), to deal in the Software without restriction, including without limitation the rights to use, copy, modify, merge, publish, distribute, sublicense, and/or sell copies of the Software, and to permit persons to whom the Software is furnished to do so, subject to the following conditions:

The above copyright notice and this permission notice shall be included in all copies or substantial portions of the Software.

THE SOFTWARE IS PROVIDED "AS IS", WITHOUT WARRANTY OF ANY KIND, EXPRESS OR IMPLIED, INCLUDING BUT NOT LIMITED TO THE WARRANTIES OF MERCHANTABILITY, FITNESS FOR A PARTICULAR PURPOSE AND NONINFRINGEMENT. IN NO EVENT SHALL THE AUTHORS OR COPYRIGHT HOLDERS BE LIABLE FOR ANY CLAIM, DAMAGES OR OTHER LIABILITY, WHETHER IN AN ACTION OF CONTRACT, TORT OR OTHERWISE, ARISING FROM, OUT OF OR IN CONNECTION WITH THE SOFTWARE OR THE USE OR OTHER DEALINGS IN THE SOFTWARE.

Except as contained in this notice, the name(s) of the above copyright holders shall not be used in advertising or otherwise to promote the sale, use or other dealings in this Software without prior written authorization.

#### The zlib/libpng License

The Telex Radio Dispatch software contains open source software licensed under the zlib/ libpng License (Zlib)), and the license terms below in this schedule (copied from the following website: http://opensource.org/licenses/Zlib ) apply to that open source software.

#### libpng

This copy of the libpng notices is provided for your convenience. In case of any discrepancy between this copy and the notices in the file png.h that is included in the libpng distribution, the latter shall prevail.

#### **Copyright notice, Disclaimer, and License**

If you modify libpng you may insert additional notices immediately following this sentence. libpng, December 3, 2004, is Copyright (c) 2004 Glenn Randers-Pehrson, and is distributed according to the same disclaimer and license as libpng with the following individual added to the list of Contributing Authors Cosmin Truta libpng, July 1, 2000, - October 3, 2002, are Copyright (c) 2000- 2002 Glenn Randers-Pehrson, and are distributed according to the same disclaimer and license as libpng with the following individuals added to the list of Contributing Authors:

Simon-Pierre Cadieux Eric S. Raymond Gilles Vollant and with the following additions to the disclaimer: There is no warranty against interference with your enjoyment of the library or against infringement. There is no warranty that our efforts or the library will fulfill any of your particular purposes or needs. This library is provided with all faults, and the entire risk of satisfactory quality, performance, accuracy, and effort is with the user.

libpng versions 0.97, January 1998, through 1.0.6, March 20, 2000, are Copyright (c) 1998, 1999 Glenn Randers-Pehrson, and are distributed according to the same disclaimer and license as libpng-0.96, with the following individuals added to the list of Contributing Authors: Tom Lane

Glenn Randers-Pehrson

Willem van Schaik

libpng versions 0.89, June 1996, through 0.96, May 1997, are Copyright (c) 1996, 1997 Andreas Dilger Distributed according to the same disclaimer and license as libpng-0.88, with the following individuals added to the list of Contributing Authors:

John Bowler

Kevin Bracey

Sam Bushell

Magnus Holmgren

Greg Roelofs

Tom Tanner

libpng versions 0.5, May 1995, through 0.88, January 1996, are Copyright (c) 1995, 1996 Guy Eric Schalnat, Group 42, LCC. For the purposes of this copyright and license, "Contributing Authors" is defined as the following set of individuals:

Andreas Dilger

Dave Martindale

Guy Eric Schalnat

Paul Schmidt

Tim Wegner

The PNG Reference Library is supplied "AS IS". The Contributing Authors and Group 42, LCC. disclaim all warranties, expressed or implied, including, without limitation, the warranties of merchantability and of fitness for any purpose. The Contributing Authors and Group 42, LCC. assume no liability for direct, indirect, incidental, special, exemplary, or consequential damages, which may result from the use of the PNG Reference Library, even if advised of the possibility of such damage.

Permission is granted to anyone to use this software for any purpose, including commercial applications, and to alter it and redistribute it freely, subject to the following restrictions:

- 1. The origin of this software must not be misrepresented; you must not claim that you wrote the original software. If you use this software in a product, an acknowledgment in the product documentation would be appreciated but is not required.
- 2. Altered source versions must be plainly marked as such, and must not be misrepresented as being the original software.
- 3. This Copyright notice may not be removed or altered from any source or altered source distribution.

The Contributing Authors and Group 42, LCC. specifically permit, without fee, and encourage the use of this source code as a component to supporting the PNG file format in commercial products. If you use this source code in a product, acknowledgment is not required but would be appreciated.

A "png\_get\_copyright" function is available, for convenient use in "about" boxes and the like: printf("%s",png\_get\_copyright(NULL));

Also, the PNG logo (in PNG format, of course) is supplied in the files "pngbar.png" and "pngbar.jpg (88x31) and "pngnow.png" (98x31).

Libpng is OSI Certified Open Source Software. OSI Certified Open Source is a certification mark of the Open Source Initiative.

Glenn Randers-Pehrson glennrp at users.sourceforge.net December 3, 2004

#### zlib

(C) 1995-2004 Jean-loup Gailly and Mark Adler

This software is provided 'as-is', without any express or implied warranty. In no event will the authors be held liable for any damages arising from the use of this software.

Permission is granted to anyone to use this software for any purpose, including commercial applications, and to alter it and redistribute it freely, subject to the following restrictions:

- 1. The origin of this software must not be misrepresented; you must not claim that you wrote the original software. If you use this software in a product, an acknowledgment in the product documentation would be appreciated but is not required.
- 2. Altered source versions must be plainly marked as such, and must not be misrepresented as being the original software.
- 3. This notice may not be removed or altered from any source distribution.

Jean-loup Gailly - jloup@gzip.org Mark Adler - madler@alumni.caltech.edu

If you use the zlib library in a product, we would appreciate \*not\* receiving lengthy legal documents to sign. The sources are provided for free but without warranty of any kind. The library has been entirely written by Jean-loup Gailly and Mark Adler; it does not include third-party code.

If you redistribute modified sources, we would appreciate that you include in the file ChangeLog history information documenting your changes. Please read the FAQ for more information on the distribution of modified source versions.

### The zlib/libpng License

Copyright (c) <year> <copyright holders>

This software is provided 'as-is', without any express or implied warranty. In no event will the authors be held liable for any damages arising from the use of this software.

Permission is granted to anyone to use this software for any purpose, including commercial applications, and to alter it and redistribute it freely, subject to the following restrictions:

- 1. The origin of this software must not be misrepresented; you must not claim that you wrote the original software. If you use this software in a product, an acknowledgment in the product documentation would be appreciated but is not required.
- 2. Altered source versions must be plainly marked as such, and must not be misrepresented as being the original software.
- 3. This notice may not be removed or altered from any source distribution.

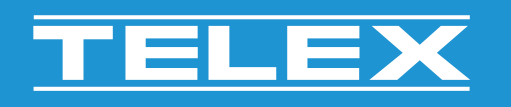

TELEX 12000 Portland Avenue South Burnsville MN 55337 USA www.telex.com © Bosch Security Systems, LLC, 2020

202009011743